# Microsoft Access

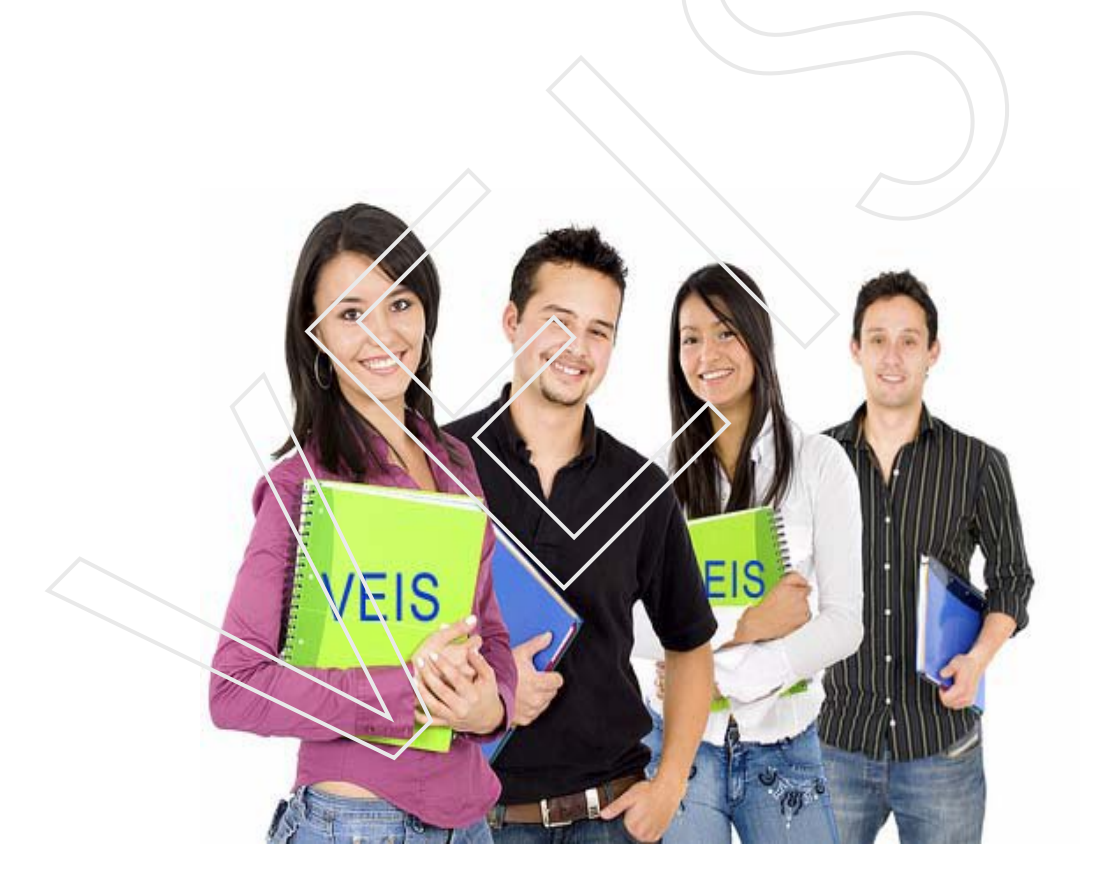

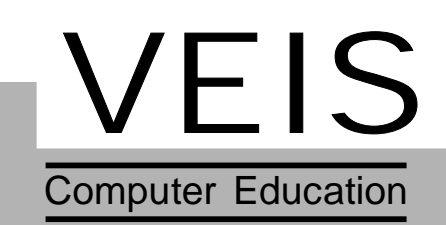

# This book has been exclusively prepared for

# VEIS

Not for sale

Written By: Jatinder bedi Editted By: Tania Sharma

Rate: Rs 125

# Unit 1 CONTENTS

| Unit 1 : | Datab | base Introduction 5-21                  |  |  |  |
|----------|-------|-----------------------------------------|--|--|--|
|          | 1.1   | Introduction                            |  |  |  |
|          | 1.2   | Need of Database                        |  |  |  |
| 1.3 A    |       | Advantages of a Database                |  |  |  |
|          | 1.4   | Functions of a Database                 |  |  |  |
|          | 1.5   | Features of Database                    |  |  |  |
|          | 1.6   | Applications of Microsoft Access        |  |  |  |
|          | 1.7   | Basic Steps for Database Designing      |  |  |  |
|          | 1.8   | Database Models                         |  |  |  |
|          | 1.9   | Relational Database.                    |  |  |  |
|          | 1.10  | Elements of Relational Database         |  |  |  |
|          | 1.11  | Normalization                           |  |  |  |
|          | 1.12  | Invoking MS-Access                      |  |  |  |
| Unit 2 : | Creat | ing Databases 22-40                     |  |  |  |
|          | 2.1   | Introduction                            |  |  |  |
|          | 2.2   | Creating a Database Using MS-Access     |  |  |  |
|          | 2.3   | Open an Access Database                 |  |  |  |
|          | 2.4   | Close an Access database                |  |  |  |
|          | 2.5   | Creating Data Base Using Blank Database |  |  |  |
|          | 2.5   | Objects of a Database                   |  |  |  |
|          | 2.7   | Data Types in MS-Access                 |  |  |  |
| Unit 3 : | Creat | ing Tables 41-68                        |  |  |  |
|          | 3.1   | Introduction                            |  |  |  |
|          | 3.2   | Steps for Creating a Table using wizard |  |  |  |
|          | 3.3   | Creating a Table in design view         |  |  |  |
|          | 3.4   | Creating a Table using Datasheet View   |  |  |  |
|          | 3.5   | Modifications in a table                |  |  |  |
| Unit 4 : | Creat | ing Relationship 69-79                  |  |  |  |
|          | 4.1   | Introduction                            |  |  |  |
|          | 4.2   | Components of a table                   |  |  |  |
|          | 4.3   | Different Types of Relationship         |  |  |  |
|          | 4.4   | Keys                                    |  |  |  |
|          | 4.5   | Data Integrity                          |  |  |  |
|          | 4.6   | Creating Relationship                   |  |  |  |
|          | 4.7   | Viewing Data.                           |  |  |  |
| Unit 5 : | Queri | ies and Filters 80-106                  |  |  |  |
|          | 5.1   | Select Queries                          |  |  |  |
|          | 5.2   | Parameter Queries                       |  |  |  |
|          | 5.3   | Crosstab Queries                        |  |  |  |

|          | 5.4   | Action Queries                         |  |  |
|----------|-------|----------------------------------------|--|--|
|          | 5.5   | Creating Simple Select Queries         |  |  |
|          | 5.6   | Passing parameters to query            |  |  |
|          | 5.7   | Use of AND operator                    |  |  |
|          | 5.8   | Creating Query Using Wizard            |  |  |
|          | 5.9   | Passing Parameters to query at runtime |  |  |
|          | 5.10  | Using Calculated fields in the Query   |  |  |
|          | 5.11  | Query Linked Tables                    |  |  |
|          | 5.12  | Finding Duplicate Values               |  |  |
|          | 5.13  | Finding Unmatched Data                 |  |  |
|          | 5.14  | Action Queries                         |  |  |
|          | 5.15  | Filters                                |  |  |
| Unit 6 : | More  | Database Objects 107-134               |  |  |
|          | 6.1   | Creating Forms                         |  |  |
|          | 6.2   | Creating Chart Using Chart Wizard      |  |  |
|          | 6.3   | Creating Pivot Table                   |  |  |
|          | 6.4   | Creating Pivot Chart                   |  |  |
|          | 6.5   | Modfifying the form in design view.    |  |  |
|          | 6.6   | Form Templates                         |  |  |
|          | 6.7   | The Label Wizard                       |  |  |
|          | 6.8   | Including Calculated Field in a Form   |  |  |
|          | 6.9   | Creating Macro                         |  |  |
|          | 6.10  | Generating Report                      |  |  |
|          | 6.11  | Adding Command Button                  |  |  |
|          | 6.12  | Generating Summary Report              |  |  |
| Unit 7 : | Handl | ing Database Objects 135-142           |  |  |
|          | 7.1   | Inroduction                            |  |  |
|          | 7.2   | Display the list of objects            |  |  |
|          | 7.3   | Viewing Objects Contents               |  |  |
|          | 7.4   | Creating New Object                    |  |  |
|          | 7.5   | Hiding an Object                       |  |  |
|          | 7.6   | Deleting the Object                    |  |  |
|          | 7.7   | Renaming the Object                    |  |  |
|          | 7.8   | Copying Object                         |  |  |
|          | 7.9   | Adding Description to the object       |  |  |
|          | 7.10  | Creating Toolbar                       |  |  |
|          | 7.11  | Creating Shortcut Menu                 |  |  |
|          | 7.12  | Analyzing a Database                   |  |  |
|          | 7.13  | Startup Option                         |  |  |
|          | Proje | ct : Student Result 143-148            |  |  |

# <sup>*U*</sup> <sup>*n*</sup> <sup>*i*</sup> *t* Database Introduction

# **Objective** :

- u Explaining the Concept of Databases
- u Discussing the different Datamodels
- u Overview to the Concept of Normalization

# Contents :

- 1.1 Introduction
- 1.2 Need of Database
- 1.3 A dvantages of a Database
- 1.4 Functions of a Database
- 1.5 Features of Database
- 1.6 Applications of Microsoft Access
- 1.7 Basic Steps for Database Designing
- **1.8 Database Models**
- 1.9 Relational Database.
- 1.10 Elements of Relational Database.
- 1.11 Normalization
- 1.12 Invoking MS-Access

### 1.1 Introduction

In today's changing technological environment, the role of data and information is immensely felt. Data and information are valued and maintained as an invaluable resourse. The data that are structured and organized for a quick access and easier management is known as a database or in simpler terms a systematic organisation of data is called a database. Example- One of the simplest forms of database (noncomputerized) is your address diary that contains addresses of your friends and relatives. It stores their names, addresses, cities, pin codes, and telephone numbers. In a non-computerized database, as the amount of data increases, creating, storing, and changing it becomes difficult. For example, in a library that does not have a computerized database, three sets of cards will have to be maintained one arranged alphabetically by the title of the of the book, second arranged by the authors name, and the third arranged by the subject name. The information in all the three sets is the same. Computerized databases allow us to have a single set of information and give us access in all the three ways. This is the reason that more and more databases are being stored and manipulated on computers. A computerized database allows easy, efficient storage, retrieval and modification of data. This has been accomplished through the inception of the database management systems. In this book, we will discuss the fundamentals of database, Database Management System (DBMS) and the practical use of a Relational Data Base Management System (RDBMS) using Microsoft Access.

'A Data base is collection of data and a Relational Database is a collection of related data.'

# 1.2 Need of database

Without database it is difficult to manage the record, such as home telephone diary is maintained in which important telephone numbers are stored. Let's see some advantages of a database

- 1. Database reduces duplication of data.
- 2. Database control data inconsistency to a larger extent.

- 3. Database helps us sharing of data
- 4. Database can ensure data security. Only authorized person can assess data.
- 5. Database checks validity of data
- 6. Database maintains certain standards, which must be applied to data.

## **1.3** Advantage of database

Database should be organized and easy to understand. It should give definite knowledge. The advantage to use databases by people for business and personal are:

- 1. Retrieving desired information
- 2. Taking meaningful decision
- 3. Reorganizing information
- 4. Processing information

## 1.4 Functions of database

- 1. Create tables to store data item
- 2. Edit data record
- 3. Retrieve data selectively from stored records to provide specific information
- 4. Prepare printed information retrieval reports
- 5. Perform calculation.
- 6. Create screens that can interact with user. (Eg.- In Access & FoxPro)
- 7. Reports with graphs and quality fonts.

#### Features of a database management system (DBMS)

The various features, which make a DBMS a powerful tool to design or create database, are listed here.

- 1. Easy to learn: Most of the database management systems are easy to learn and use. No specialized training is required to work on a DBMS.
- 2. Reduces data redundancy: Redundancy implies duplication (or repetition) of the same data in different files For example, in the traditional record keeping system, the administration department of a school maintains the contact details including the addresses of the students in a file. In addition, their addresses are stored with the result in a separate file. This leads to redundant storage of the address. The database management systems, on the other hand, maintain all the data in a single repository (centralized location).
- 3. Reduces data inconsistency: When there are two files containing the same data and one file is updated while the other file contains the old data, it leads to inconsistency records maintain by the administration department but not in the file storing the results. By storing the data in a single place, database management systems avoid data inconsistency.
- 4. Facilitates data sharing: Most of the database management systems allow sharing of data among multiple users and applications. For this, the data is created or stored in one repository and can be made available to different users according to their requirements. For example, in an airline cancellation system, a database is maintained and stored (centrally) for the reservation and the cancellation of air tickets. Data can be accessed and shared by two different reservation offices at two different places according to their requirements.
- 5. Enforces data standards: Storing data in standardized form .
- 6. **Password protected:** It allows users to provide a password to their database which provides security to data from unauthorized access.

7. Extensive help: It has a built-in-help whic can be used when a user faces some problem while using any database management application.

# 1.6 Applications of Microsoft Access

- 1. In schools, to keep a record of students, their addresses, results, etc.
- 2. In organization, to keep record of the employees salary, attendance, expenses etc.
- 3. In banks, to maintain customer records, account details, etc
- 4. In hospitals, to keep a record of patient details.
- 5. In libraries, to keep a record of books of different subjects according to their author name, date of issue, etc.

# 1.7 Basic Steps for Designing Database.

- 1. Determine the purpose of your database.
- 2. Determine the fields you need in the database
- 3. Determine the tables you need in the database
- 4. Determine which table each field belongs to
- 5. Identify the field or fields with unique values in each records
- 6. Determine the relationships between tables
- 7. Refine your design
- 8. Enter data and create other database objects

# **1.8 Database Models**

The objective of a database model is to organize the data logically and physically. It also establishes and identifies the relationships between different records in the database.

The various database models are given here.

In this model, the data is arranged in a 'hierarchical' structure which describes the relationship of the records of the table in a 'tree-like' or 'parent-child' structure. In the hierarchical database model, every record has a single owner/ parent.

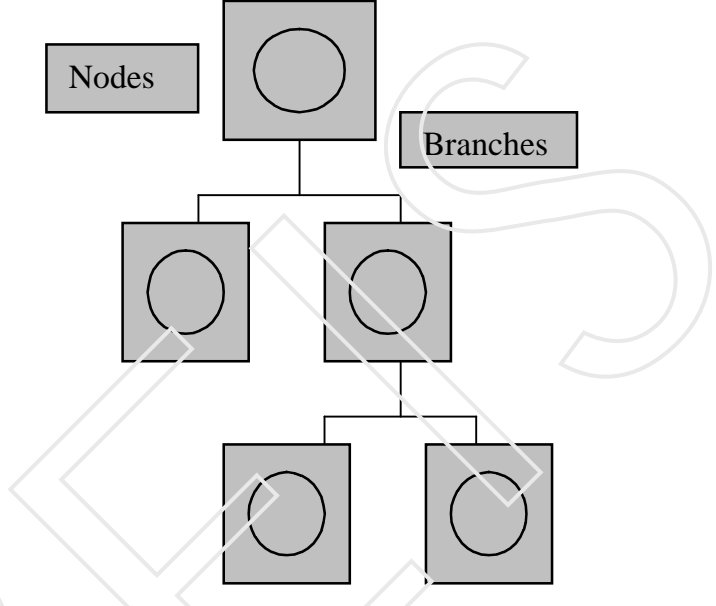

Figure 1.1 Hierarchical Model

#### Network Model:

The records in this model can be linked with many records. In other words, in this model a record can have multiple parents and child records.

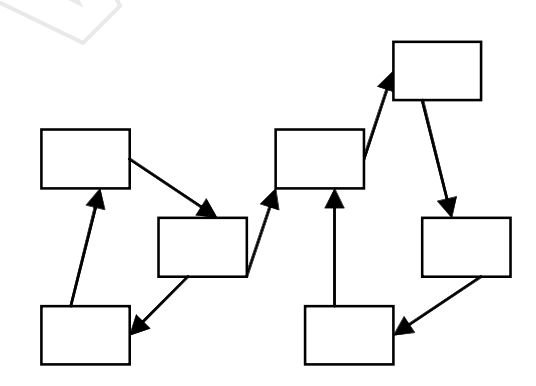

Figure 1.2 Network Model

# Unit 1

# **Relation model :**

In this model the data is organized in the form of rows and columns to form a table and the tables can be related to each other for sharing the data.

The DBMS design based on a relation database model is known as the relational database management system (RDBMS).

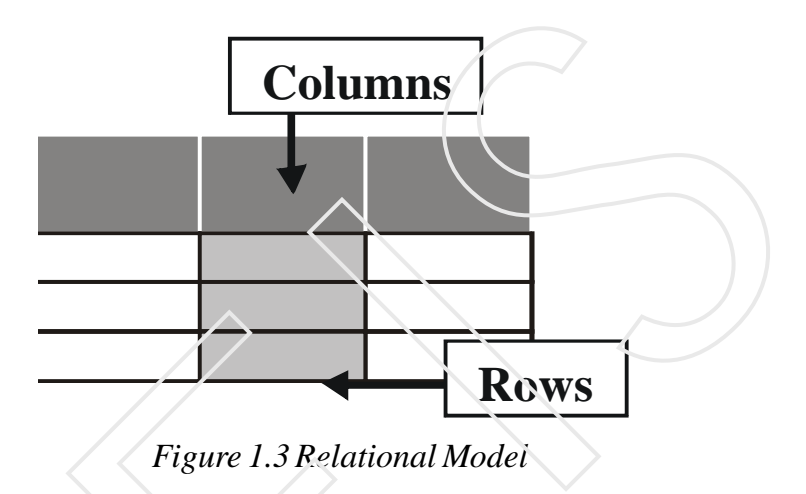

# 1.9 Relational Database

For a successful business, fast access to information is critical.

You extract information from the existing data. Important decisions are based on the information available at any point in time. In order to get the right information at the right time, you store business-related data, in the form of text, numbers, pictures and sound, on a computer system. This aids in fast and easy access to information. Besides data access, organizing, adding, modifying and deleting data.

A Relational Database Management System (RDBMS) is a Database Management System that is based on the relational model as introduced by **Dr. Edgar F.Codd**. Strictly speaking it should also satisfy **Codd's 12 rules**, but in practice there is no DBMS that satisfies all these rules. Even, most successful DBMS that are considered to be relational model in several important ways, including the **Structure Query Language(SQL)**, do not satisfy Codd's 12 rules. Relational Database Management Systems stores data in the form of related tables, RDBMS are powerful because they require few assumptions about how data is related or how it will be extracted from the database. As a result, the same database can be viewed in many different ways.

An important feature of relational systems is that a single database can be spread across several tables. This differs from flat- file databases, in which each database is self contained in a single table.

| Rule 1:          |                                                       |
|------------------|-------------------------------------------------------|
|                  | The information Rule                                  |
| <b>Rule 2 :</b>  |                                                       |
|                  | Guaranteed Access Rule                                |
| Rule 3 :         |                                                       |
|                  | Systematic Treatment of Null Values                   |
| Rule 4 :         |                                                       |
| _                | Dynamic On-Line catalog based on the relational Model |
| Rule 5 :         |                                                       |
|                  | Comprehensive data sublanguage Rule                   |
| Rule 6 :         |                                                       |
|                  | View updating Rule                                    |
| Rule 7:          |                                                       |
|                  | High-level insert, up date and delete                 |
| Rule 8:          |                                                       |
|                  | Physical Data independence                            |
| Rule 9:          |                                                       |
|                  | Logical data independence                             |
| <b>Rule 10 :</b> |                                                       |
|                  | Distribution independence                             |
| Rule 11:         |                                                       |
|                  | Integrity independence                                |
| Rule 12 :        |                                                       |
|                  | Non subversion Rule.                                  |
|                  |                                                       |

| DBMS                            | RDBMS                             |
|---------------------------------|-----------------------------------|
| In DBMS relationship            | In RDBMS, relationship between    |
| between two tables or files are | two tables or files can be        |
| maintained programmatically     | specified at the time of table    |
|                                 | creation                          |
| DBMS does not support           | Most of the RDBMS supports        |
| client\server architecture      | client/server architecture        |
| DBMS does not support           | Most of the RDBMS supports        |
| distributed database            | distributed databases             |
| In DBMS there is no security    | In RDBMS there are multiple       |
| of data                         | levels of security.               |
|                                 | 1. Logging in at $o_s$            |
|                                 | level                             |
| $\land$                         | 2. Command level (i.e.            |
|                                 | at RDBMS level).                  |
| Each table is given an          | Many tables are grouped in one    |
| extension in DBMS               | database in RDBMS                 |
| DBMS may satisfy less than 7    | RDBMS usually satisfy more        |
| to 8 of Dr. E F Codd's rules.   | than 7 to 8 rules of Dr. E F codd |
| NAMING CONVENTIONS              | $\square$                         |
| DBMS                            | RDBMS                             |
| Field                           | Column, Attributes                |
| Record                          | Row, Tuple, Entity                |
| File                            | Table, Relation, Entity Class     |

# Difference between DBMS and RBDMS

Microsoft Access is the most popular and powerful Windows based software introduced by Microsoft Corporation. It is known as Relation Database management System. It is used to store large quantities of information. The database gives you the flexibility to obtain this data in multiple formats. Using MS-Access you can manage all your information from a single database in which you can add, update, delete, view and manipulate table data using online forms, find and retrieve data in a desired way using queries and print data in specific layout using reports. The database will have extension .MDS in MS-Access. Some other popular RDBMS are Sybase, sql (STRUCTURE QUERY LANGUAGE) In a Relation Database Management system like Microsoft Access, instead of storing all the information in one large table, different types of information can be stored in smaller tables. The tables are linked on common fields.

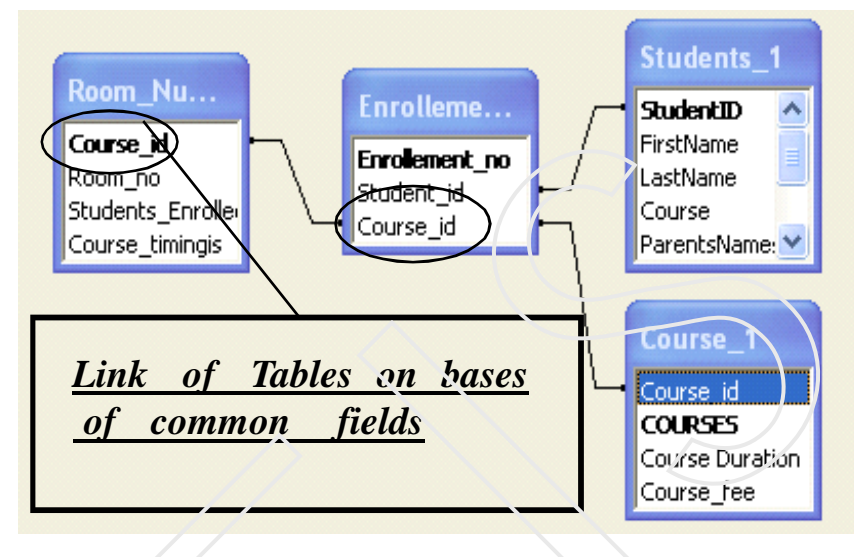

Figure 1.4 Linked tables in Relational Data Model

This is unlike flat file management program where data can be manipulated one table at a time only. The advantage of a relational database management system is that you can easily combine or extract data from several tables to get exactly the data that you need.

# 1.10 Elements of Relational Database

A table is a collection of data about a specific topic, such as business contacts or a book collection. The table is the basic element of the database. Tables organize data into rows, called records, and columns, called fields. Records and fields, combined, make up the table.

Each record (row) contains information about one item or entity and is a complete record of the item. For example in a table called student all the information about one student is in one row.

Each field (column) contains information of a certain type for all records. A field consists of a name or category such as First Name, Last Name Enrollment number etc.

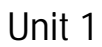

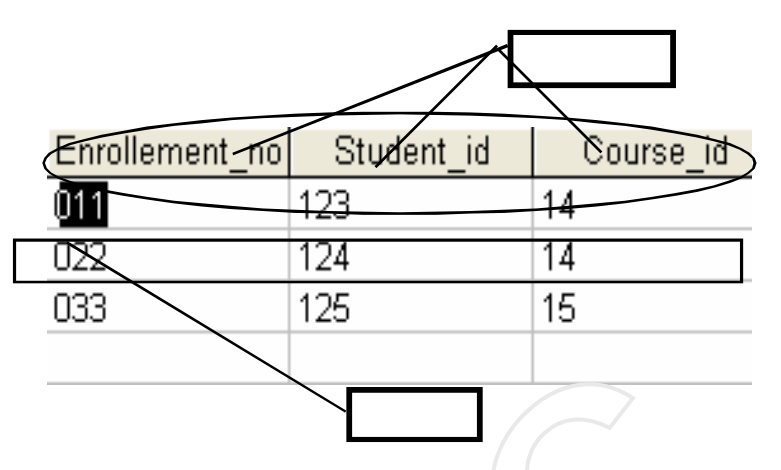

Figure 1.5 Table Showing Records and fields

Many of the database will be small, with one or two tables. But as the database become braver, tackling bigger projects, it will be noticed that the design of the tables is proving problematic. This is done by database normalization, or the optimization of tables.

# 1.11 Normalization

Normalization is a process that helps analyst or database designers to design table structures for an application. The focus of normalization is to attempt to reduce data redundancy Through the normalization process, the collection of data in a single table is replaced, by the same data being distributed over multiple tables with a specific relationship being setup between the tables. By this process RDBMS schema designers try their best to reduce table data to the very minimum.

# Normalization is carried out for the following reasons:

- 1. To structure the data between tables so that data maintenance is simplified.
- 2. To allow data retrieval at optimal speed.
- 3. To simplify data maintenance through updates, inserts and deletes.
- 4. To reduce the need to restructure tables as new application requirements arise.
- 5. To improve the quality of design for an application by rationalization.

#### Normalization is a technique that:

- 1. Decomposes data into two-dimensional tables
- 2. Eliminates any relationship in which table data does fully depend upon the primary key of a record
- 3. Eliminates any relationship that contains transitive dependencies.

#### A table is said to be in the 1NF when each field of the table contains precisely one value

Consider the following table Course

| Faculty | Course | Department | Hour |  |
|---------|--------|------------|------|--|
|         | id     |            |      |  |
| 025     | 12     | Computers  | 10   |  |
|         | 15     |            | 20   |  |
|         | 18     |            | 15   |  |
| 029     | 16     | English    | 25   |  |
|         | 18     |            | 30   |  |
|         | 17     |            | i5   |  |
| 031     | 12     | Economics  | 5    |  |
|         | 15     | ~          | 25   |  |
|         | 16     |            | 20   |  |

Table 1.1 Denormalized Table

The data in the table is not normalized because a cell in **Course\_id** and **Hours** has more than one value.

By applying the INF definition to **Course** table, you arrive at the following table

| Faculty | Department | Course | Hour |
|---------|------------|--------|------|
|         | _          | id     |      |
| 025     | Computer   | 12     | 10   |
| 025     | Computer   | 15     | 20   |
| 025     | Computer   | 18     | 15   |
| 029     | English    | 16     | 25   |
| 029     | English    | 18     | 30   |
| 029     | English    | 17     | 15   |
| 031     | Economics  | 12     | 5    |
| 031     | Economics  | 15     | 25   |
| 031     | Economics  | 16     | 20   |

Table 1.2 Table in 1NF

# Second Normal Form

The table is said to be 2NF when it is in 1NF and every attribute in the rows is functionally dependent upon the whole key. In the table for each value of **Faculty** there is more than one value of **Hours** hence **Hours** in not functionally dependent on **Faculty** similarly for each value of **Course \_id** there are different values of **Hours**. However for a combination of **Faculty** and **Course\_id** values there is exactly one value of **Hours** hence hours is functionally dependent on whole key **Faculty** and **Course\_id**. To convert the table course in 2NF, you must remove attributes that are not fully functionally dependent on the whole key and place them in different table along with the attribute that it is functionally depend on . In the above example since the **Department** is not fully functionally dependent on the whole key **Faculty** and **Course\_id**, you place **Department** along with **Faculty** in a separate table Department

| Faculty id | Department |
|------------|------------|
| 025        | Computer   |
| 029        | English    |
| 031        | Economic   |
|            |            |

| Tuble 1.5 Department |           |      |  |
|----------------------|-----------|------|--|
| Faculty              | Course id | Hour |  |
| 025                  | 12        | 10   |  |
| 025                  | 15        | 20   |  |
| 025                  | 18        | 15   |  |
| 029                  | 16        | 25   |  |
| 029                  | 18        | 30   |  |
| 029                  | 17        | 15   |  |
| 031                  | 12        | 5    |  |
| 031                  | 15        | 25   |  |
| 031                  | 16        | 20   |  |

Table 1.3 Department

Table 1.4 Table in 2NF

# Third Normal Form (3 N F)

A relation is said to be in 3 NF when it is in 2NF and every non-key attribute is functionally dependent only on primary key.

#### Consider the table Faculty:

| Faculty | Department | DepHead |
|---------|------------|---------|
| 025     | Computer   | 045     |
| 029     | English    | 034     |
| 031     | Economics  | 071     |
| 026     | Economics  | 071     |
| 032     | Computer   | 045     |
| 038     | English    | 034     |

Table 1.5 Table in 2NF

The primary key in the **Faculty** table is **Faculty**. For each value of **Faculty** there is exactly one value of **Department** and exactly one value of **DepHead** hence both the attributes are functionally dependent on the primary key Faculty and all the attributes are functionally dependent on the whole key **Faculty** hence the table is in 2NF.

To convert the table Employee into 3NF, you must remove the column **DepHead** since it is not functionally dependent on only the primary Key Faculty and place it in another table **Head along with the attribute Depart-ment** which it is functionally dependend on.

| Department | Dephead |
|------------|---------|
| Computer   | 045     |
| English    | 34      |
| Economics  | 071     |
|            |         |

| Faculty | Department |
|---------|------------|
| 025     | Computer   |
| 029     | English    |
| 031     | Economics  |
| 026     | Economics  |
| 032     | Computer   |
| 038     | English    |

Table 1.8 Table in 3NF

#### Table 1.7 Head

Disadvantage of Normalization

However the numbers and complexity of joints increases the increase in normalization. If the number of joints between the table increases, the performance of database decreases.

# Denormalization

The end product of normalization is a set of related tables, which comprise the data. In such cases, it is wiser to introduce a degree of redundancy in tables either by introducing extra columns or extra tables. 1.12

The intentional of redundancy in a table is in order to improve performance and is called denormalization. This table structure has simplified the query add speed up the processing of the query. By storing extra columns you are introducing redundancy in the table but improving the performance of queries.

The decision to denormalize will obviously result in a trade –off between performance and data integrity .Denormalization also increase disk space utilization.

New Office Document IG MS **Invoking MS-Access** Cpen Office Document 1. Click the Start Accessories . Programs Þ Sta, tup Button on Task Bar Settings . Interactive Client Microsoft Access Search Microsoft Excel 2. Select **Programs** E Microsoft PowerPoint Help and Support option from Start Microsoft Word Run. z Menu Log Off Owner... ad Where are i 3. Click on Microsoft O Turn Off Computer Click here to view To turn this off, us Access. Aube PageMaker 7.0. start

Figure 1.7 Access Main Window

- 1 **Title Bar-** It shows the title of .mds file followed by the name of the program
- 2 Menu Bar It displays the name of the main menu.
- 3 DataBase Toolbar It has buttons that allow you to accomplish some selected task of frequient use.
- 4 Status Bar-It gives the information about the task presently going on..

Figure 1.6 Start Menu Options

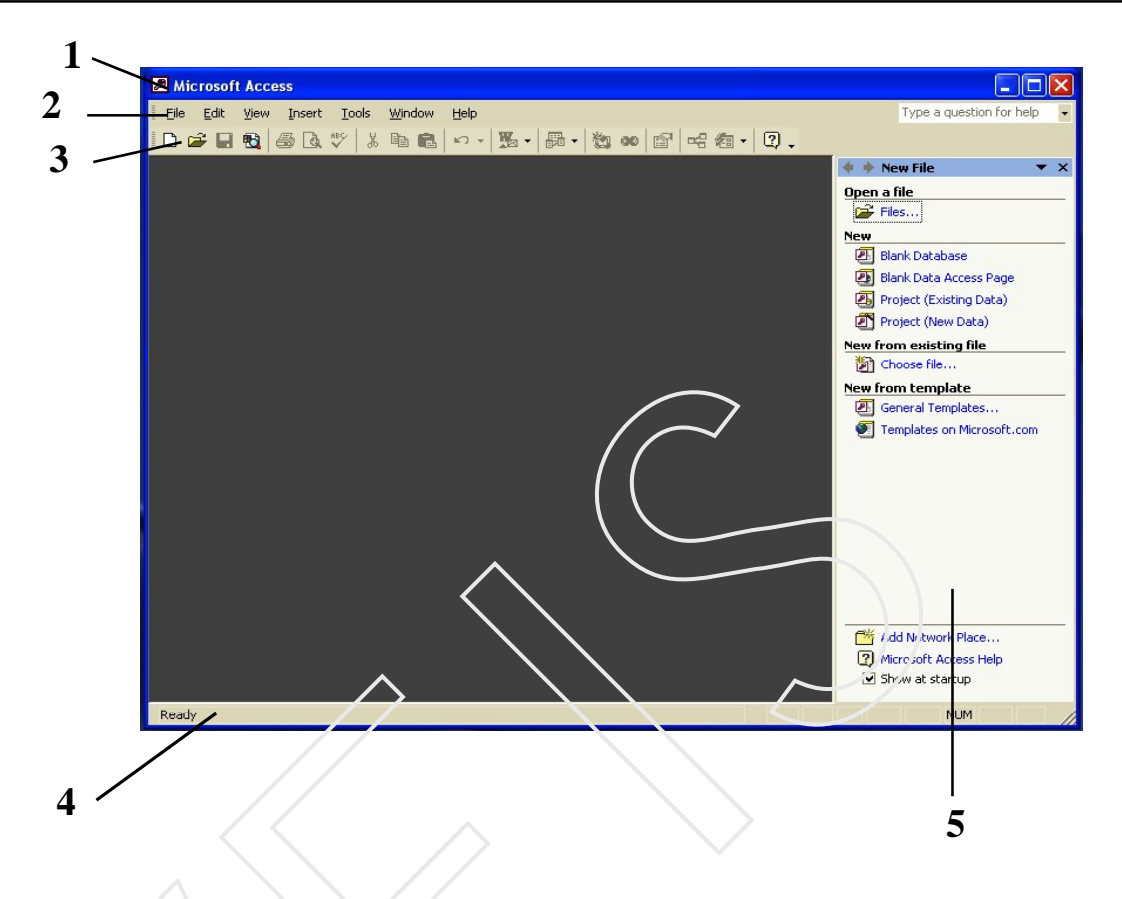

**5 Task Pane** – The task pane is a small window in Ms-Access that provides a list of frequently used commands. The location and size of the task pane makes it convert to use these commands. There are several task panes in MS-Access when MS-Access application is started ,the **New Task** pane appears.

# Self Assessment Questions

- 1. Define database in the light of its uses and advantages.
- 2. Explain in Detail RDBMS.
- 3. Mention the difference between DBMS & RDBMS
- 4. Explain the process of Normalization

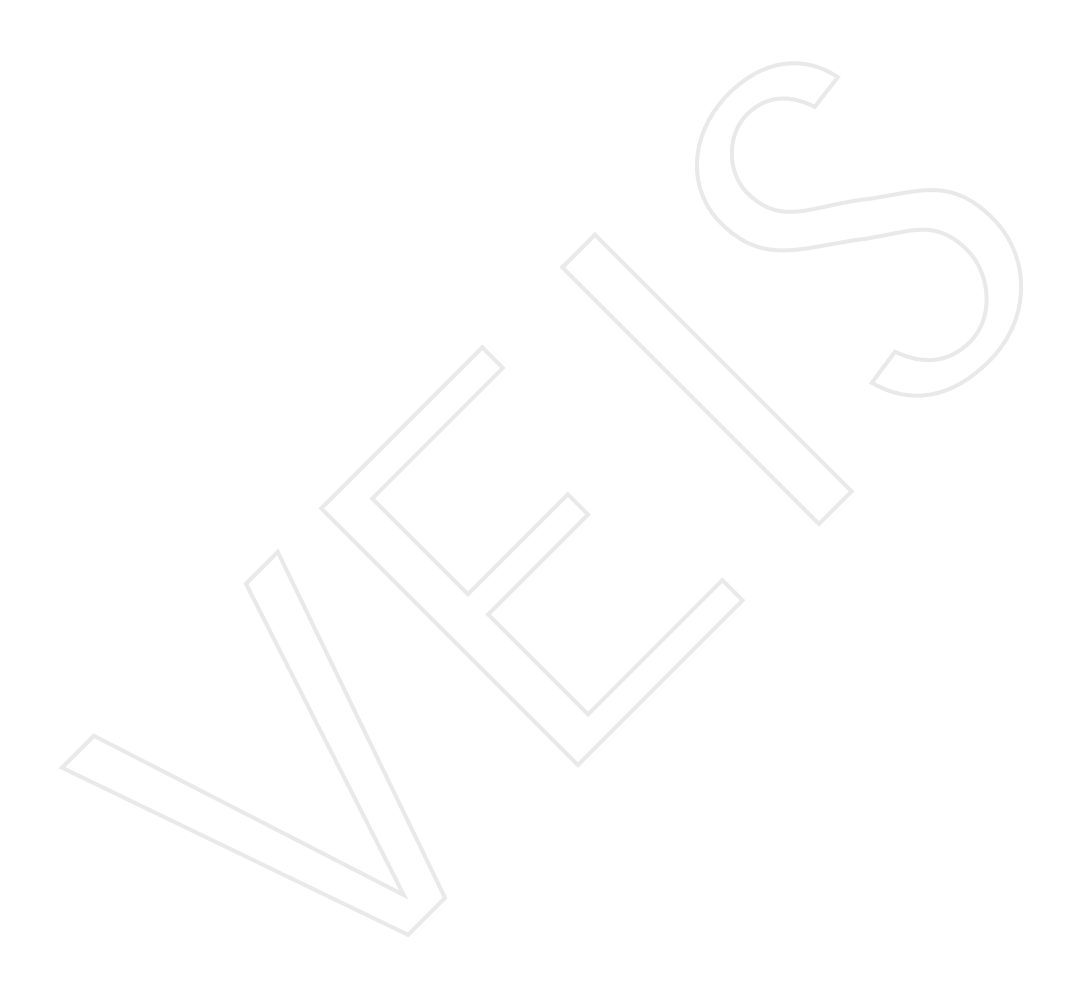

# <sup>U</sup> <sup>n</sup> t 2 Creating Databases

# **Objective :**

- u Disscussing different ways Creating Database
- u Explaning the Objects and Data Types used in MS-Access

# Contents

- 2.1 Introduction
- 2.2 Creating a Database Using MS-Access
- 2.3 Open an Access Database
- 2.4 Close an Access database
- 2.5 Creating Data Base Using Blank Database
- 2.6 **Objects of a Database**
- 2.7 Data Types in MS-Access

# **2.1 Introduction**

MS -Access provides two different ways of creating a database :- (1) using MS-Access Wizard and (2) Creating a database using Scratch, (Blank atabase).

# 2.2 Creating a Data Base using MS-Access Wizard

Microsoft Access provides two methods to create an Access database. You can use a Database Wizard to create in one operation the required tables, forms, and reports for the type of database you choose- this is the easiest way to start creating your database. Or you can create a blank database and then add the tables,forms, reports, and other objects later – this is the most flexible method, but it requires you to define each database element separately. Either way, you can modify and extend your database at any time after it has been created.

- 1. In the New File task pane, click General Templates in the New Form Template section
- 2. The Template Dialog box appears as in Fig 2.2.

| Templates                                          |                                         |                     | $\sim$                 | ? X                                 |
|----------------------------------------------------|-----------------------------------------|---------------------|------------------------|-------------------------------------|
| General Datab                                      | bases                                   |                     |                        |                                     |
| Asset Tracking                                     | Contact<br>Managemert                   | Event<br>Management | Expenses               | Preview                             |
| Inventory<br>Control<br>Service Call<br>Management | Ledger<br>Ledger<br>Time and<br>Billing | Order Entry         | Resource<br>Scheduling | Select an icon to<br>see a preview. |
|                                                    |                                         |                     |                        | OK Cancel                           |

Figure 2.2 Template Dialog Box

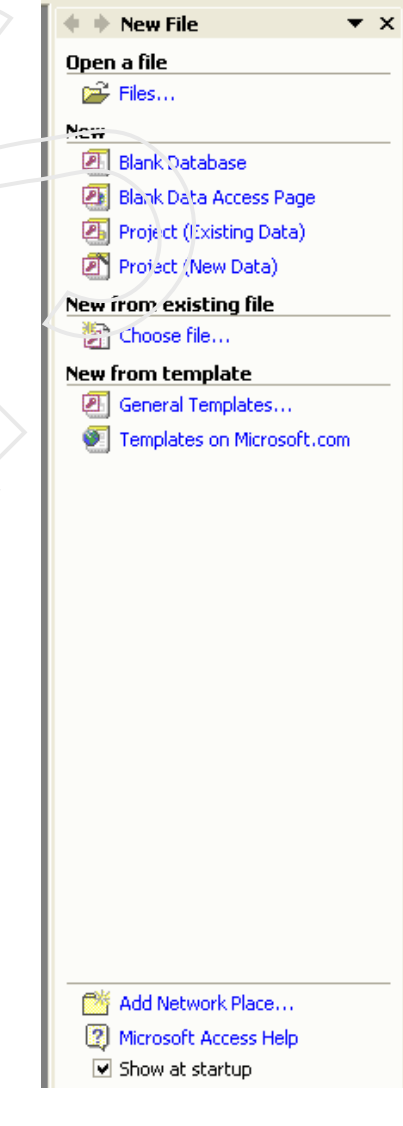

Figure 2.1 Task Pane

- 3. Click the **Database tab.**
- 4. Click Expenses, and then click OK.

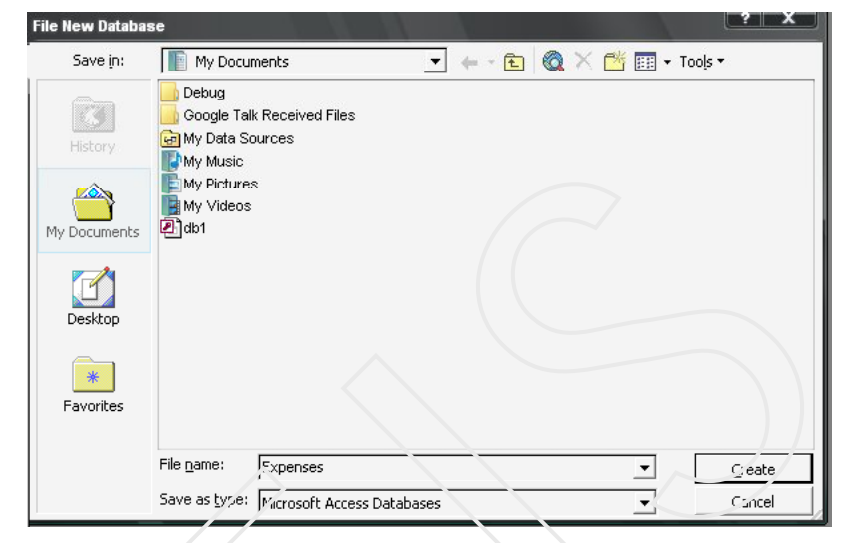

Figure 2.3 Save as dialog box

- 5. After giving name, say Expenses in this case, click **Create**. The database wizard appears with a list of tables created under the Expenses.
- 6. Click Next.

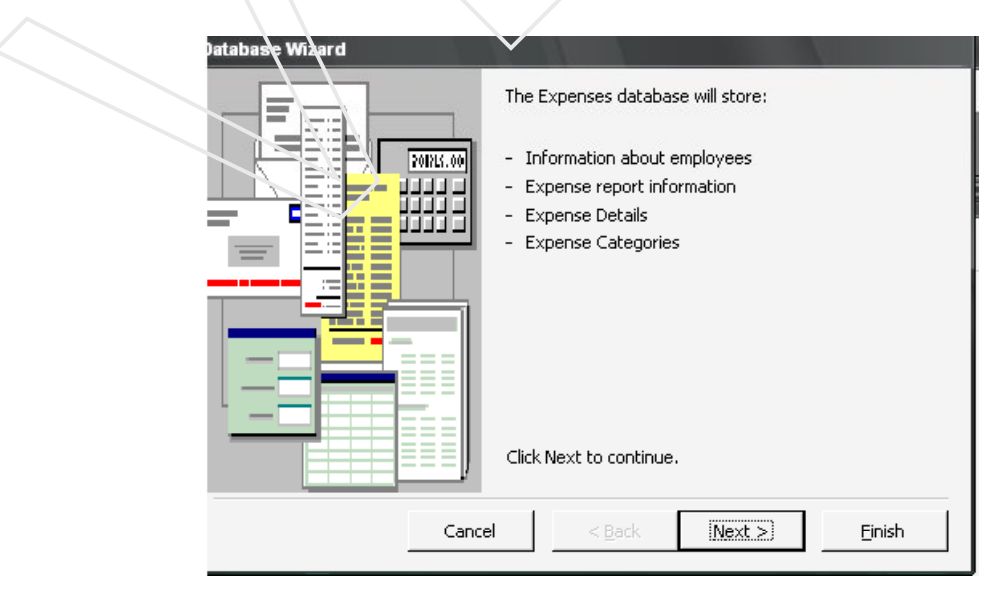

Figure 2.4 Database Wizard

- 7. The **List of Tables** along with corresponding fields appears in the database wizard.
- 8. Click the required table from the tables in the database box.
- 9. Click the fields to be added from the fields in the table box then click **Next.**

| Tables in the database:       Fields in the table:         Expense report information       Image: Department Name         Expense Details       Image: Department Name         Expense Categories       Image: Department Name         Image: Department Name       Image: Department Name         Image: Department Name | The database you've chosen requires<br>below, and may be in more than one to<br>Do you want to add any optional fields | certain fields. Possible auditional fields<br>able.<br>;? | are shown italic |
|----------------------------------------------------------------------------------------------------|----------------------------------------------------------------------------------------------------|-----------------------------------------------------------|------------------|
| Information about employees         Expense report information         Expense Details         Expense Categories         Imployee Number         Imployee Number      <                                                                                                    | Tables in the database:                                                                                                | Fields in the table:                                      |                  |
|                                                                                                    | Information about employees<br>Expense report information<br>Expense Details<br>Expense Categories                     |                                                           |                  |

Figure 2.5 Database Wizard

- 10. A list of styles appears and click the style from the what style would you like for screen Display? List. Select the style and click Next
- 11. A list of **Styles** for **printing reports** appears select one of these and click **Next**.

|         | <sub>N</sub> | Blueprint<br>Expedition    |    |  |
|---------|--------------|----------------------------|----|--|
| ***     | -            | Industrial<br>Internationa | al |  |
|         |              | SandStone                  |    |  |
| Label D | ata          | Stone<br>Sumi Paintin      | g  |  |
|         |              |                            |    |  |

Figure 2.6 Database Wizard

- 12. Click a style from what style would you like for printing reports list.
- 13. Click next the database wizard asks the name of the database.

| XXXXXXXXXXXXXXXXXXXXXXXXXXXXXXXXXXXXXXX                                                                                                    |                                                                                                    |
|----------------------------------------------------------------------------------------------------|----------------------------------------------------------------------------------------------------|
| NUMBER         NUMBER         NUMBER< | Do you want a picture on all reports?           Image: West of the second second |
|                                                                                                    |                                                                                                    |

- 14. Give the title, say Expenses in this case, and click next.
- 15. The next screen of the Wizard appears. Click **Yes**, start database. This makes sure that the new database created is opened after you Finish all the steps to create the database. Then click **Finish**.

|   | Database Wizard | Ň.                                                                     |
|---|-----------------|------------------------------------------------------------------------|
|   |                 | That's all the information the wizard needs to build your<br>database. |
|   | No.             | Do you want to start the database after the wizard builds it?          |
|   |                 | Yes, start the database.                                               |
|   |                 |                                                                        |
|   |                 |                                                                        |
|   |                 | 🖵 Display Help on using a database.                                    |
|   |                 |                                                                        |
| I |                 | ancel < Back Next > Einish                                             |

Figure 2.8 Database Wizard

- 15. As soon as you finish, the expenses database is created with all the required tables forms, reports corresponding to the database. **The Main Switchboard appears.**
- 16. The expenses database so created appears in the minimize state. Click maximize button to maximize it.
- 17. Now click the **Main Switchboard** and click on any option and see the various outputs.

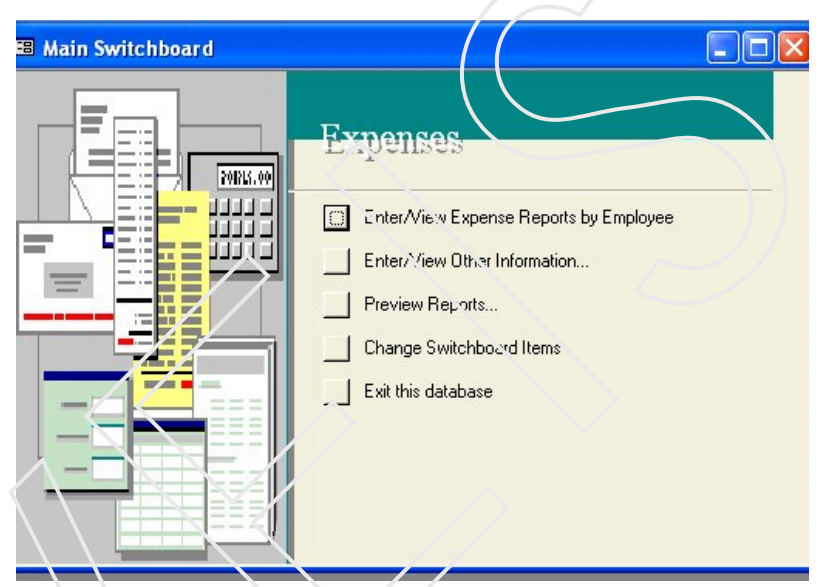

Figure 29 Database Wizard

| Firs                      | Name<br>tName<br>iress                 |         |          |          | Title<br>Emplo<br>Social<br>Work | yee #<br>Security #<br>Phone |           |
|---------------------------|----------------------------------------|---------|----------|----------|----------------------------------|------------------------------|-----------|
| City<br>Sta<br>Pos<br>Cou | te/Province<br>tal Code<br>ntry/Region |         |          |          |                                  |                              |           |
|                           | Exp Rp                                 | ot Name | Date Sub | imitte A | dvance                           | Total Expenses               | Amount Du |
| •                         |                                        |         |          |          |                                  |                              |           |

Figure 2.10 Expense Report by Employee (Form)

| First Name     | Ravi           |           | Title                | Junior Assiatar |
|----------------|----------------|-----------|----------------------|-----------------|
| Last Name      | Mehera         | 15        | Employee #           | 076             |
| Address        | Vishal Nagar   |           | Social Security #    | 123-46-5879     |
|                |                |           | Work Phone           | 04123768        |
| City           | Kota           |           | Part of the second   | 1               |
| State/Province | Rajasthan      | 1         |                      |                 |
| Postal Code    | 305001         | 1         |                      |                 |
| Country/Region | India          |           | 1. 1                 | 100             |
| Exp Rpt        | Name Date Subr | mitte Adv | vanca 🔰 Total Expens | ses Amount Due  |
|                |                | /         | $\sim$               |                 |
|                |                | /         |                      |                 |
| (              |                | 121       |                      |                 |

Figure 2.11 Expense Report by Employee (Form)

- 18. Click on the Enter /View Expense Report Employee option on the Main Switch Board. The following form will appear. This is the First Form through which data is entered in the database tables.
- 19. Enter the data and click on the Expense Report Form. This the Second Form to enter data into the data base.

| Expense Report ID<br>Employee Name<br>Exp Rpt Name<br>Exp Rpt Descr | (AutoNumber)<br>Ravi Mehera  | Advance<br>Expense Totals<br>Balance Due<br>Paid | \$0.0  |
|---------------------------------------------------------------------|------------------------------|--------------------------------------------------|--------|
| Dept. Charged<br>Date Submitted                                     | 4/14/2008<br>xpense Category | Description                                      | Amount |
|                                                                     |                              |                                                  |        |

Figure 2.12 Expense Report (Form)

| B Main Switch                 | <br>Exnense Categories | 5                         |            |
|-------------------------------|------------------------|---------------------------|------------|
| 🖽 Expense Repor               | Exhense carePoines     |                           |            |
| Expense Repo                  | Exp. Category ID       | 1                         | \$450.00   |
| Employee Nan                  | Expense Category       | Perks                     |            |
| Exp Rpt Name<br>Exp Rpt Descr | Expense Account#       | 678                       | (\$450.00) |
| Dept. Charged Red             | cord: 14 1             | ▶   ▶   ▶ <b>≭</b>   of 1 |            |
| Date Submitted                | 4/14/2008              |                           |            |
| Expense Date                  | Expense Category       | Description               | Amount     |
| ./ 4/8/2013                   | •                      |                           |            |
|                               | <u> </u>               |                           |            |
|                               | $\rightarrow$          |                           | $\frown$   |
| Preview Report                |                        |                           |            |
| Record:                       | 1 1 1 1 1 of 1         |                           |            |
|                               |                        |                           |            |

Figure 2.13 Expense Category (Form)

- 20. Enter data in the Expense Report Form. (Below the form their fill the table fields after filling all the entries of the Expense Report Form.)
- 21. Enter the data in the **Date Field** and then double click on the **Expense Categories Field.** The **Expense Categories Form** is displayed .This is the **Third Form** to enter the data.
- 22. After entering the data in the Expense Category Form and ----Table, click on the Preview Report button.
- 23. The **Report** for the **First Entered Record** is displayed with the picture on the top left hand corner which you inserted at the time of creating the forms through data base wizard.

#### Note:

The data for all the records related to the expense has to be entered in the same manner and the reports for the following can be generated in the similar fashion.

# 2.1.1 Adding a Item to Switch Board Items

| 🛚 Main Switchboard |          |
|--------------------|----------|
|                    | Expenses |
|                    |          |

Figure 2 15 Main Switch Board

1. Select the option Change Switch Board Items from the Main Switch Board.

| Switchboard gages:                                                     | <u>Close</u> |
|------------------------------------------------------------------------|--------------|
| Main Switchboard (Default)<br>Forms Switchboard<br>Reports Switchboard | <u>N</u> ew  |
|                                                                        | <u>E</u> dit |
|                                                                        | Delete       |
|                                                                        | Make Defau   |

Figure 2.16 Switch Board Manager

Main Switch Board - Fig 2.15

Forms Switch Board - The form gets open by clicking on the
Enter / View Other Information on the Main Switch Board.
Report Switch Board - The form gets open by clicking on the
Preview Reports on the Main Switch Board

- 2. Select the Main SwitchBoard (Default) option. (Fig 2.16)
- 3. Click on Edit option.(Fig 2.16)
- 4. The Edit Switch Board Page Dialog Box appears (Fig 2.17)

| Edit Switchboard Page                                                                     | $\sim$             |
|-------------------------------------------------------------------------------------------|--------------------|
| Switchboard Name:                                                                         | <u>⊂</u> lose      |
| Items on this Switchboard:                                                                | New                |
| Enter/View Extense Reports by Employee<br>Enter/View Other Informacion<br>Preview Reports | <u>E</u> dit       |
| Change Switchboard Items<br>Exit this database                                            | Delete             |
|                                                                                           | Move <u>U</u> p    |
|                                                                                           | Move D <u>o</u> wn |

# Figure 2.17 Edit Switch Board Page

| Edit Switchboa       | rd Item           |     |                  |   |
|----------------------|-------------------|-----|------------------|---|
| <u>T</u> ext:        | Report            |     | ОК               | 1 |
| <u>⊂</u> ommand:     | Go to Switchboard | -   | Cancel           | 1 |
| <u>S</u> witchboard: | MainSwitchBoard   | -   |                  | - |
| Report               | abase             | M   | ove Up           |   |
|                      |                   | Mor | ve D <u>o</u> wn |   |
| -                    |                   |     |                  |   |

Figure 2.18 Edit Switch Board Item

- 3. Click on New option.
- 4 . Edit Switch Board dialog box appears. (Fig 2.18)
- 5. Enter the Text as Expenses (Fig 2.18)
- 6 Enter the command as Open form in add Mode. (Fig 2.18)
- 7 Enter Form as Expense Report SubForm. (Fig 2.18)
- 8. Click on ok button.(Fig 2.18)
- 9 The new switch board page (Expenses) is added to the list(Fig 2.18)
- 10. From the Edit Switch Board Item and Switchboard Manager dialog box click on Close Button. (Fig 2.18)

| 🗉 MainSwitchBoard |                                                                                                    |
|-------------------|----------------------------------------------------------------------------------------------------|
|                   | Enter/View Expense Reports by Employee Enter/View Other Information Preview Reports Expense Change Switchboard Items Exit this database |

Figure 2.19 Main Switch Board

11. Now by clicking on the Expense option on the Switch Board the following form will open. (Fig 2.20)

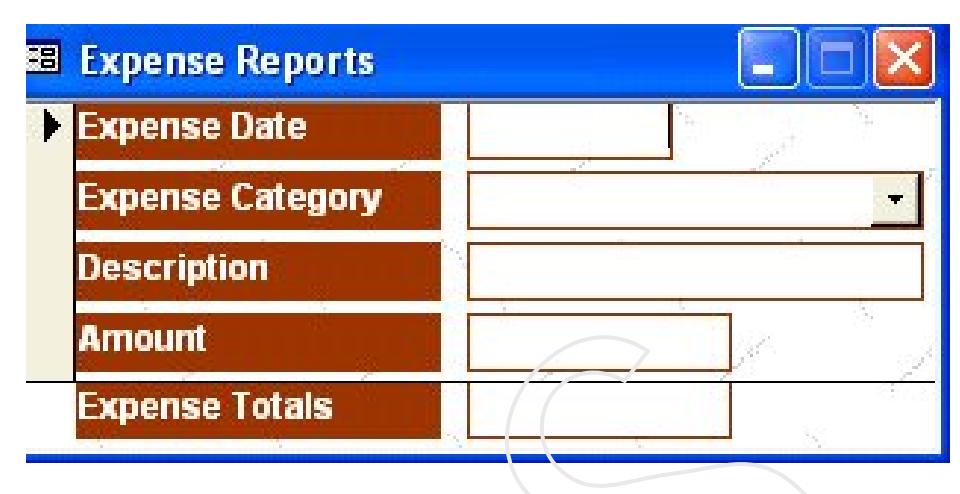

Figure 2.20 Expense Report Form

## 2.3 Open an access database

- 1. On the File menu, click on the open option.
- 2. Click a shortcut in the left side of the open dialog box, or in the look-in box, click the drive or folder that contains the Microsoft Access database that you want.
- 3. In the folder list, double-click folders until you open the folder that contains the database. If you cant find the database that you want to open, click Tools on the toolbar in the open dialog box, and then click search. In the search dialog box, enter additional search criteria.
- 4. Do one of the following:
  - Double-click the database.
  - To open the database for shared access in a multi-user environment, so that you and other users can read and write to the database, click open.
  - To open the database for read-only access so that you can view it but cannot edit, click the arrow next to the open button, and then click open read-only.

- To open the database with exclusive access, click the arrow next to the open button, and then click open exclusive .
- To open the database for read-only access and also prevent other users from opening it, click the arrow next to the open button, and then click open Exclusive Read-only.

#### 2.4 Close an Access database

On the file menu, click the button in the database window or press CTRL+W.

#### 2.5 Creating Data Base Using Blank Database

- 1. In the New File task pane, click General Templates in the New Form Template section
- 2. The Template dialog box appears as
- 3. Click the General tab.
- 4. Choose Blank database option. Fig. 2.22 appeared.

| Millosoft Access                                |                                     |
|-------------------------------------------------|-------------------------------------|
| General Dat, hases                              |                                     |
| Blank Blank Data Project Project (New Database) | Preview                             |
|                                                 | Select an icon to<br>see a preview. |
|                                                 |                                     |

Fiigure 2.21 Templates Dialog Box

- 4. Now enter Student\_information and click on Create button
- 5. The following window appears (Fig 2.23)

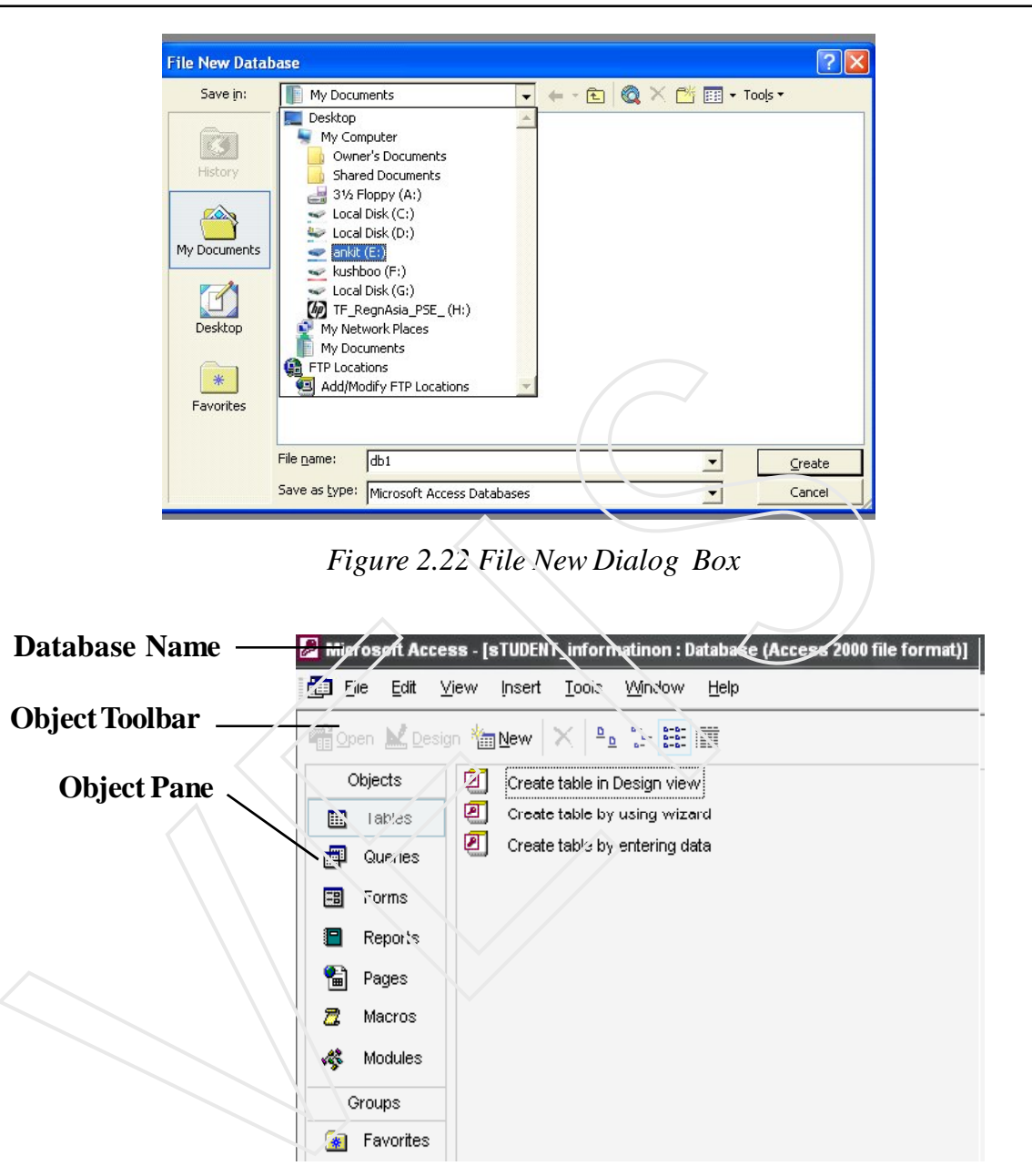

Figure 2.23 Database Access File Format

**Object Toolbar :** It has buttons to view existing database objects or create new ones.

**Object Pane :** Object pane has buttons to see various database object .For example if we want to see number of tables which have been created in a

data base we have to just click on the **Table Button**. In the similar way if we want to see how many forms have been designed in a particular database we have to click on **Forms** button.

# 2.6 Objects of a data base

### Tables :

Tables are the building blocks of the database. Tables stores data . You can open the table in Datasheet View to enter data in it.Or, you can create a data entery form for the table.

## Queries :

A query is either a question about the data stored in your tables or a request to perform an action on the data like **Appened**, **Edit**, **Delete**.

## Forms:

Forms help in easy entery of data. A single form can be used to enter and display data from mulitple record source

## **Reports:**

Report can be created for the different data base objects like queries and Tables.

# Pages:

A data access page is a special type of web page designed for viewing and working with data from internet or an intranet - data that is stored in a MS-Access database or a MS- SQL Server database.

## Macros :

Macros are small programs used to automate a repetitive task or set the database startup and exit code.
#### Modules :

Modules are the containers for any programming code written in an Access database.

### 2.6 Data Types in Ms-Access

#### Text :

The field can contain combination of text, numbers and special character but no calculation can be performed on the numbers entered in the field having the data type text like address, phone no, student id which have the combination of numbers and text. But these numbers are of the type on which we do not want to perform any calculation. It can store up to 255 characters, or length set by user in the Field **Size property**, whichever is less. Microsoft Access does not reserve space for unused portions of a text field

### Memo:

The field is used for such data entries where the data, to be entered is not a single word but at least of two line. It can store up to 65,536 characters e.g : if a publisher maintains his database he may desire to write book description in the database. It can store up to 65,535 characters.

#### Number :

This field is used to enter only numbers. The numbers entered in this field can be used for calculation. It size is 1,2,4, or 8 bytes (16 bytes if the Field Size property is set to Replication ID

#### Date/Time:

Field is used for entering date and time. This data type stores 8 bytes.

### **Currency** :

Field is used for currency values and prevents rounding off during calculations. It stores 8 byte.

#### Auto Number :

Automatically generates(and fills itself with) a number every time a new record is created. It generally takes 4 bytes (16 bytes if Field Size property is set to Replication ID)

#### Yes/No :

For those situations when you need a simple yes/no answer (or true/false or on/off). size is 1 bit.

#### **OLE Object:**

An object (such as a Microsoft Excel spreadsheet, a Microsoft Word document, graphics, sounds, or other binary data) linked to or embedded in a Microsoft Access table. Up to 1 gigabyte (limited by available disk space)

#### Hyperlink :

Text or combinations of text and numbers stored as text and used as a hyperlink address. A hyperlink address can have up to three parts text to display- the text that appears in a field or controlAddress- the path to a file (UNC path)or page(URL)Sub address-a location within the file or page.Screen tip – the text displayed as a tool tip The easiest way to insert a hyperlink address in a field or control is to click Hyperlink on the insert mean each part of the three parts of a Hyperlink data type can contain up to 2040 characters

#### Lookup wizard:

Creates a field that allows you to choose a value from another table or from a list of values by using a list box or combo box clicking this option starts the lookup wizard, which creates a look up field. After you complete the wizard Microsoft Access sets the data type based on the values selected in the wizard .

## Self Assessment Questions

- 1. Write the different ways of creating a database.
- 2. Mention the various objects which are present in the database window.
- 3. Mention the different datatypes used in Access.

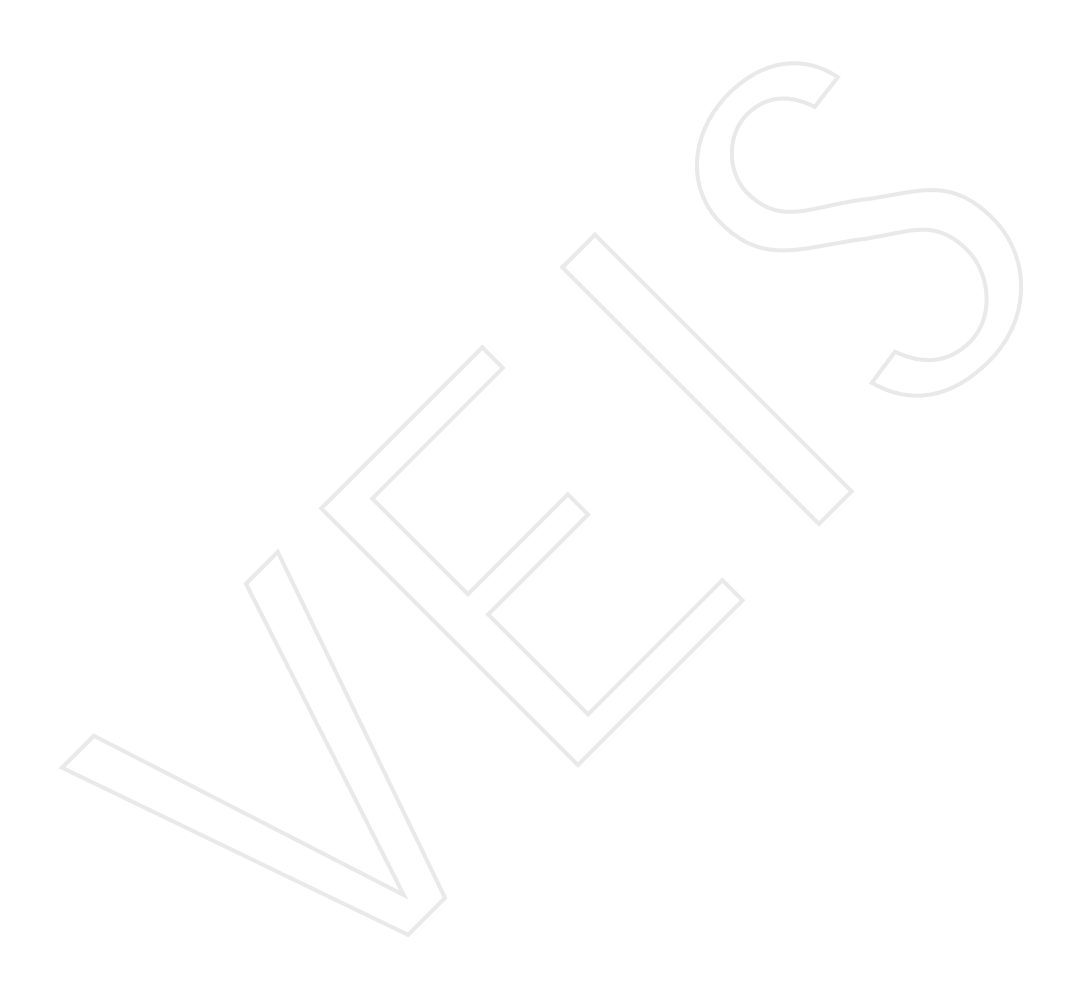

### <sup>*U*</sup> *i t Creating Tables*

### **Objective** :

- u Discussing the different ways of Creating Tables
- u Explaning the different methods of Modifying the Existing Table

## Contents :

- 3.1 Introduction
- 3.2 Steps for Creating a Table using wizard
- 3.3 Creating a Table in design view
- 3.4 Creating a Table using Datasheet View
- 3.5 Modifications in a table

#### 3.1 Introduction

In MS-Access data is stored in data tables. As MS-Access provides a facilite to create a database using wizard .In the same way it provides a facilite to create a table using wizard.

#### 3.2 Steps for creating a table using wizard

1. Open the already existing database "Student\_information"

| 👬 Open 🕍 Design | Mew X 2                       |
|-----------------|-------------------------------|
| Objects         | Create table in Design view   |
| Tables          | Create table by using wizard  |
| 📰 Queries       | Create table by entering data |
| 🔳 Reports       |                               |
| Pages           |                               |
| 🔁 Macros        |                               |
| At Modules      |                               |

Figure 3.1 Main Access Window

- 1. Select **create table by using wizard**, from the **Database** dialog box. The Table Wizard dialog box appears.
- 2. Select either **Business or Personal**, depending upon the kind of table that you want to create.
- 3. To add a field from the sample list, double click on the field name, or click on the field name and then on '>' button present on the dialog box. To include all the fields from the list, click on the '>>' button.

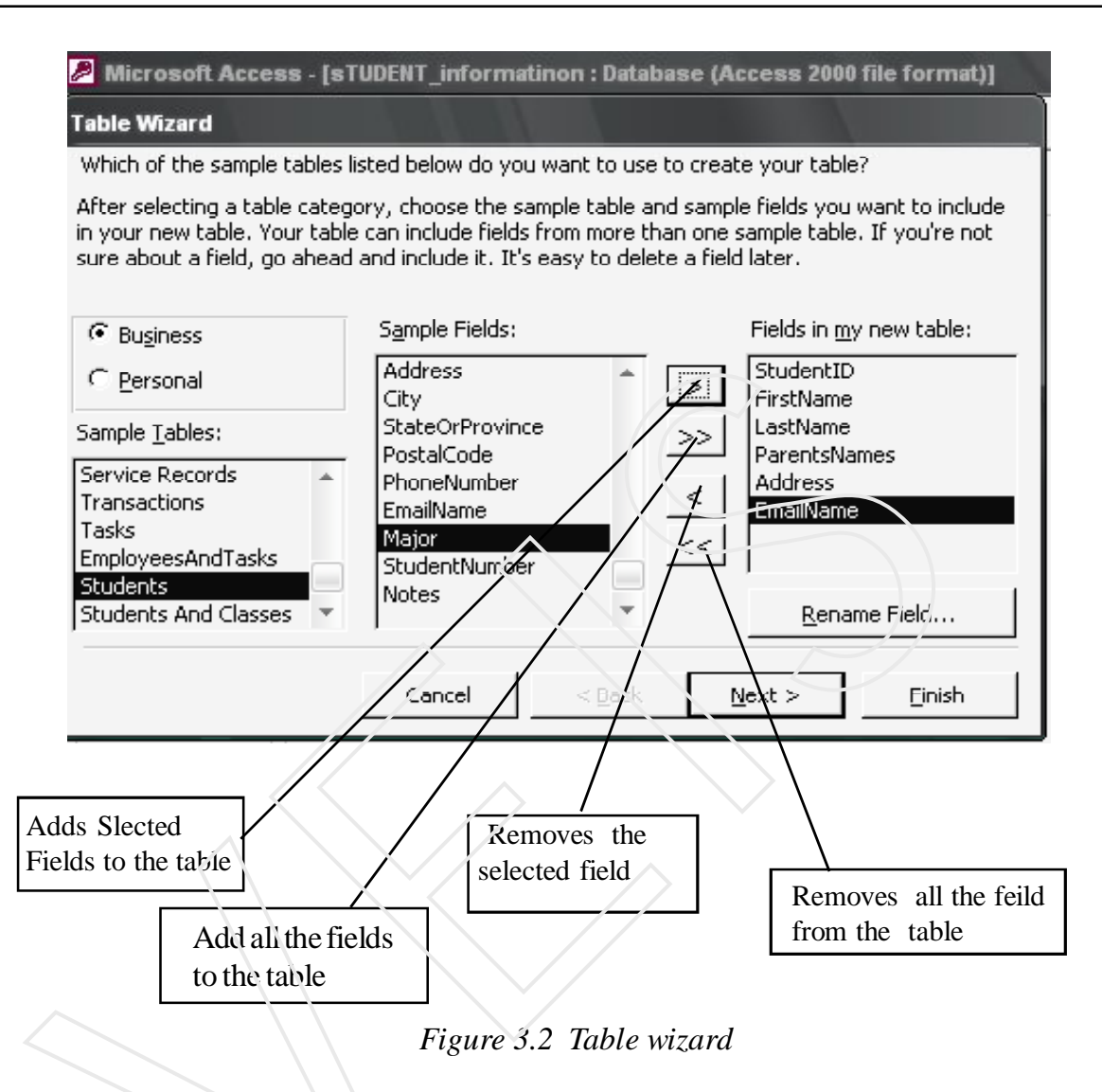

- 4. To remove a field after initially including it, click on it in the right most list, then click on the ' < ' button. Clicking on '<<' button removes all the fields.
- 5. After including all fields in the new table, click Next
- 6. Default name given by the wizard appears in the text box you can change to the name of your choice, (for example **Student**). Wizard by default sets a primary key for the table.
- 7. Click on the Next Button.

| able Wizard                                                                                                    |                                                                                                    |
|----------------------------------------------------------------------------------------------------|----------------------------------------------------------------------------------------------------|
| <u>W</u> hat do you want to n<br>Students                                                                                                    | ame your table?                                                                                                    |
| 1         XXX XXX XXX           2         XXX XXX XXX           3         XXX XXX XXX           4         XXX XXX XXX           5         XXX XXX XXX | Microsoft Access uses a special kind of field, called a primary key,<br>to uniquely identify each record in a table. In the same way a<br>license plate number identifies a car, a primary key identifies a<br>record.<br>Do you want the wizard to set a primary key for you?<br>Ýes, set a primary key for ne.<br>Ýo, I'll set the primary key. |
|                                                                                                    | Cancel < <u>B</u> ack <u>N</u> ext > <u>F</u> inish                                                                                                    |

- 8. Dialog box in (Figure 3.4) appears by choosing the first option. The Table opens in Design Veiw (Fig 3.5) from where various field properities for the table can be set.
- 9. By clicking on the second option the table opens in the Datasheet View. (Fig 3.6).

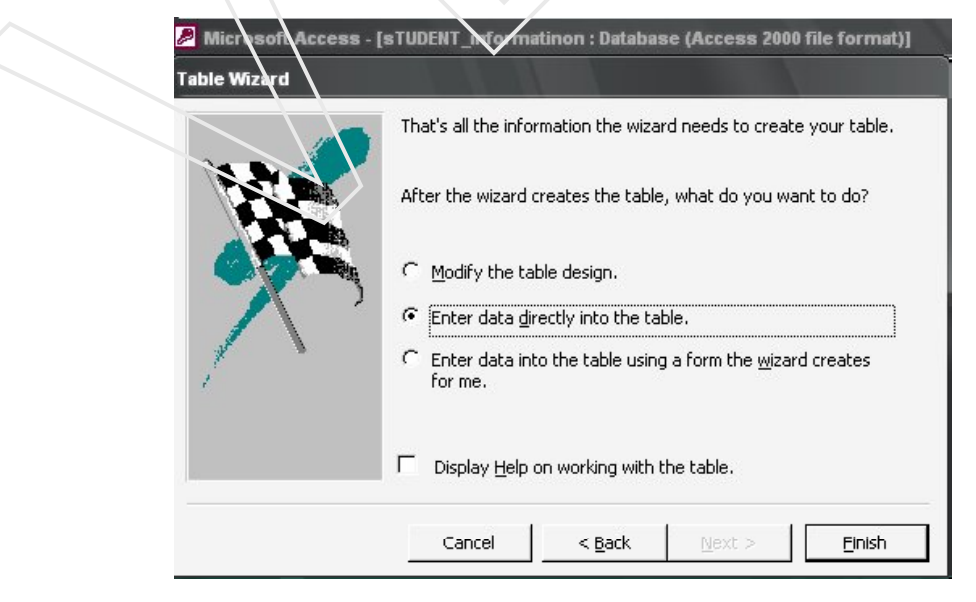

Figure 3.4 Table Wizard

| StudentID<br>FirstName              | Data Tuno                                                        | Description                                                                                        | 3 |
|-------------------------------------|------------------------------------------------------------------|----------------------------------------------------------------------------------------------------|---|
| FirstName                           | AutoNumber                                                       | Description                                                                                        |   |
|                                     | Text                                                             |                                                                                                    |   |
| LastName                            | Text                                                             |                                                                                                    |   |
| Address                             | Text                                                             |                                                                                                    |   |
| PhoneNumber                         | Text                                                             |                                                                                                    |   |
| EmailName                           | Text                                                             |                                                                                                    |   |
|                                     |                                                                  |                                                                                                    |   |
|                                     |                                                                  |                                                                                                    |   |
|                                     |                                                                  |                                                                                                    |   |
|                                     |                                                                  |                                                                                                    |   |
|                                     |                                                                  |                                                                                                    |   |
|                                     |                                                                  |                                                                                                    |   |
|                                     |                                                                  |                                                                                                    |   |
|                                     |                                                                  |                                                                                                    |   |
|                                     |                                                                  |                                                                                                    |   |
|                                     |                                                                  | Field Properties                                                                                   |   |
| General Lookup                      |                                                                  |                                                                                                    |   |
| Field Size                          | 50                                                               |                                                                                                    |   |
| Format                              |                                                                  |                                                                                                    |   |
| Input Mask                          | -                                                                |                                                                                                    |   |
| Caption<br>Default Value            | First Name                                                       |                                                                                                    |   |
| Validation Rule                     |                                                                  | A Rold page and to be 64 structure law to the state                                                |   |
| Validation Text                     |                                                                  | A neiginalitie can be up to be characters long, including spaces. Press H1 rol help on held hames. |   |
| Allow Zero Length                   | NO                                                               |                                                                                                    |   |
| Indexed                             | No                                                               |                                                                                                    |   |
| Unicode Compression                 | No                                                               |                                                                                                    |   |
| IME Mode<br>IME Sentence Mode       | No Control<br>None                                               |                                                                                                    |   |
| it Auxiber)                         |                                                                  |                                                                                                    |   |
|                                     |                                                                  |                                                                                                    |   |
| e Sibe                              | dents                                                            | Figure 3.6 Table Datasheet Veiw                                                                    |   |
| ड Stor                              | dents<br>Ident ID                                                | Figure 3.6 Table Datasheet Veiw                                                                    |   |
| Stur<br>Firs                        | dents<br>Ident ID<br>It Name                                     | Figure 3.6 Table Datasheet Veiw                                                                    |   |
| Stur<br>Stur<br>Las                 | dents<br>Ident ID<br>It Name<br>It Name                          | Figure 3.6 Table Datasheet Veiw                                                                    |   |
| Since<br>Stur<br>Firs<br>Las<br>Par | dents<br>Ident ID<br>It Name<br>It Name<br>It Name               | Figure 3.6 Table Datasheet Veiw                                                                    |   |
| Stu<br>Firs<br>Las<br>Par<br>Add    | dents<br>Ident ID<br>It Name<br>It Name<br>Itents Names<br>dress | Figure 3.6 Table Datasheet Veiw                                                                    |   |

Figure 3.7 Form View of table

1 ▶ ▶ ▶ ▶ ■ ▶ ★ of 1

Record: I◀ I ◀ | Ţ

10. By clicking on the third option the table opens in the Datasheet View. (Fig 3.7).

#### 3.3.1 Creating the table in the Design View

| <b>™</b> ⊇                                                                  | oen 🕍 <u>D</u> esi                                  | ign ዀ         | <u>v</u> ew   ×   <sup>p</sup> | B- B-B-                           |          |                            |
|-----------------------------------------------------------------------------|-----------------------------------------------------|---------------|--------------------------------|-----------------------------------|----------|----------------------------|
|                                                                             | Objects                                             | 2             | Create table in [              | Design viev/                      |          |                            |
|                                                                             | Tables                                              | 2             | Create table by                | using, wittard                    |          |                            |
|                                                                             | Queries                                             | 2             | Create table by                | entering data                     |          |                            |
| ==                                                                          | Forms                                               |               | Students                       |                                   |          |                            |
| •                                                                           | Reports                                             |               |                                |                                   |          |                            |
| 1                                                                           | Pages                                               |               |                                |                                   |          |                            |
| 2                                                                           | Macros                                              |               |                                |                                   |          |                            |
|                                                                             | Modules                                             |               |                                |                                   |          |                            |
| - 3*                                                                        | Groups                                              | -             |                                |                                   |          |                            |
|                                                                             | sruaps                                              |               |                                |                                   |          |                            |
| er coft Acc cs<br>Ele Eat View<br>- I State State                           | Favorites                                           | Fiz           | gure 3.10<br>™ ३ ⇒ ∎ > ■       | Database                          | e Window | W<br>Type a question for h |
| Treoff Access<br>Die Edt Vicw<br>Fiel, Name                                 | Favorites                                           | Fiz           | gure 3.10                      | Database                          | e Window | W<br>Type a question for H |
| is off Accles<br>ie Eat View<br>Fiel, Name                                  | Favorites                                           | Fiz           | gure 3.10<br>▷ > ▷ ● @ > @     | Database<br>≇ ♡.                  | e Window | W<br>Type a question for h |
| confunctions<br>a confunctions<br>for East View<br>Refer View<br>Freit Name | Tablet: Table<br>peer Loos Minds                    | Fiz           | gure 3.10                      | Database                          | e Window | W<br>Type a question for h |
| n soff Acc es<br>Je Gat Yukw<br>Pe Gat Yukw<br>Field Name                   | Tables : Table<br>Insert I Lods Winds<br>Date Type  | File<br>w Bob | gure 3.10<br>₩ ३३ 🗈 🖻          | Database                          | e Window | Type a question for h      |
| e contace es<br>le Edit Virw<br>■ Bi Se<br>Fiel Name                        | Tablet : Table<br>reset Loois Winds<br>Deta Type    | Fiz           | gure 3.10<br>▶ > ► @ > @       | Database<br>≉_• ②.<br>Description | e Window | W<br>Type a question for h |
| A confine of a                                                              | Favorites                                           | Fig.          | gure 3.10                      | Database                          | e Window | W<br>Type a question for h |
| Crivert Accies                                                              | Favorites                                           | Fiz           | gure 3.10<br>♥३₽ €≙ €          | Database                          | e Window | W<br>Type a question for h |
| cr wort Acc as<br>Ele Eat Mark<br>Fiel None                                 | Tablet : Table<br>Tester I. Look Windo<br>Deta Type | Fiz           | gure 3.10                      | Database                          | e Window | W<br>Type a question for h |
| Free Vorte Act of State                                                     | Favorites                                           |               | eure 3.10                      | Database                          | e Window | W<br>Type a question for h |
| Re (von net es<br>Ele Est ylive<br>Fiel Name                                | Favorites                                           |               | gure 3.10                      | Database                          | e Window | W<br>Type a question for h |
| Ict votil and visit<br>Ere Ede Sch Vicv<br>Field Name                       | Favorites                                           |               | eure 3.10                      | Database                          | e Windov | W Type a question for h    |

Figure 3.11 Design View of table

- 1. Double click on the Create table in Design Veiw option
- 2. The following window appears. (Figure 3.12)
- 3. In the **Field Name Coloum** enter **Feild Name**. Choose the data type from the list of datatypes suggested .

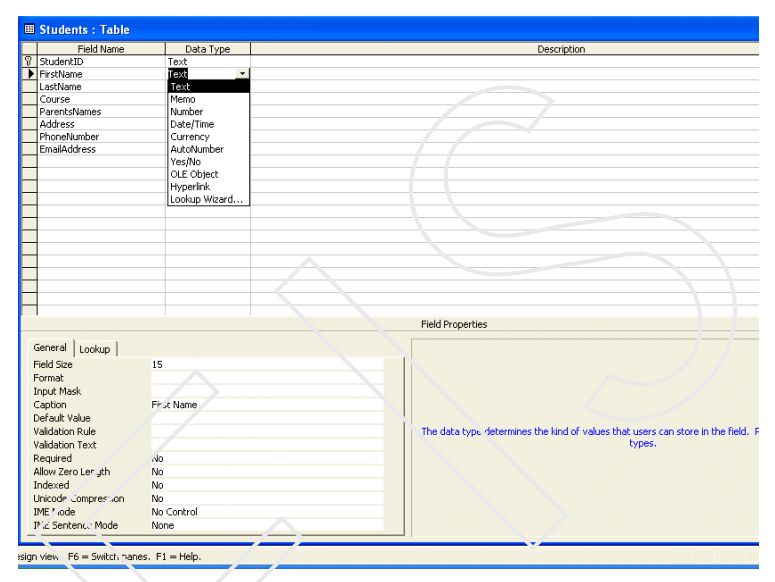

Figure 3.12 Selecting the Datatype

### **Defining Primary Key**

Choose Primary Key option from the Edit Menu or click on the primary key option on the Standard toolbar.

|        | Edic | <u>View Insert T</u> ool  | s <u>W</u> indow | Help             |
|--------|------|---------------------------|------------------|------------------|
| -      | K)   | Undo Property Setting     | Ctrl+Z           | • CH - ( ?) = == |
|        | Ж    | Cut                       | Ctrl+X           |                  |
| trtyhy |      | Copy                      | Ctrl+C           |                  |
|        | •    | Office Clip <u>b</u> oard |                  |                  |
|        | 8    | Paste                     | Ctrl+V           |                  |
|        |      | Select <u>A</u> ll        | Ctrl+A           |                  |
|        |      | Delete                    | Del              |                  |
|        |      | Primary <u>K</u> ey       |                  |                  |

Figure 3.13 Defining Primary Key

### 3.3.2 Creating Look Up List

a). Select LookUp Wizard... Datatype from the list of data types the LookUp Wizard Dialog Box appears.

| Lookup Wizard |                                                                                                    |
|---------------|----------------------------------------------------------------------------------------------------|
|               | This wizard creates a lookup column, which displays a list of values you can choose from. How do you want your lookup column to get its values?<br>I want the lookup column to look up the values in a table or query.<br>I will type in the values tha'. I want. |
|               | Cancel < Back Next > Einish                                                                                                    |

Figure 3.14 Lookup Wizard(step 1)

- b). Select the option **I** will type in the values that I want and click on the Next Button.
- c). Fill the following list for the Lookup Wizard and click on Next Button.(Fig 3.15)

| what values do you want to see in your lookup column? Enter the number of columns you<br>want in the list, and then type the values you want in each cell. |                          |  |  |  |  |
|----------------------------------------------------------------------------------------------------|--------------------------|--|--|--|--|
| To adjust the width of a column, drag its right edge to the width you want, or double-click the right edge of the column heading to get the best fit.      |                          |  |  |  |  |
| Nur                                                                                                    | mber of <u>c</u> olumns: |  |  |  |  |
|                                                                                                    | Col1                     |  |  |  |  |
|                                                                                                    | B.C.A                    |  |  |  |  |
|                                                                                                    | P.G.D.C.A                |  |  |  |  |
|                                                                                                    | M.Sc                     |  |  |  |  |
|                                                                                                    | M.C.A                    |  |  |  |  |
|                                                                                                    | BASIC                    |  |  |  |  |
|                                                                                                    | OPERATING SYSTEM         |  |  |  |  |
| I                                                                                                    | LANGUAGES                |  |  |  |  |
| 1                                                                                                    | 1                        |  |  |  |  |
|                                                                                                    |                          |  |  |  |  |

Figure 3.15 Lookup Wizard(step 2)

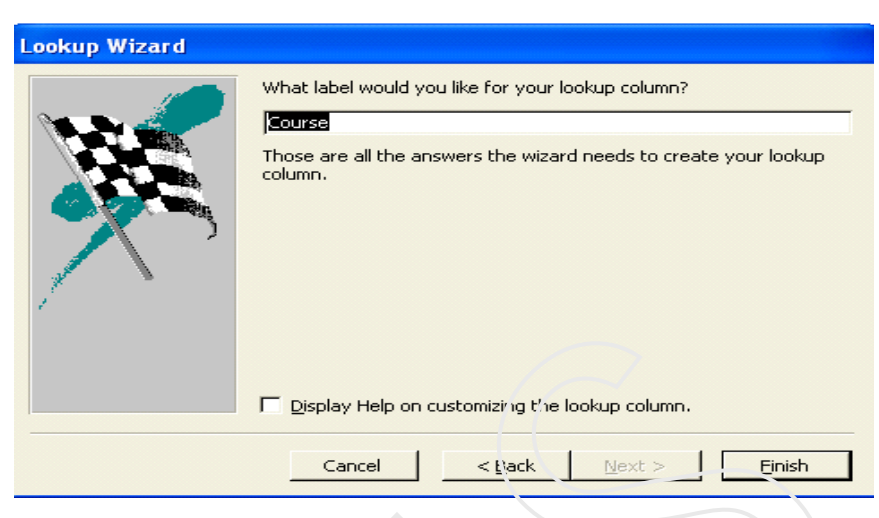

Figure 3.16 Lookup Wizard(step 3)

- d). The Wizard suggest you a default label for your list You can change it if you desire.
- e) Then click on **Finish.**

### 3.3.3 Field Properties

#### • Field size:

This property helps you in setting the size for the field name. If first name is the field name that means you can change to 15 instead of keeping the default value as 50, because generally name do not have more then 25 characters. If you want to set the field size maximum of 5 characters. This will help in unnecessary blockage of computer memory .

#### • Field Format:

This determines how the data will appear after it has been entered. Four types of different format which can be applied are:

- 1. Text 2. Date and Time
- 3. Currency 4 .Yes and No

| Format | Entry | Display | Remark                                                                |
|--------|-------|---------|-----------------------------------------------------------------------|
| <      | Room  | room    | <pre><converts characters="" lower<="" pre="" to=""></converts></pre> |
|        |       |         | case                                                                  |
| >      | room  | Room    | > converts characters to upper                                        |
|        |       |         | case                                                                  |
| @-@@   | 572   | 572     | @indicates a required                                                 |
|        |       |         | character or space                                                    |
| @\#    | Bye   | Bye#    | \adds character at the end                                            |

1. Text and Memo Format

Table 3.1 Text and Memo Formats

2. For date / Time and currency Format, different formats are suggested by the computer and you can apply any according to your requirements.

| General   Lookup  <br>Formac<br>Input Mask                                            | General Date                                                          | 6/19/1994 5:34:23 PM           | (*) |
|---------------------------------------------------------------------------------------|-----------------------------------------------------------------------|--------------------------------|-----|
| Caption<br>Default Value<br>Validation Rule<br>Validation Text<br>Required<br>Indwxed | Medium Date<br>Short Date<br>Long Time<br>Medium 7 ims<br>Short 7 ims | 5:34:23 PM<br>5:34 PM<br>17:34 |     |
| IME Mode                                                                              | No Control                                                            |                                |     |
| INE Sontence Mode                                                                     | Nona                                                                  |                                |     |
|                                                                                       |                                                                       |                                |     |

Figure 3.17 Date Formats (step 3)

#### 3. Yes / no format

The Format property provides the Yes/No. True/False, and On/Off predefined formats. Yes, True, and On are equivalent, as are No,

False, and Off.

If you specify one predefined format and then enter an equivalent value, the predefined format of equivalent value will be displayed. For example, if you enter True or On in a text box control with its Format property set to Yes\No, the value is automatically converted to Yes.

#### Steps for applying

- 1. Enter the field name in field name column
- 2. From the data type column choose any one out of three
- 3. From the field properties pane select under general tab select format and enter the desired format.
  - Decimal places :

This property allows you to set number of digits to be displayed to the right of a decimal point.

#### Steps for applying

- 1. Enter the field name in Field Name column
- 2. From the Datatype column choose Number.
- 3. From the field properties pane under General tab select format option and click on arrow to see the drop down list..
- 4. Select from the list a number to specify the digits that will be present after the decimals.

#### • Input Mask

- An input mask controls the value of a record and sets it in a specific format. They are similar to the format property, but instead they display the format on the datasheet before the data is entered For example, a telephone number field can be formatted with an input mask to accept ten digits that are automatically formatted as "(645) 123-5147". The blank field would look like(---) --- . To use the input mask to a field follow these steps.
- In design view, place the cursor in the field that the input mask will de applied to.
- Click in the white space following input mask under the general tab.
- Click the "-----" button to use the wizard or enter the mask,(###) ###-####, into the field provided.

|       | Input Mask Symbols                                                              |
|-------|---------------------------------------------------------------------------------|
| A     | Letter or digit                                                                 |
| <     | Converts letters to lower case                                                  |
| >     | Convert letters to upper case                                                   |
| C or& | Character or space                                                              |
| L     | Letter a through z                                                              |
| ?     | letter                                                                          |
| 0     | A digit o through 9 without a<br>+ or – sign and with blanks displayed as zeros |
| 9     | Same as 0 with blanks displayed as spaces                                       |
| #     | Sane as 9 with +/- signs                                                        |

#### The following symbols can be used to create an mask from scratch:

Table 3.2 Input Mask Format (step 3)

#### **Caption:**

This property helps you to set a label for your field which will appear when you see it on screen or when you enter data through form in a database. It can have minimum 2048 characters.

#### Default value :

You can set a default value for any of your fields Default value property at any stage. It does not apply to existing records also the property cannot to applied for auto number and ole object data types.

#### Field validation:

The main purpose of applying this rule on a field is to avoid entry of wrong data. For example, if you have applied the validation Student \_id cannot be greater then 40 and less then 10, if the user enters a number greater then that you will be wanting to generate a error or a warning so that the wrong data entry can be corrected. That can be achieved using Validation text field **property.** 

#### Steps for applying

- 1. Enter the field name in Field Name column
- 2. From the DataType column choose Number
- 3. From the Field Properties pane select under General Tab select Validation Rule option and click on (.....) button
- 4. The expression builder dialog box appears.(Fig 3.18)
- 5. Frame the expression as in the (Fig 3.18) by clicking on buttons and then click on Ok.

|             |                  |            |       | Canc |
|-------------|------------------|------------|-------|------|
|             |                  |            |       | Und  |
| + - / * & = | > < <> And Or No | t Like ( ) | Paste | Help |
| Diperators  |                  |            |       |      |
|             |                  |            |       |      |

6. Enter the Validation Text (Fig 3.19)

Figure 3.18 Expression Builder

#### **Required:**

This property defines that the field can be left blank or not if the required purpose is set to yes then user is required to enter the data in the field properly and cannot leave the field blank. But if the user wants to allow null value then user should set the required property as no.

| General Lealure     |                            |
|---------------------|----------------------------|
| Сепегаг   Соокцр    |                            |
| Field Size          | 2                          |
| Format              | 00                         |
| Input Mask          |                            |
| Caption             | Course_Id                  |
| Default Value       |                            |
| Validation Rule     | >10 And <30                |
| Validation Text     | Please Check the Course_id |
| Required            | Yes                        |
| Allow Zero Length   | No                         |
| Indexed             | Yes (No Duplicates)        |
| Unicode Compression | Yes                        |
| IME Mode            | On                         |
| IME Sentence Mode   | None                       |
|                     |                            |

Figure 3.19 Validation Text

#### Allow zero length:

Sometimes, there may not be any data available for a particular field in a particular record. For example, in the field Spouse name, the field has to be empty for unmarried people. At other times, correct data may not available. For example, for the field Car Registration Number, you may not have the number. For this, there are two option.

| Required | Allow<br>zero<br>iength | User's action              | Value stored          |
|----------|-------------------------|----------------------------|-----------------------|
| yes      | nc                      | Presses SCPACEBAR          | Not Allowed           |
|          |                         | Presses ENTER              | Not Allowed           |
| yes      | yes                     | Enter a zero length        | Zero-length           |
|          |                         | string                     | string                |
|          |                         | Presses SCPACEBAR          | Zero-length<br>string |
|          |                         | Presses ENTER              | Not allowed           |
| No       | No                      | Enter a zero length string | Not allowed           |
|          |                         | Presses SCPACEBAR          | Null                  |
|          |                         | Presses ENTER              | Null                  |
| No       | Yes                     | Enter a zero length        | Zero-length           |

Table 3.3 Effect of combining the two properties

"None" and "I do not know." For none, enter a zero length or null by typing two double quote marks with no spaces between them (""). For "I don't know, simply skip the field.For Access to recognize " ", set Allow Zero Length characters option to yes, the Required option to No, and leave the Default value option blank.

The Tables 5.8 shows the result that you can expect when you combine the settings of Required and Allow Zero Length properties.

4. After applying all the formatting click on the Save button a dialog Box will appear asking you to save the file click on the yes option and in the save as dialog Box enter the name for the table and save it

#### **3.3.4 Indexing** a table

An index helps Ms-Access find and records faster. It uses indexes in a table as you use an index in a book: to find data, it looks up the location of the data in the index. You can create indexes based on a single or multiple fields. Multiple indexes enable you to distinguish between records in which the first field may have the same value.

#### Create a Single-field index

- 1. Open a table in Design View.
- 2. In the upper portion of the window, click the field that you want to create an index for .
- 3. In the lower portion of the window, click in the Indexed property box, and then click yes (duplicates ok) or yes (no duplication)

#### Create a multiple-field index

- 1. Open a table in Design View.
- 2. Click Indexes on the toolbar.
- 3. In the first blank row in the Index Name column, type a name for the index. You can name the index after one of the index fields, or use another name.

- 4. In the Field Name column, click the arrow and select the first field for the index.
- 5. In the row in the Field Name column, select the second field for the index. (Leave the Index Name column blank in that row.) Repeat this step until you have selected all the fields you want to include in this index

#### **Delete an Index**

- 1. Open the table in Design View
- 2. Click Indexes on the toolbar
- 3. In the Indexes window, select the row or rows containing the index you want to delete and press the delete key. It will remove only the index, not the field.

### 3.3.5 Modifying feilds in a table

#### I Changing Feilds Name in a table

- 1. Open the database in which the table is present.
- 2. Select the object Table under the object pane.
- 3 Select the table and click on the Design icon on the Object toolbar
- 4. Click on the Field Name coloumn ,delete the existing name and type the new name.
- 5. Save the table.

#### II Deleting the Field Name

- 1 Open the database in which the table is present.
- 2 Select the object Table under the object pane.
- 3 Select the table and click on the Design icon on the object toolbar.

- 4 Click on the row header of the field, from the keyboard click on the delete button. from the keyboard. or click delete option from the Main Menu.
- 5 Save the table.

#### **III** Inserting a New Field

- 1 Open the database in which the table is present.
- 2 Select the object Table under the object pane
- 3 Select the table and click on the Design icon on the object toolbar
- 4 Select the Insert Menu and click on Row option .A new row is inserted.
- 5 Save the table.

#### IV Changing the Sequence of the Field

- 1 Open a existing database
- 2 Select Table and click Design icon from the database window.
- 3 The table is opened in Datasheet view
- 4 Click the field and drag towards its new location.
- 5 The field is moved to a new location
- 6 Save the table

#### Note:

"Create table using design view". option in the same database Student\_Information with the name Faculty

| i. |   |                   |           |  |
|----|---|-------------------|-----------|--|
|    |   | Field Name        | Data Type |  |
|    | 8 | Faculty_id        | Text      |  |
|    |   | Faculty_name      | Text      |  |
|    |   | Department_Headed | Text      |  |
|    |   | Department_id     | Text      |  |
| 1  |   |                   |           |  |

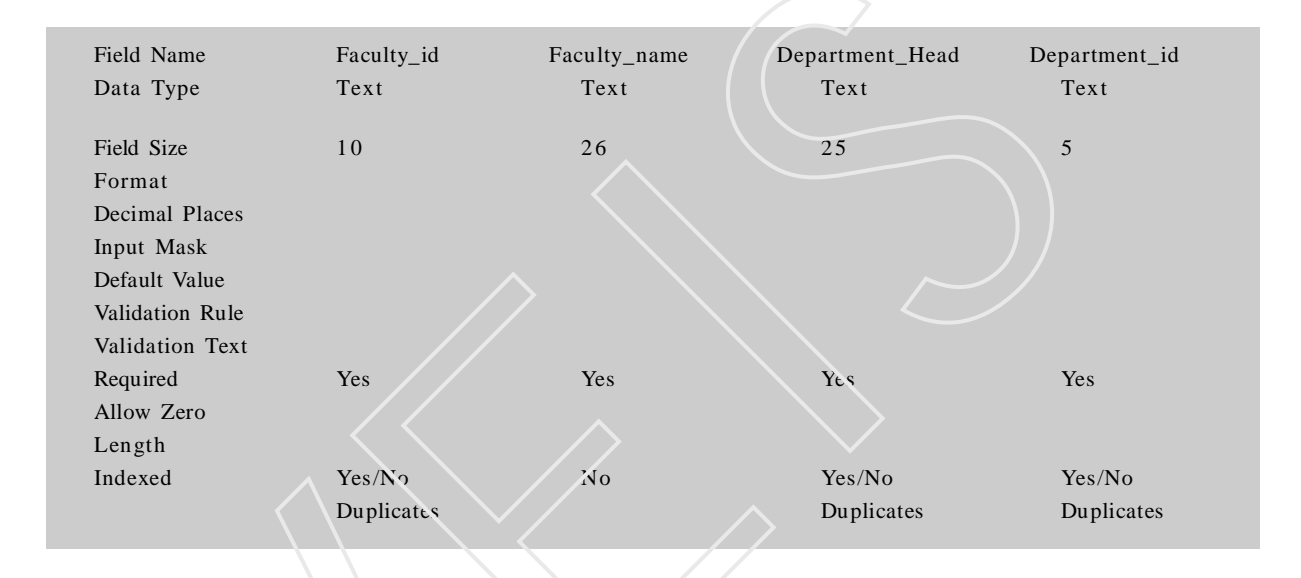

Table 3.5 Faculty Table Feild Settings

| Ì |   | Faculty_id | Faculty_name | Department_Headed | Department_id |
|---|---|------------|--------------|-------------------|---------------|
|   | • |            | Nitesh       | Geography         | 035           |
|   | ł | 121        | Kumar Sanu   | Computers         | 045           |
|   | ł | 134        | Rohan        | History           | 034           |
| Γ | ł | 165        | Ria Sethi    | English           | 012           |
|   | ł | 167        | Kajal        | Economics         | 064           |
| Γ | ł | 185        | harish       | Maths             | 065           |
|   | ł | 189        | Seema        | Science           | 061           |
| ÷ | ŧ |            |              |                   |               |

Table 3.6 Faculty Table Data

Open the table **Student** created using table wizard in **design view** and **add two more field** to it **a**) **Course\_id b**) **Department\_name** 

|   | Field Name      | Data Type |
|---|-----------------|-----------|
| 8 | StudentID       | Text      |
|   | course_id       | Text      |
|   | FirstName       | Jext      |
|   | LastName        | Text      |
|   | Department_name | Text      |
|   | ParentsNames    | Text      |
|   | Address         | Text      |
|   | PhoneNumber     | Text      |
|   | EmailAddress    | Text      |
|   |                 |           |

Table 3.7 Student Table Feilds

#### **Data Validations:**

- 1 None of the feilds should be blank expect EmailAddress. It may or may not have the data.
- 2. Student\_id should not have duplicate values.

| ſ |   | Student ID | course_id | First Name | Last Name | Department_nar P |
|---|---|------------|-----------|------------|-----------|------------------|
| - |   | 123        | 12        | Anu        | Sharma    | Computers        |
|   |   | 124        | 12        | Rahul      | Jain      | Computers        |
|   |   | 125        | 15        | Mili       | Mehera    | Computers        |
|   |   | 126        | 16        | Kirti      | Joshi     | Computers        |
|   |   | 127        | 18        | Reha       | Khan      | Computers        |
|   |   | 128        | 12        | Angali     | Sharama   | Computers        |
|   |   | 129        | 18        | Abhishek   | Joshi     | Computers        |
|   | Ø | 130        | 13        | Ankit      | lal       | Computers        |
| 7 | ¥ |            |           |            |           |                  |

 Table 3.8 Student Table Data

You can enter the data of the remaining fields according to your choice.

Create a table in the same database **Student\_Information** with the name **Course** using any one of the two methods.

|    | Field Name      | Data Type |
|----|-----------------|-----------|
| ₽₽ | Course_id       | Text      |
|    | Course_name     | Text      |
|    | Course Duration | Text      |
|    | Course_fee      | Number    |
|    | No_enrol        | Number    |

| Field Name Course_id | Course_name    | Course_Duration | Course-Fee | No_enroll      |
|----------------------|----------------|-----------------|------------|----------------|
| Data Type Text       | Text           | Text            | Number     | Number         |
| Field Size 10        | 15             | 10              | 8          | 2              |
| Format               |                |                 |            | $\sim$         |
| Decimal Places       |                |                 | 2          | 0              |
| Input Mask           |                |                 |            | 0              |
| Default Value        |                |                 |            |                |
| Validation Rule      |                |                 |            | <=40           |
| Validation Text      |                |                 |            | Seats are full |
| Required Yes         | Yes            | Yes             | Yes        |                |
| Allow Zerc           |                |                 |            |                |
| Length               |                |                 |            |                |
| Indexed Yes(No       | Yes(No         |                 |            |                |
| Duplicates           | s) Duplicates) |                 |            |                |

Table 3.9 Course Table Data

#### Table 3.10 Course Table Feild Settings

|   |   |           |             |                 | 1      | 1 1       |
|---|---|-----------|-------------|-----------------|--------|-----------|
|   |   | Course_id | Course_name | Course Duratior | Fee    | No_Enroll |
| ► | + | 12        | B.C.A       | 3 Year          | 400000 | 34        |
|   | + | 13        | CBJECT OR   | 1 Year          | 100000 | 23        |
|   | + | 14        | M.S.c       | 2 Year          | 500000 | 39        |
|   | + | 15        | M.C.A       | 3 Year          | 500000 | 35        |
|   | + | 16        | BASIC       | 6 Months        | 90000  | 30        |
|   | + | 17        | OPERATING   | 6 Months        | 120000 | 28        |
|   | + | 18        | LANGUAGE:   | 2 Year          | 200000 | 38        |
|   | + | 19        | P.G.D.C.A   | 2 Year          | 90675  | 39        |
| * |   |           |             |                 |        | 0         |

Table 3.11 Course Table Data

### Creating a table using Datasheet View.

- 1 Double-click Create table by entering data in the Database Window. or
- 2 Click New on the database window toolbar. This displays the New Table dialog box.
- 3 Select the Datasheet View from the available list and click ok to close the New Table dialog box.

| New Table                             | ? X                                                                        |
|---------------------------------------|----------------------------------------------------------------------------|
| Create a new table in Datasheet view. | Datasheet Wew<br>Design View<br>Table Wizard<br>Import Table<br>Link Table |
|                                       | OK Cancel                                                                  |

Figure 3.19 New Table Dialog Box

| Field1 | Field2 | Field3 | Field4 | Field |
|--------|--------|--------|--------|-------|
|        |        |        |        |       |
|        |        |        |        |       |
|        |        |        |        |       |
|        |        |        |        |       |
|        |        |        |        |       |
| 1 1 1  |        |        |        |       |
|        |        |        |        |       |
|        |        |        |        |       |
|        |        |        |        |       |
|        |        |        |        |       |
|        |        |        |        |       |
|        |        |        |        |       |
|        |        |        |        |       |
|        |        |        |        |       |
|        |        |        |        |       |
|        |        |        |        |       |
|        |        |        |        |       |
|        |        |        |        |       |
|        |        |        |        |       |
|        |        |        |        |       |
|        |        |        |        |       |
|        |        |        |        |       |
|        |        |        |        |       |
|        |        |        |        |       |

Figure 3.20 Datasheet View of the table.

5. Same the table 3.22.

Enter the following data as given in (Figure 3.12)

| _ |            | 1              |               |
|---|------------|----------------|---------------|
|   | Faculty_id | Department_nar | Department_id |
|   |            |                |               |
|   |            |                |               |
|   |            |                |               |
|   |            |                |               |
|   |            |                |               |
|   |            |                |               |
|   |            |                |               |

Figure 3.21 Table after giving feild names

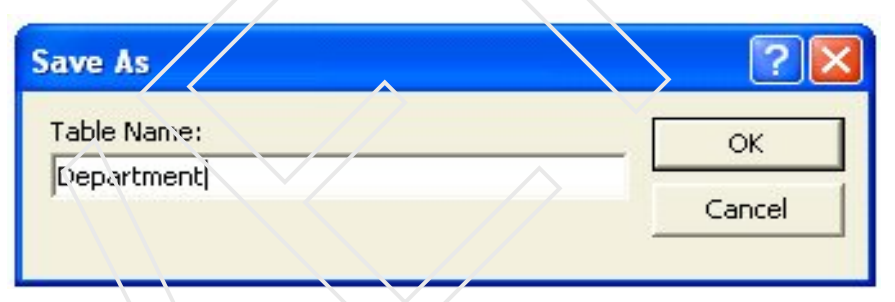

Figure 3.22 Save As dialog box

|   | Bepartment : Table |   |            |                |              |  |  |
|---|--------------------|---|------------|----------------|--------------|--|--|
|   |                    |   | Faculty_id | Department_nar | Department_i |  |  |
| 1 | ◄                  | + | 121        | Computers      | 045          |  |  |
| I |                    | + | 165        | English        | 012          |  |  |
| I |                    | + | 134        | history        | 034          |  |  |
| I |                    | + | 185        | Maths          | 065          |  |  |
|   |                    | + | 189        | Science        | 035          |  |  |
|   | *                  |   |            |                |              |  |  |

 Table
 3.12 Department Table Data

## Unit 3

### 3.5 MODIFICATIONS IN TABLE DATA

#### Adding a new record

To add a record in table Datasheet view, select any one of the following 3 options.

- Select New Record from Insert menu.
- Click on the last blank record.

The last row displays an asterisk in the record selector. This indicates that the row is really not a record, it is a place to add new records to the table. When typing in the last row, asterisk turns into the normal triangle record marker.

### Deleting a record

To delete a record in table Datasheet View, select any one of the following methods.

- Click on the records gray selector and select Delete from Edit menu.
- Click on the records gray selector and click on Cut button in the tool bar.
- Click on the records gray selector and press Delete key
- Right click on the record selector and select Cut from short cut menu.

### Sorting the data

The records displayed in Datasheet View can be sorted in the ascending or descending order of a field. To sort the records, select any one of the following two methods.

- Click on the field, Click on sort ascending or descending button.
- Click on the field and select Quick Sort Ascending or Quick Sort Descending from menu from the dialog box displayed. select the desired font style and size and click on OK. The whole table content will be displayed in the selected font.

### Changing the Column width

By default, all columns will de displayed with the standard width 18.8. To change the column Width from menu. The following dialog will be displayed.

- Type the column width number and click on OK
- After changing the column width, to set the default width of the column, click on the column and select standard width check box from the column width dialog.
- To set the column width based on the largest content in that column, click on the column and select best fit from the column width dialog or double click on the right column heading border of the column.
- The column width can also be changed by dragging the right column heading border of the column.
- After changing the row height, to return to the default row height, select standard height from the Row height dialog.

### Changing the Row Height

By default, all rows are displayed in the datasheet view in the standard height 10.5.

To change the row height, click on any row, select **Row height** from **Format Menu**. The following will be displayed.

• Type a desired row height number and click on OK.

All rows will have the same row height.

• The row height can also be set by dragging the top border of any one of the gray record selector on the left side of the datasheet window.

### Freezing Columns

• When there are many fields in a table, all fields cannot be displayed in the datasheet window. But for the purpose of displaying the content of many field always on the screen, even when scrolled to the right, the fields can be frozen.

- To freeze a column, click on the column which is to be frozen and Select Freeze Columns from Format Menu.
- The column will move to the far left of the datasheet window and freeze.
- To freeze more than one column, repeat the steps for each new column.
- To unfreezing the columns, the columns will not move to their original position.
- To keep them in original position, select no to save the changes to the table layout.

### Hiding Columns

- By default, the datasheet window displayed all field contents in different columns if a particular field content is not to be displayed, that column can be hidden.
- To hide a column, click on the column and select **Hide Columns** from **Format Menu**.
- To unlide the columns, which are hidden.

Select Show Columns from Format Menu

- Available fields in the table in the table will de displayed in a dialog. The hidden columns will not have a tick mark at its left.
- Click on the field name and click on show button.
- After selecting the columns to be displayed.
- Click on close button.

#### Removing the Grid lines in Datasheet View

- To remove the grid lines in the datasheet view, Select Grid Line from Format Menu.
- The grid lines can be displayed again by selecting **Grid Lines** from **Format Menu.**

### **Restrict Editing**

- By default the content of a table can be edited in the datasheet view. To restrict editing, deleting and adding the contents into the table
- De-select allow Editing from Records Menu.
- To allow editing the records, select the same option again.

### Inserting/deleting a field in the table structure

- Open the table design window.
- Click on the field, the position at which the new field is to be inserted and select Insert Row from Edit Menu.
- To delete a field from the table.
- Click on the name in the Table Design View and
- Select Delete Row from Edit Menu.

### Modify Records

- To replace an entir e field value points the mouse to the beginning of the field value.
- When the mouse pointer changes to a large plus sign.
- Click to highlight the field.
- Type the new value. It will replace the old one.
- Instead of making time-consuming, repetitive changes one at a time, you can find and replace data in a table using. Find and replace.
- For this, the cursor should be in the field you want to edit.

### **Edit Special Fields**

Here is how you can enter and edit data in the fields with following data types : Memo: In datasheet view you can directly enter text in a memo

field. However you will have to open a Zoom window if you wish to see the contents of the entire field. To do so.

- Click anywhere in the memo field
- Press shift +F2
- Click OK to save your work or Cancel to abandon the changes.

### Dates and Times

• The date/time fields are easy to work with The only things that can cause problems are the data separators. Hence you have to pay attention to the input masks.

### Yes\No fields

• These are easy to handle since Ms-Access depicts them as check boxes.

### **OLE** Objects

• Fields with Ole objects can hold pictures, Word Documents, sound or any other kind of data that is created in programs outside MS-Access

### Hyperlinks

In Hyperlink field you store hyperlink addresses that let you jump to web sites, database objects or other office documents. You can enter the addresses in any of the following ways:

- Use the insert hyperlink button on the table datasheet toolbar.
- Copy and paste the hyperlink address.
- Drag and d rop the Hyperlink address.
- Type in the Hyperlink address.

## Self Assessment Questions

- 1. Explain the three different ways of Creating a table.
- 2. Write a short note on Lookup Wizard
- 3. What is use of indexing a table and defining a primary key?
- 4. Explain in detail the different field properties.

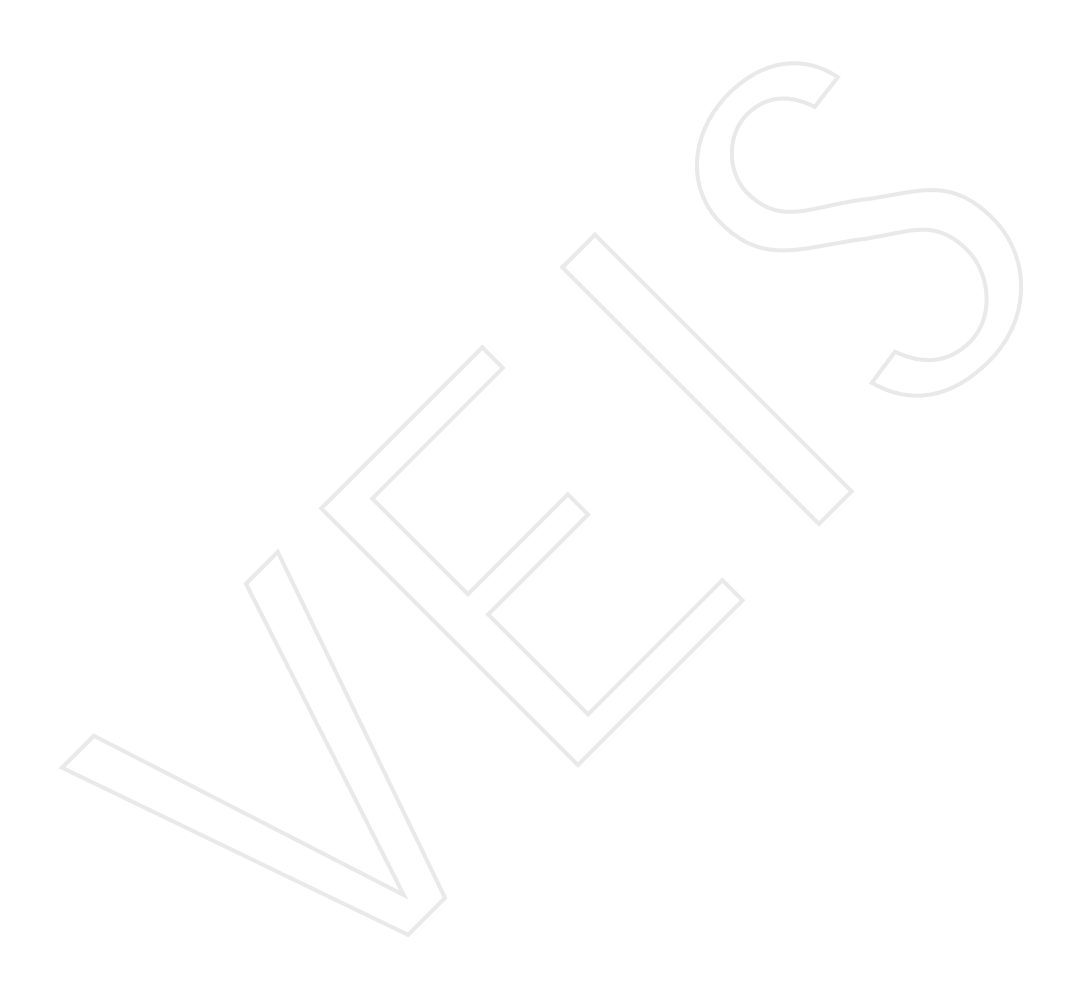

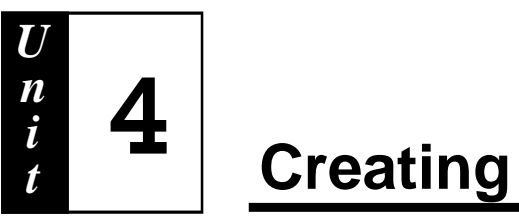

# **Creating Relationship**

### **Objective** :

- u Disscussing the components of database used in creating relationship
- u Explaining the different types of relationship and the methods of their creation

### Contents

- 4.1 Introduction
- 4.2 Components of a table
- 4.3 Different Types of Relationship
- **4.4 Key**s
- 4.5 Data Integrity
- 4.6 Creating Relationship
- 4.7 Viewing Data.

#### 4.1 Introduction

**Tables** created in Access or any RDBMS for the logical representation of data are to be related which help in reducing data duplication and maintaining data integrity. It becomes easier to retrieve information from the related information as we need to only use a single query to reterive information a times a single form or report can very easily prepared to view data two different tables.

### 4.2 Components of a Table

#### Entity :

An entity is an object with a distinct set of properties that is easily identified. Entities are building Blocks of a datbase. The entities of Student\_Information Database are Course, Faculty,Department An entity is represented using a Rectangular Box.

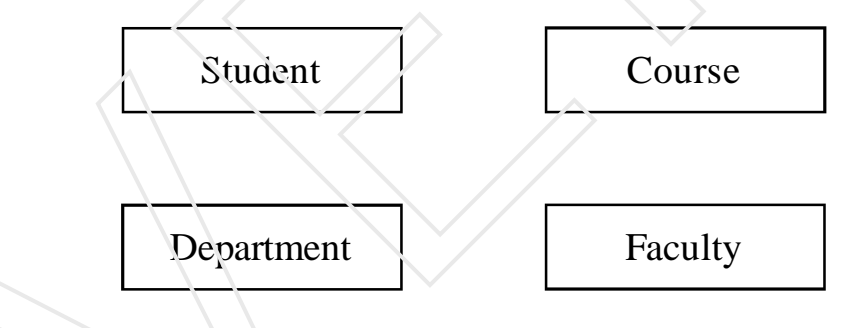

Figure 4.1 Entity

#### Attribute :

An Attribute is a property of an entity that differentiates it from other entities and provides information about entity. In ER diagram you represent attributes as ellipses and label with the name of the attribute.

#### Tuple :

A Relation consists of number of rows. These rows are called records or tuples.

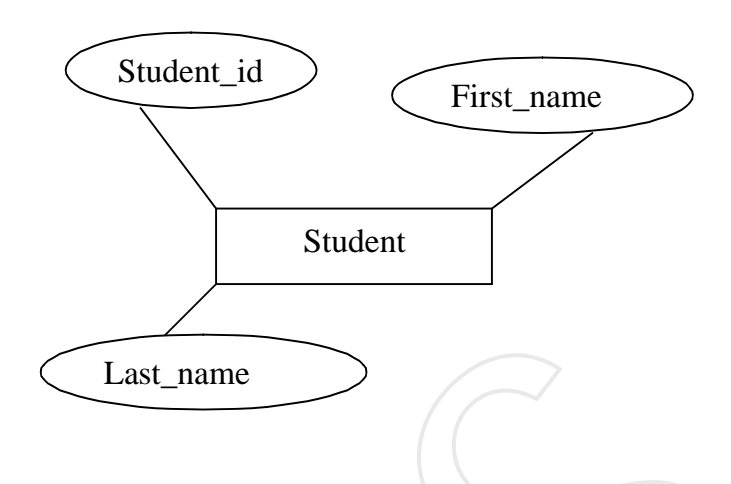

#### **Degree** :

The total number of columns associated with a table or relation is called the degree.

#### **Cardinality** :

The total number of rows associated with a table or relation is called the degree.

In a Relational Databse a relationship is a crucial part of the design of a database. It is used to establish a connection between a pair of logically related entities. It is an association between entities . Separate entities can

| $\downarrow$ | Student ID      | First Name | Last Name | Course | Parents Names | Address       | Phone No   | EmailAddre |
|--------------|-----------------|------------|-----------|--------|---------------|---------------|------------|------------|
|              | <b></b>         | , Anu      | Sharma    | B.C.A  | Ravi Sharma   | RamGanj       | 1234567890 | anu@yahoo  |
|              |                 | Rahul      | Jain      | B.C.A  | Ajay Jain     | Vashali Nagar | 0987654321 | Rahul@yah  |
| Τ            |                 | Mili       | Mehera    | M.c.a  | Kamal Mehera  | New Road      | 2343565789 | Mili@yahoo |
|              | • 126         • | Kirti      | Joshi     | M.Sc   | Nitin Joshi   | Kala Bagh     | 1234569776 | Kirti@yaho |

**Cardinality of the relation 4** 

Degree of a relation 8

Figure 4.3 Components of Table
have relation with each other **For example students study various courses, the entities are student and course while the relationship between them is studies**. You represent a relationship between two entities using diamond labeled with the name of the relationship. Entity Relationship (ER) diagram is a tool to build the logical database design of a system .An ER diagram represents the following relationship

### 4.3 There are three types of relationship

#### **One-to-One** (1: 1) Relationship

Two entities have a one to one relationship if every record in first entity has only one matching record for the second entity.

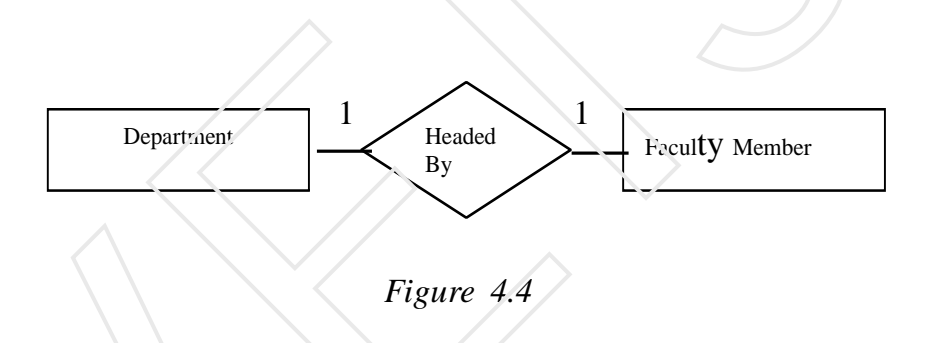

#### One-to-many (1: m) or Many -to-one(m: 1)

Two entities have One-to-many or Many -to-one if every record of first entity ,there can be zero one or several records of second entity , and for every instance of second entity there is exactly one instance of the first entity.

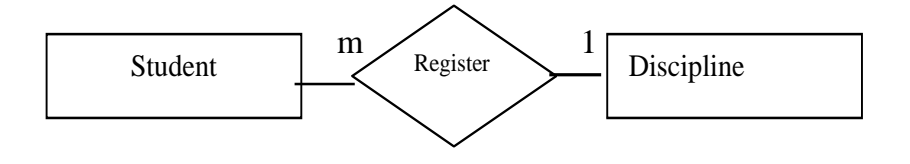

Figure 4.5

## Unit 4

## Many-to-Many(m:m)

Two entities are related in many-to-many relationship when every record of the first entity ,there can be multiple records of the second entity, and for every instance of the second entity there can be multiple instances of first entity.

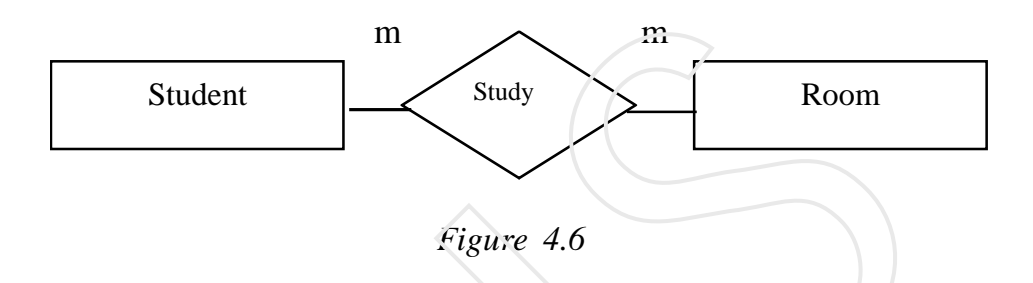

As you have studied that a relational data model enforces data integrity this is achieved by defining various keys.

## 4.4 Keys

## Candidate Key

A attribute or set of attributes that uniquely identify a row is called a candidate key. This attribute cannot have duplicate value.

|   | TÌ | Faculty_id | Department_nar | Department_id |
|---|----|------------|----------------|---------------|
| D | +  | 121        | Computers      | 045           |
|   | +  | 165        | English        | 012           |
|   | +  | 189        | Science        | 034           |
| 4 |    |            |                |               |

| Figure 4.7 Department Tab | le |
|---------------------------|----|
|---------------------------|----|

For Example, in the Relation Department all the attributes can be considered as candidate key because there can be only one department for every discipline and it can only have one head and every head is going to have a different id. None of them can have a duplicate value thus they can be made as a candidate key.

#### Primary Key -

The candidate key which you choose to identify the row uniquely is called a Primary key.(E.g Department\_Name ).

#### Alternate Key -

A candidate Key that is not chosen as Primary key is called an alternate key.(E.g Department \_id)

#### Foreign Key -

When a Primary key of one table appears as an attribute in another table, it is called the foreign key in the second table. A foreign key is used to relate two tables. (E.g Faculty\_id as it is a primary key in the Faculty table.)

|   |   | Faculty_id | Faculty_name | Department_Headed | Department_id |
|---|---|------------|--------------|-------------------|---------------|
| ► | + | 055        | Nitash       | Geography         | 035           |
|   | + | 121        | Kumar Sanu   | Computers         | 045           |
|   | + | 134        | Rohan        | History           | 034           |
|   | + | 165        | Ria Sethi    | English           | 012           |
|   | + | 167        | Kajal        | Economics         | 064           |
|   | + | 185        | harish       | Maths             | 065           |
|   | + | 189        | Seama        | Science           | 061           |
| * |   |            |              |                   |               |

| Figure | 4.7 | Facul | lty ! | Tabl | e |
|--------|-----|-------|-------|------|---|
| 0      |     |       | ~     |      |   |

#### 4.5 Data Integrity

#### **Entity** Integrity

Entity integrity that each row can be uniquely identified by an attribute called the Primary key. The Primary key cannot have a NULL value.

#### **Domain Integrity**

Domain integrity refers to the range of valid entries for a given column. It ensures that there are only valid entries in the column.

#### Unit 4

#### **Referential Integrity**

Referential integrity ensures that for every value of a foreign key, there is a matching value of the primary key.

#### 4.6 Steps to create Relationships

1 Select Tools Menu and click on Relationship option

| how Table           | ?≀    |
|---------------------|-------|
| Tables Queries Both | Add   |
| Course              | Close |
| Faculty<br>Students |       |
|                     |       |
|                     |       |

Figure 4.8 Show Table Dialog Box

2 From the **Show Table** dialog box select the tables for which you want to create relationship.

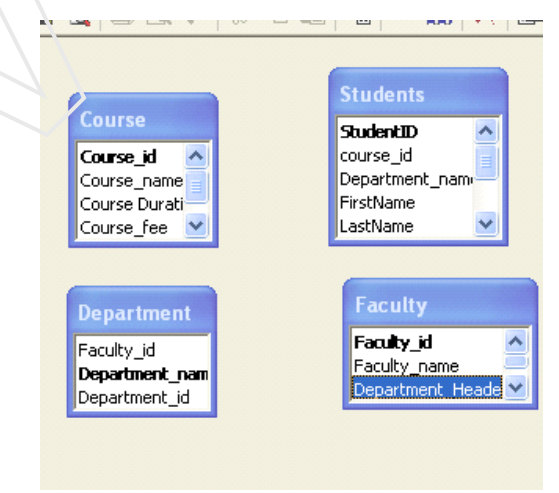

Figure 4.9 Tables for Creating Relationships

3. Create a relation ship using Faculty and Department Relation with the field Department\_Head in the Faculty Relation and Department \_Name in Department.

**Note** : That though the field names are different but they will contain the same value in both the tables.

- 4 Drag the field from the faculty and drop it on the field in the Department with which you want to create relation ship between both the tables.
- 5 As you leave the mouse button the following dialog box appears .Tick the first check box .The Edit Relationship dialog box also shows the type of relationship which will be created.

| Table/Quary: Related Table/Quary: | Create    |
|-----------------------------------|-----------|
| Faculty Department                |           |
| Department_Heade Department_name  |           |
|                                   | Join Typ  |
|                                   | ✓         |
| Enforce Referential Integrity     | Create Ne |
| 🗖 Cascade Upoiate Related Fields  |           |
| Cascade Delete Balater Records    |           |

Figure 4.10 Edit Relationship dialog box.

- (a) A **one to one** relation ship is created as **one department** can only have **one head** and **one person** can be the head of only one department. (Fig. 4.11a)
- (b) Following the same process relation between **Course** and **Student** table can also be created. (Fig 4.11b)

A one to many relationship is created as **number of students** can can get **enrollement** in the **same course** but a student can get admission only in **one discipline.** 

(c) Creating Many to Many Relationship For creating this type of a relation ship we need to have a junction table.

In the junction table, set the **primary key** to include the **primary key** fields from the other **two tables.** 

For example, in a **Student** junction table the primary key would be made up of **course\_id** 

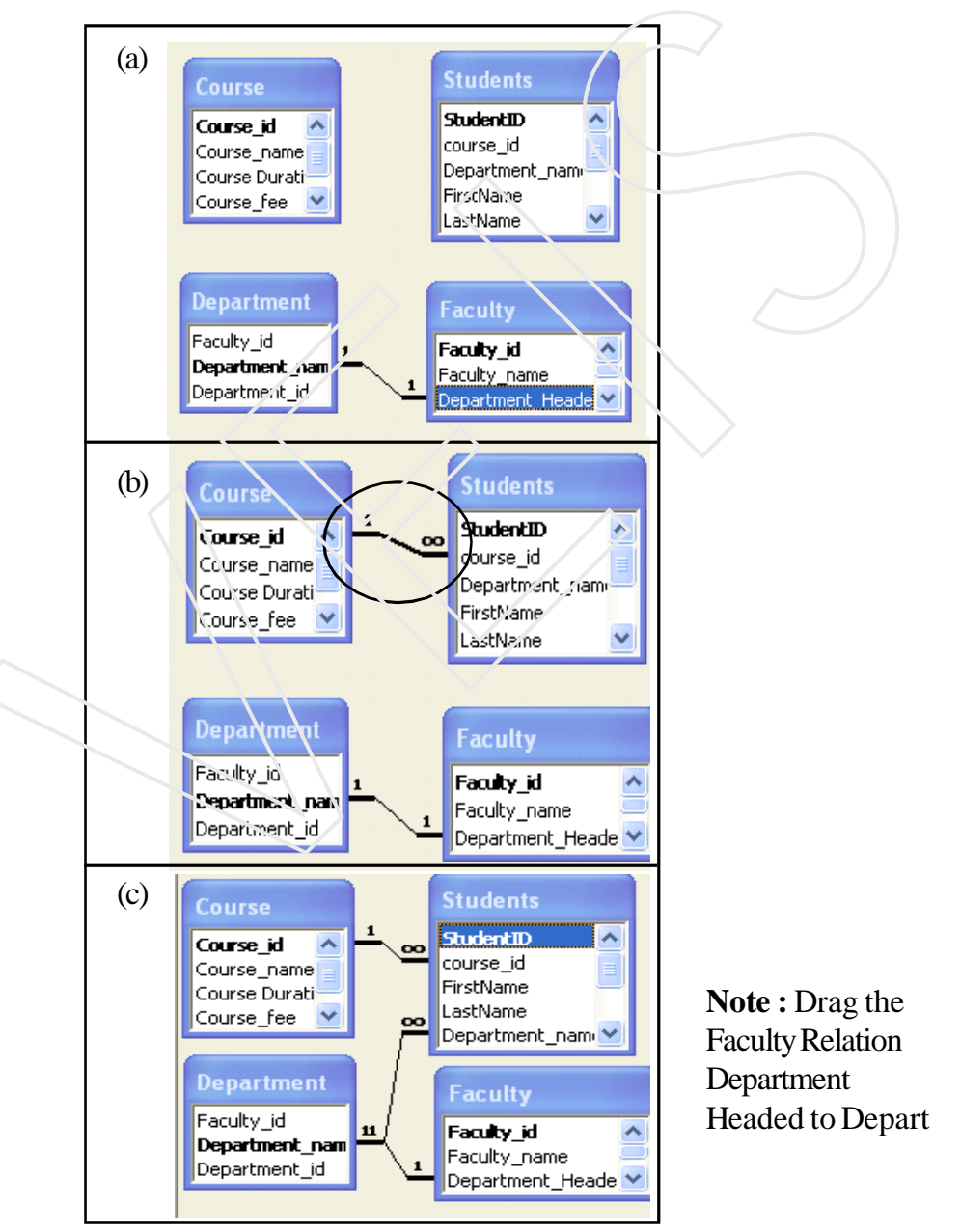

Figure 4.11 Relationship

## 4.7 Viewing Existing Relationships

- 1. Press F11 to switch to the **Database** window.
- 2. Click **Relationships icon**  $\square$  on the toolbar.
- 3. Do one of the following:
  - View all relationships defined in the database
  - Click Show All Relationships icon
  - View the relationships defined for a particular table
  - Click the table, and then click **Show Diret Relationships** on the toolbar.
  - View only the relationships defined for one table without viewing the relationships defined for tables.
- 2. To add the table back, click **Show Table** icon on the toolbar, double-click the table, and then click close.
- 3. Click Show Direct Relationships on the toolbar.

#### Edit or Delete a Relationship

- 1. If any table is open, close it first. You cant create or modify relationships between open tables.
- 2. Press F11 to switch to the database window.
- 3. Click Relationships on the toolbar.
- 4. If the tables whose relationships you want to delete or edit aren't displayed, click Show Table on the toolbar and double-click each Table you want to add. Then click close.
- 5. Right-click the Relationships line, select any of the following:
- 6. Click the Delete option or press Delete Key to delete relationship. Click the Edit Relationship option to edit the relationship

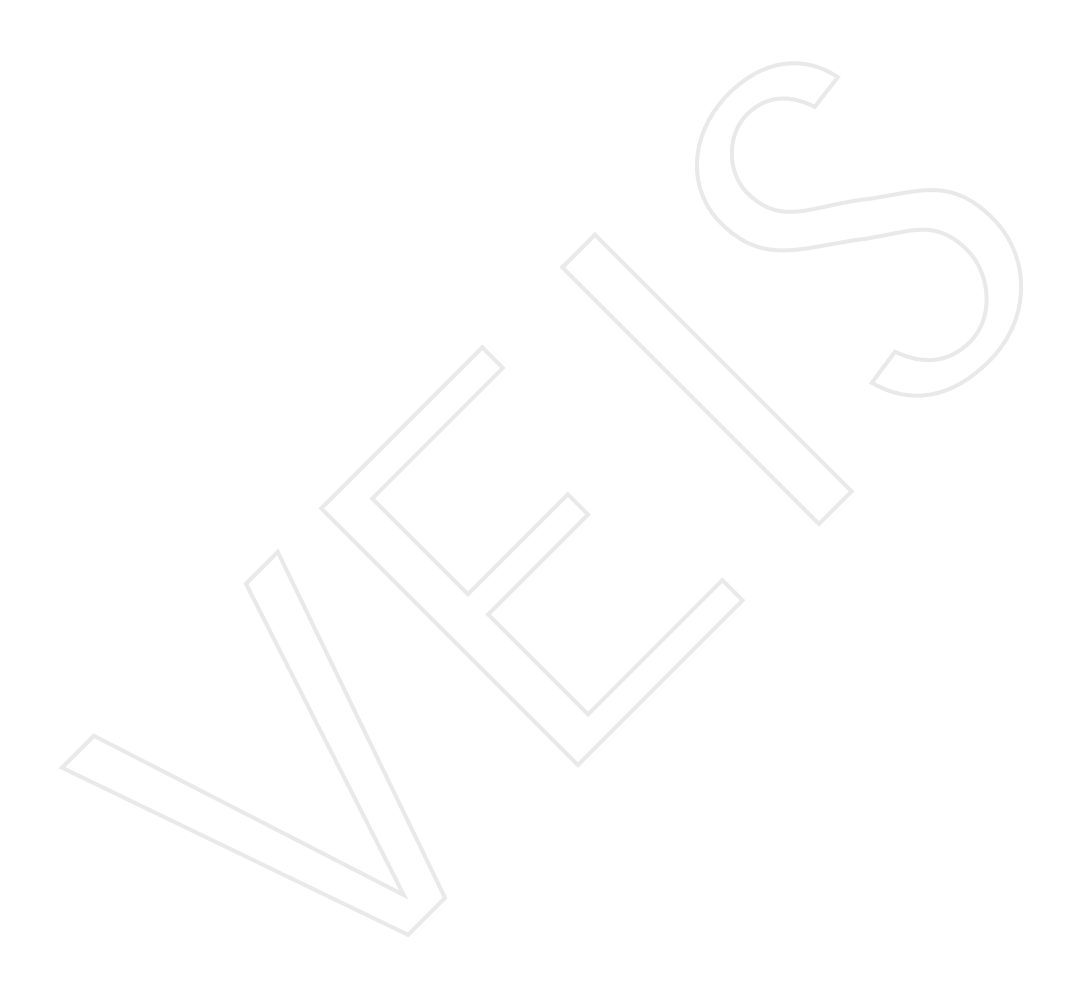

## Unit 5

# <sup>U</sup> <sup>n</sup> t 5 Queries and Filters

## **Objective** :

- u Explaning the concepts of Queries and F ilters
- u Discussing the different ways of creating Queries and applying Filters

## Contents

- 5.1 Select Queries
- 5.2 Parameter Queries
- 5.3 Crosstab Queries
- 5.4 Action Queries
- 5.5 Creating Simple Select Queries
- 5.6 Passing parameters to query
- 5.7 Use of AND operator
- 5.8 Creating Query Using Wizard
- 5.9 Passing Parameters to query at runtime
- 5.10 Using Calculated fields in the Query
- 5.11 Query Linked Tables
- 5.12 Finding Duplicate Values
- 5.13 Finding Unmatched Data
- 5.14 Action Queries
- 5.15 Filters

You use queries to view, change, and analyze data in different ways. You can also use them as a source of records for forms, reports, and data access pages. There are several types of queries in Microsoft Access.

## 5.1 Select queries

A select query is the most common type of query. It retrieves data from one or more tables and displays the results in a datasheet where you can update the records (with some restrictions). You can also use a select query to group records and calculate sum, count, average, and other types of totals.

## 5.2 Parameter queries

A parameter query is a query that when run displays its own dialog box prompting you for information, such as criteria for retrieving records or a value you want to insert in a field. You can design the query to prompt you for more than one piece of information; for example, you can design it to prompt you for two dates. Access can then retrieve all records that fall between those two dates.

## 5.3 Crosstab queries

You use crosstab queries to calculate and restructure data for easier analysis of your data. Crosstab queries calculate a sum, average, count, or other type of total for data that is grouped by two types of information — one down the left side of the datasheet and another across the top.

## 5.4 Action queries

An action query is a query that makes changes to or moves many records in just one operation. There are four types of action queries:

### 1 Delete Queries

A delete query deletes a group of records from one or more tables. For example, you could use a delete query to remove students that have discontinued or for which there are no orders. With delete queries, you always delete entire records, not just selected fields within records.

#### 1 Update Queries

An update query makes global changes to a group of records in one or more tables. For example, you can raise marks by 10 percent for all students, or you can raise seats by 5 percent of the existing seats for the Students within a category. With an update query, you can change data in existing tables.

#### 1 Append Queries

An append query adds a group of records from one or more tables to the end of one or more tables. For example, suppose that you get information about some new admissions and a database containing a table of information on those students. To avoid typing all this information into your own database, you'd like to append it to your Students table.

#### 1 Make-Table Queries

A make-table query creates a new table from all or part of the data in one or more tables. Make-table queries are helpful for creating a table to export to other.

## 5.5 Creating a Simple Select Query using Wizard.

- 1. Click on the object Queries in the object pane
- 2. Select the Design Veiw option from New Query Dialog Box

| $\leq$ | 😭 Qoen 🔛 Desig                                                                                                    | 'n | how Table                                                        |              |
|--------|----------------------------------------------------------------------------------------------------|----|------------------------------------------------------------------|--------------|
|        | Objects Objects Object |    | how Table Tables Queries Both Course Department Faculty Students | Add<br>Close |
|        | Groups                                                                                                    |    |                                                                  |              |

Figure 5.1 Object Pane

Figure 5.2 Add Table dialog box

- 3. The Show table dialog box appears.
- 4. Select the Table for which you you want to create the query (E.g. Course) click on add button. Close.
- 5. Drag the fields Course\_id and Course\_name and apply the sorting as Ascending by Course\_id

|   | Cou               | irse               |    |           |  |
|---|-------------------|--------------------|----|-----------|--|
|   | *<br>Cou<br>Cou   | rse_id<br>rse_name |    |           |  |
|   |                   | rse_ree            |    | <u> </u>  |  |
|   | Field:            | Cource pama        | •  | Course id |  |
|   | ĩable:            | Course             |    | Course    |  |
|   | Sort              |                    |    | Ascending |  |
| V | Shaw:<br>Critoria |                    | -{ |           |  |
|   | or:               |                    | X  |           |  |

Figure 5.3 Query in Design Veiw

|   | Course_name | Course_Id |
|---|-------------|-----------|
| ▲ | 3.C.A 🗾 🔽   | 12        |
|   | OBJECT OR   | 13        |
|   | M.S.c       | 14        |
|   | M.C.A       | 15        |
|   | BASIC       | 16        |
|   | OPERATING   | 17        |
|   | LANGUAGE:   | 18        |
|   | P.G.D.C.A   | 19        |
| * |             |           |

 Table 5.1 Lookup wizard list in DataSheet View

## 5.6 Passing paramaters to the query

You can even give Criteria for the given query (These criteria will become paramaters for the simple select Query and will convert the query into a parameterised query.

#### Steps for passing parameters (Use of Or operator)

- 1. You can create a new query by following the steps (1-4) or
- 2. You can make changes to the existing select queries
- 3. In the query the given criteria specifies that the Course\_id of only those records will be displayed whose Course\_name is "p.g.d.c.a" or "m.c.a" with their course name.

The sorting is done on the bases of Course\_id.

| < | *<br>Cou<br>Cou<br>Cou     | urse                    |   |                     |  |
|---|----------------------------|-------------------------|---|---------------------|--|
|   | Field:<br>Table:           | Course_name             |   | Course_id<br>Course |  |
|   | Sort<br>Show:<br>Criteria: | "P.g.d.c.a"<br>)"m.c.a" | > | Ascending           |  |

Figure 5.4 Query in Design Veiw

#### Result

|   | Course_name | Course_Id |
|---|-------------|-----------|
|   | M.C.A 💽     | 15        |
|   | P.G.D.C.A   | 19        |
| * |             |           |

Table 5.2 Select Query (or operator)

### 5.7 Use of AND operator

According to the query the courses whose duration is "3year" and fees is more than "400000" will be displayed with rest of the fields as all the **Show All Check boxes** are ticked marked.

| Field:    | Course_name | Course_id       | Course Duration      | Course_fee |
|-----------|-------------|-----------------|----------------------|------------|
| Table:    | Course      | Course          | Course               | Course     |
| Sort:     |             | Ascending       | Ascending            |            |
| Show:     |             |                 |                      |            |
| Criteria: |             |                 | "3 year"             | >400000    |
| or:       |             |                 |                      |            |
|           |             |                 |                      |            |
|           |             |                 |                      |            |
|           |             |                 |                      |            |
|           |             |                 |                      |            |
|           |             |                 |                      |            |
|           |             |                 |                      |            |
|           |             | 1/              |                      |            |
|           | <           |                 |                      |            |
|           |             |                 |                      |            |
|           |             | Figure 5.5 C    | Juery in Design Veiw | ,          |
|           |             |                 |                      |            |
|           | Result:     |                 |                      |            |
|           |             |                 |                      |            |
|           |             | and Annual I    | Dames Duration       | E.c.       |
|           | Course_n    | ame   Course Id | Vourse Duration      | ree        |
|           |             |                 | 15 0.1               | 500000     |
|           | MNC.A       | •               | 15 3 Year            | 500000     |

 Table 5.3 Select Query (And operator)

According to the query the courses whose duration is"3year" and fees is more than equal to "400000" will be displayed with rest of the fields as all the Show All Check boxes are ticked marked.

| Field:    | Course_name | - | Course_id    | Course Duration | Course_fee |
|-----------|-------------|---|--------------|-----------------|------------|
| Table:    | Course      |   | Course       | Course          | Course     |
| Sort:     |             |   | Ascending    | Ascending       |            |
| Show:     |             |   | $\mathbf{V}$ | V               |            |
| Criteria: |             |   |              | "3 year"        | >=400000   |
| or:       |             |   |              |                 |            |
|           |             |   |              |                 |            |
|           |             |   |              |                 |            |

Figure 5.6 Query in Design Veiw

#### **Result:**

|   |   | Course_name | Course_ld | Course Duratior | Fee    |
|---|---|-------------|-----------|-----------------|--------|
|   | ) | 3.C.A 🔄     | 12        | 3 Year          | 400000 |
|   |   | M.C.A       | 15        | 3 Year          | 500000 |
| ſ | Ψ |             |           |                 |        |

Table 5.3.1 Select Query (And operator)

## 5.8 Creating Query Using Wizard

- 1 Click on the object Queries in the object pane
- 2 Select the Simple Query Wizard option from New Query Dialog B ox
- 3. Select the table for which you want to create Query from Tables/ Quries List Box.
- 4 Choose the required feilds
- 5 Click on the Next Button

| Simple Query Wizard           |                                                   |
|-------------------------------|---------------------------------------------------|
|                               | Which fixids do you want in your query?           |
|                               | You can choose from more than one table or query. |
|                               | I                                                 |
| <u>A</u> vailable Fields:     | Selected Fields:                                  |
| Faculty_name<br>Department_id | Eaculty_id<br>Department_Headed                   |
|                               | <u>&gt;&gt;</u>                                   |
|                               | <                                                 |
|                               | <<                                                |
|                               |                                                   |
| Ca                            | ancel < Back Next > Finish                        |

Figure 5.7 Simple Query Wizard

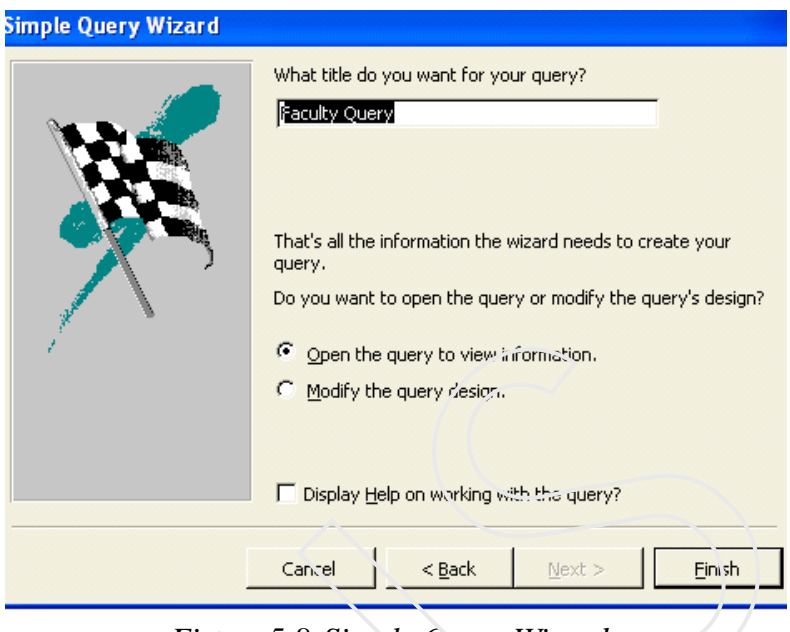

Figure 5.8 Simple Query Wizard

- 6 Give the appropriate name to your query
- 7 Click on Finish button

|   | Faculty_id | Department_Headed |
|---|------------|-------------------|
|   | 265        | Geography         |
|   | 121        | Computers         |
|   | 134        | History           |
|   | 165        | English           |
|   | 167        | Economics         |
|   | 185        | Maths             |
|   | 189        | Science           |
| Ψ |            |                   |

Result:

Table 5.4Query Wizard Result

## 5.9 Passing Parameters to the at query at the runtime

1 Click on the object Queries in the object pane

2 Select the Design Veiw option from New Query Dialog Box .

| nput : S                                               | elect Query                |                                        |                       |                         |                      |
|--------------------------------------------------------|----------------------------|----------------------------------------|-----------------------|-------------------------|----------------------|
| 6                                                      |                            |                                        |                       |                         |                      |
| Stud                                                   | lents                      |                                        |                       |                         |                      |
| *                                                      | ~                          |                                        |                       |                         |                      |
| Stude                                                  | ntID                       |                                        |                       |                         |                      |
| cours                                                  | e_id                       |                                        |                       |                         |                      |
| FirstN                                                 | Jame                       |                                        |                       |                         |                      |
| LastN                                                  | lame 🔽                     |                                        |                       |                         |                      |
|                                                        |                            |                                        |                       |                         |                      |
|                                                        |                            |                                        |                       |                         |                      |
|                                                        |                            |                                        |                       |                         |                      |
|                                                        |                            |                                        |                       |                         |                      |
| Field:                                                 | StudentID                  | course_id                              | StudentID             | FirstName               | LastName             |
| Field:<br>Table:                                       | 5tudentID<br>5tudents      | course_id<br>Students                  | StudentID<br>Students | FirstNarae<br>Students  | LastName<br>Students |
| Field:<br>Table:<br>Sort:                              | 5tudentID<br>5tudents      | ✓ course id<br>Students                | StudentID<br>Students | FirstNarae<br>Students  | LastName<br>Students |
| Field:<br>Table:<br>Sort:<br>Show:                     | 5tudentID<br>5tudents<br>🔽 | course id<br>Students                  | StudentID<br>Students | FirstNarue<br>Studiants | LastName<br>Students |
| Field:<br>Table:<br>Sort:<br>Show:<br>iriteria:        | StudentID<br>Students      | course_id<br>Students                  | StudentID<br>Students | FirstNarae<br>Students  | LastName<br>Students |
| Field:<br>Table:<br>Sort:<br>Show:<br>Triteria:<br>or: | StudentID<br>Students      | course_id Students [course_id]         | StudentID<br>Students | FirstNariae<br>Students | LastName<br>Students |
| Field:<br>Table:<br>Sort:<br>Show:<br>Triteria:<br>or: | StudentID<br>Students      | course_id     Students     [course_id] | StudentID<br>Students | FirstName<br>Students   | LastName<br>Students |

Figure 5.9 Designing Query with Parameters

- 3. Select the table for which you want to create Query from.
- **4.** After entering the feilds to be displayed in the query result and setting the criteria.
- 5. Select **Parameters** option from the **Query Menu Enter** [course\_id] in **Parameter** column and select the datatype as Text.

| Parameter   | Data Type | ^ |
|-------------|-----------|---|
| [course_id] | Text      |   |
|             |           | _ |
|             |           |   |
|             |           |   |
|             | 8         |   |
|             |           |   |
|             |           |   |
|             |           | ~ |

Figure 5.10

6.Click on Ok.

7 Save the query and then run i t.

8 Enter the parameter value as (12).

The result will display all the records having Course\_id as 12, with the selected feilds.

| Enter A | Parameter Va | Vue    | > |
|---------|--------------|--------|---|
| course_ | id           |        |   |
| 12      |              |        |   |
| F       | ок           | Cancel |   |
|         |              |        |   |

Figure 5.11 Entering Query Parameters

| Ē | input : Select C | luery     |            |            |           |
|---|------------------|-----------|------------|------------|-----------|
|   | Student ID       | course_id | Student !D | First Name | Last Name |
| ► | 123              | 12        | 123        | Anu        | Sharma    |
|   | 124              | 12        | 124        | Rahul      | Jain      |
|   | 128              | 12        | 128        | Angali     | Sharma    |
| * |                  |           |            |            |           |

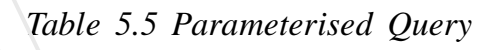

## 5.10 Using Calculated fields in the Query

A query **can** be used for calculating values for one of the columns of the table.

## 5.11 Query Linked Tables

One of the best things about the queries is that you can view feilds from releated tables together .The process for selecting fields for a multi table query is the S same as that for single table query.

| Cour<br>Cour<br>Cour        | r <b>se_id 🔺</b><br>rse_name    | 1 | ParentsName                                       | e 🔨 |                    |
|-----------------------------|---------------------------------|---|---------------------------------------------------|-----|--------------------|
|                             | rse Durati<br>rse_fee<br>Enroll |   | Address<br>PhoneNumbe<br>EmailAddress<br>feespaid |     | 7                  |
| Field:<br>Table:            | Course_fee                      |   | feespaid                                          |     | feespending: [cour |
| Sort:<br>Show:<br>Criteria: |                                 |   |                                                   |     |                    |

Figure 5.12 Designing Calculated Query For ` Linked Tables

In the above example two tables are linked to from a calculated query.

Course\_fee from the course table and reespaid from the students table are used to find out the pending fees.

## Formula: Pending Fees: [Course\_fees]-[feespaid].

Pending fces is the heading for the column containing the result of the query.

## 5.11 Creating Cross Tab Query

- 1 Click on the object Queries in the object pane
- 2 Select the CrossTab Query Wizard option from New Query Dialog B ox
- 3 Select the table on which you want to create a Cross Tab Query next.
- 4 Select the feild which we you want to use as row heading (Course\_id)and click on Next.

| CI                                | osstab Query Wizard                                                                                                    |                                                                                                    |
|-----------------------------------|----------------------------------------------------------------------------------------------------|----------------------------------------------------------------------------------------------------|
| W<br>fie<br>re<br>To<br>ta<br>fie | hich table or query contains the<br>slds you want for the crosstab query<br>sults?<br>o include fields from more than one<br>ble, create a query containing all the<br>slds you need and then use this<br>uery to make the crosstab or erv | Table: Course<br>Table: Department<br>Table: Faculty<br>Table: Students                                                                                                    |
| ų                                 | iery to make the crosscab query.                                                                                                    | View<br>Tables C Queries C Both                                                                                                    |
|                                   | Sample:                                                                                                    | Heade: 1 Hezder2 Header3                                                                                                    |
| -                                 |                                                                                                    | Cancal < Back Next > Finish                                                                                                    |
|                                   | Figure 5.13 Cro                                                                                                    | ossTab Query Wizard(Step 1)                                                                                                    |
|                                   | Which fields' values do you want as row headings?                                                                                                    | Available Fields: Selected Fields:                                                                                                    |
|                                   | You can select up to three fields.<br>Select fields in the order you want<br>information sorted. For example, you<br>could sort and group values by<br>Country and then Region.                                                            | FirstName       LastName       Department_name       ParentsNames       Address       PhoneNumber       EmailAddress                                                                                                    |
|                                   | You car, select up to three fields.<br>Select fields in the order you want<br>information sorts d. For example, you<br>could sort and group values by<br>Country and then Region.                                                          | FirstName         LastName         Department_name         ParentsNames         Address         PhoneNumber         EmailAddress         EmailAddress         Course_id         Header1         Header2         Header3         course_id2         course_id3         course_id4 |

Figure 5.14 CrossTab Query Wizard(Step 2)

- Select the feild which you want to use as column heading. (FirstName \_id) and click on Next.
- 6. Select the Count function and click on Next.
- 5. Give the required name to the query and click on Finish

| Ē | Students_Cros | stab : Crosstab Qu | uery     |        |       |     |       |      |       |      |
|---|---------------|--------------------|----------|--------|-------|-----|-------|------|-------|------|
|   | course_id     | Total Of Studen    | Abhishek | Angali | Ankit | Anu | Kirti | Mili | Rahul | Reha |
| • | 12            | 3                  |          | 1      |       | 1   |       |      | 1     |      |
|   | 13            | 1                  |          |        | 1     |     |       |      |       |      |
|   | 15            | 1                  |          |        |       |     |       | 1    |       |      |
|   | 16            | 1                  |          |        |       |     | 1     |      |       |      |
|   | 18            | 2                  | 1        |        |       |     |       |      |       |      |

#### **Result:**

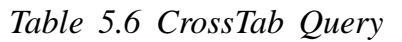

The query result shows that how many students are enrolled for a particular course with their first name.

### 5.12 Finding Duplicate Values

- 1 Click on the object Queries in the object pane.
- 2 Select the Finding Duplicate Query Wizard option from New Query Dialog B ox.
- 3. Select the table for which you want to find duplicate values. For example (Student Fig. 5.17).
- 4. Select the feilds from the table (Course\_id,Firstname,Lastname. Fig. 5.18).
- 5. Click on the Next Button

| KARN HARM HARM     KANN HARM     KANN HARM     KANN HARM     KANN HARM     KANN HARM     KANN HARM     KANN HARM     KANN HARM     KANN HARM     KANN HARM     KANN HARM     KANN HARM     KANN HARM     KANN HARM     KANN HARM     KANN     KANN HARM     KANN     KANNN     KANN     KANNN     KANNN     KANNNN      KANNNNNNNNNN | Which table or query do you want to search for duplicate field values?<br>For example, to find cities with more than one customer you would<br>choose a Customer table below.<br>Table: Course<br>Table: Department<br>Table: Faculty<br>Table: Students |
|----------------------------------------------------------------------------------------------------|----------------------------------------------------------------------------------------------------|
|                                                                                                    | View       © Iables     © Queries     © Both       Cancel     < Back     Next >                                                                                                    |

Figure 5.17 Find Duplicate Query Wizard (Step 1)

| I         NAM NAM NAM           1         NAM NAM NAM           2         NAM NAM NAM           3         NAM NAM NAM           4         NAM NAM NAM | uery Wizard<br>Which fields might contain duplicate<br>For example, if you are looking for o<br>would choose City and Region fields<br>Available fields:<br>StudentID<br>FirstName | information?<br>ities with more than one customer, you<br>here.<br>Duplicate-value fields: |
|----------------------------------------------------------------------------------------------------|----------------------------------------------------------------------------------------------------|--------------------------------------------------------------------------------------------|
|                                                                                                    | LastName<br>Department_name<br>ParentsNames<br>Address<br>PhoneNumber<br>EmailAddress                                                                                              | >> <<                                                                                      |
|                                                                                                    | Cancei                                                                                                    | < Back Next > Einich                                                                       |

Figure 5.18 Find Duplicate Query Wizard (Step 2)

|                | Do you want the query to<br>For example, if you chose<br>CustomerName and Addre | show fields in addition to those<br>to look for duplicate City value<br>iss here. | with duplicate values? |
|----------------|---------------------------------------------------------------------------------|-----------------------------------------------------------------------------------|------------------------|
| 4 XX.' XXX XXX | Available fields:                                                               | Additional                                                                        | query fields:          |
|                | Pepartment_name<br>ParentsNames<br>Address<br>PhoneNumber<br>EnuailAddress      | StudentID<br>FirstName                                                            |                        |
|                | Cancel                                                                          | < <u>B</u> ack <u>N</u> ext                                                       | > <u>F</u> inish       |

Figure 5.19 Find Duplicate Query Wizard (Step 3)

## **Result:**

|   | course_id | Student ID | First Name | Last Name |
|---|-----------|------------|------------|-----------|
| ► | 12        | 128        | Angali     | Sharama   |
|   | 12        | 124        | Rahul      | Jain      |
|   | 12        | 123        | Anu        | Sharma    |
|   | 18        | 129        | Abhishek   | Joshi     |
|   | 18        | 127        | Reha       | Khan      |
|   |           |            |            |           |

Table 5.7 Finding Duplicate Value Query

The records which have same value in the course\_id column are displayed with the desired feild.

## 5.13 Finding Unmatched Data

- 1 Click on the object Queries in the object pane.
- 2 Select the Finding Unmatched Query Wizard option from New Query Dialog B ox.
- 3. Select the table from with which you want to compare another table for finding unmatching data. (Faculty)

| e or query contains records you want in the query results?<br>purse<br>epartmant |
|----------------------------------------------------------------------------------|
| oldents                                                                          |
| s C Queries C Both                                                               |
|                                                                                  |

Figure 5.20 Find Unmatched Query Wizard (Step 1)

- 4. Click on Next
- 5. Choose another table with which you want to compare the previously chosen table.(Department)
- 6. Fig 5.22 shows the feild on the basis of which missing values will be shown.
- 7. Click on Next button.
- 8. Select the feilds from the Faculty table which we want in the query result.

| ind Unmatched Que                                  | ry Wizard                                                                                                    |
|----------------------------------------------------|----------------------------------------------------------------------------------------------------|
|                                                    | Which table or query contains the related records?                                                                                  |
| 1 XXX XXX<br>2<br>3<br>4<br>4 XXX XXX<br>4 XXX XXX | For example, if you've already selected customers and you're looking for<br>customers without orders, you would choose orders here. |
|                                                    | Table: Course<br>Table: Department<br>Table: Students                                                                               |
|                                                    |                                                                                                    |
|                                                    | View                                                                                                    |
|                                                    |                                                                                                    |
|                                                    |                                                                                                    |
|                                                    | Cancel < Sack Next > Finish                                                                                                    |

## Figure 5.21 Find Unmatched Query Wizard (Step 2)

| ir. | nd Unmatched Que                                               | y Wizard                                                                                                    |                                                                                                    | $\setminus$                                                                                                    |                                         |
|-----|----------------------------------------------------------------|----------------------------------------------------------------------------------------------------|----------------------------------------------------------------------------------------------------|----------------------------------------------------------------------------------------------------|-----------------------------------------|
|     | CIN HER<br>CIN HER<br>CIN HER<br>CIN HER<br>CIN HER<br>CIN HER | What piece of inform<br>For example, a Cust<br>CustomertD field. M<br>Select the matching<br>Fields in 'Saculty' :<br>Faculty_id<br>Faculty_name<br>Department_Head<br>Department_id | nation is in both tables<br>:omers and an Orders I<br>atching fields may hav<br>field in ear!1 table and | ?<br>table may both ha<br>e different names<br>then click the <=<br>Fields in 'Departr<br>Faculty_id<br>Department_re<br>Department_id | ve a<br>,<br>> button.<br>ment' :<br>me |
|     |                                                                | Matching fields:                                                                                                    | Department_Headed                                                                                        | <=> Department                                                                                                    | _name                                   |
|     |                                                                | Cancel                                                                                                    | < <u>B</u> ack                                                                                           | <u>N</u> ext >                                                                                                    | Einish                                  |

Figure 5.22 Find Unmatched Query Wizard (Step 3)

- 9 Click on Next.

|                                                  | wery wizard<br>What fields do you want to see in t | he query results?                                                                             |
|--------------------------------------------------|----------------------------------------------------|-----------------------------------------------------------------------------------------------|
| 1 MAR MAN<br>2 MAR MAN<br>3 MAR MAN<br>3 MAR MAN | Available fields:<br>Department_id                 | Selected fields:          Faculty_id         Faculty_name         Department_Headed         < |
| Figure 5.23                                      | Cancel <br Find Unmaichea Qi                       | Bark Next > Einish<br>wery Wizard (Step 4 )                                                   |

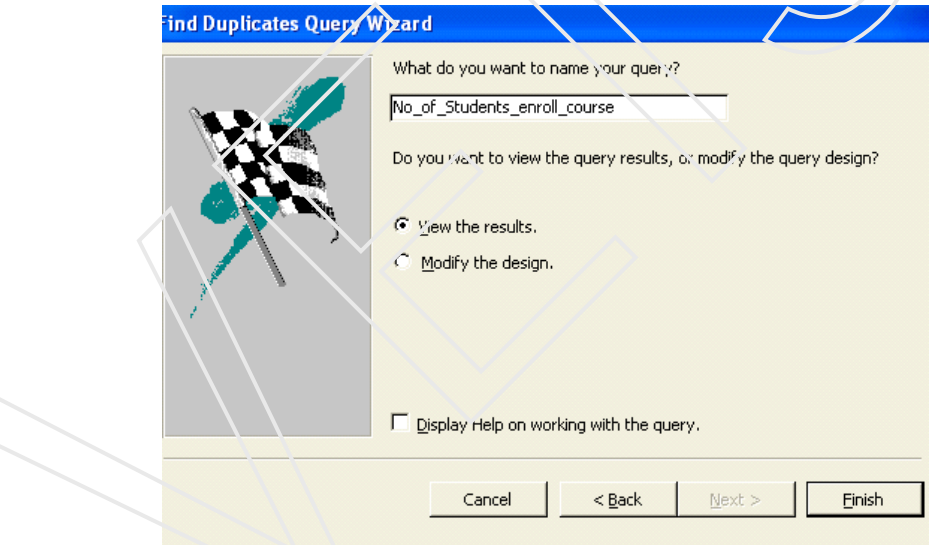

*`Figure 5.24 Find Unmatched Query Wizard (Step 5)* 

## **Result:**

| Missing_data_department : Select Query |            |              |                   |  |  |
|----------------------------------------|------------|--------------|-------------------|--|--|
|                                        | Faculty_id | Faculty_name | Department_Headed |  |  |
| •                                      | 055        | Nitesh       | Geography         |  |  |
|                                        | 167        | Kajal        | Economics         |  |  |
| Ψ                                      |            |              |                   |  |  |

Table 5.8 Finding Unmatched Value Query

The query result shows the data which is present in the faculty table but is not present in the department table.

### 5.14 Action Queries.

An action query is a query that makes changes to or moves many records in just one operation. There are four types of action queries: delete, update, append, and make-table.

## Create an Append Query

An append query adds a group of records from one or more tables to the end of one or more tables.

- 1. Create a query to extract the records you want to append to another table.
- 2. In query design view, click the arrow next to query type on the toolbar, and click append query.
- 3. In the table name box, enter the name of the table you want to append records to.

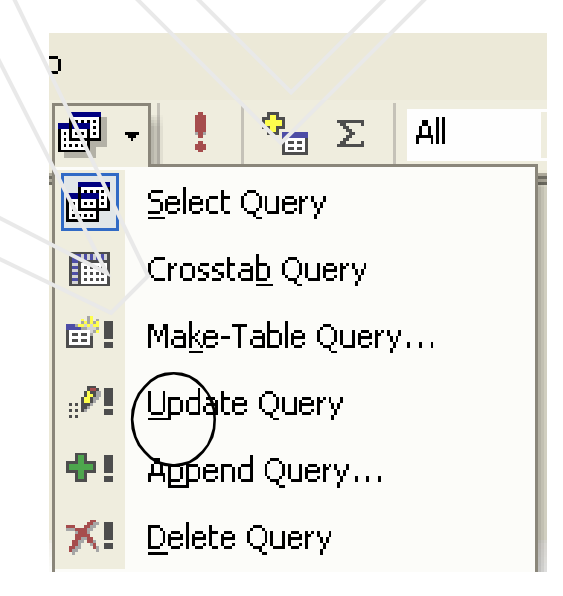

Figure 5.24 Types of Action Queries

Unit 5

- 4. Do one of the following:
  - If the above table is in the current database, click another database and type the path of the database where the table is stored or click Browse to locate the database.
  - Click OK
  - Drag from the field list to the query design grid the fields you want to append and any fields you want to use for setting criteria.
  - If you have a field with an auto number data type, do one of the following:
  - Add Auto number values automatically
  - To add auto number values automatically, don't drag the auto number field to the query design grid when you create the query.
  - Keep the auto number values from the original table.
  - To keep the auto Number values from the original table, drag its AutoNumber field to the query design grid when you create th e query.
  - If the fields you've selected have the same name in both tables, MS-Access automatically fills the matching name in the Append To row .If the fields in the two tables don't have the same name, in the Append To row, enter the names of the fields in the table your appending to.
  - In the criteria cell for the fields that you have dragged to the grid, type the criteria on which additions will be made.
  - To preview the records that the Query will append, click view on the toolbar.
- 5 To return to query view, click View the toolbar again.
- 6 Clock run on the toolbar to add the records.

7 To confirm before appending the records, MS-access displays the confirmation message. Click

## Create an Update query

An update query makes global changes to a group of records in one more tables.

- 1. Create a query with the tables or queries that include the records you want to update.
- 2. In query Design view, click the arrow next to query type on the toolbar, and click update query.
- 3. Drag from the field list to the query design grid the fields you want to update or you want specify criteria for.
- 4. In the criteria cell, specify the criteria if necessary
- 5. In the update to cell, for the fields you want to update type the expression or value you want to use to change the fields, as shown in the figure
- 6. To preview a list of the records that will be updated, click view on the toolbar. This list won't show the new values. To return to query design view, click view
- 7. Click run on the toolbar to update the records
- 8. The new update query is now saved and appears in the database window with an icon update Create a **delete query** that contains only one table

A delete Query deletes a group of records from one or more tables.

- 1. Create a query with only one table from which you want to delete records
- 2. In query design view, click the arrow next to query type on the toolbar, and click delete query
- 3. Drag the asterisk (\*) from the field list for the table to the query design grid.

To specify criteria for deleting records, drag to the design grid the fields on which you want to set criteria. Where appears in the delete cell under this field. In the criteria cell for the fields that you have dragged to the grid, type the criteria.

To preview the records in a design view that will be deleted, click view on the toolbar. To return to query design view, click view.

Click Run on the toolbar to delete the records.

The new update query is now saved and appears in the database window with an icon delete.

## 5.15 Filters

While sorting the information in the datasheet view filter allows you to apply your own ordering to display the data of records in the records of the table.

- Filter by Selection Tool
- Filter by Form Tool
- Apply filter\Remove filter

## To use Filter by selection

The simplest way of filtering the display of records in a table is use

Filter by **Selection**. This displays only records that have the same value in that field.

- 1. Display the table in datasheet view.
- 2. Select the value in a particular field that you have chosen as the filter value.
- 3. Select Course\_id (12) from the Student table.
- 4. On the Standard Toolbar, click filter by selection.

| Unit 5  |  |
|---------|--|
| 01111 0 |  |

| Students : Table |           |            |           |              |  |  |
|------------------|-----------|------------|-----------|--------------|--|--|
| Student ID       | course_id | First Name | Last Name | Department_r |  |  |
| 123              | 12        | Anu        | Sharma    | Computers    |  |  |
| 124              | 12        | Rahul      | Jain      | Computers    |  |  |
| 125              | 15        | Mili       | Mehera    | Computers    |  |  |
| 126              | 16        | Kirti      | Joshi     | Computers    |  |  |
| 127              | 18        | Reha       | Khan      | Computers    |  |  |
| 128              | 12        | Angali     | Sharma    | Computers    |  |  |
| 129              | 18        | Abhishek   | Joshi     | Computers    |  |  |
| 130              | 13        | Ankit      | ial       | Computers    |  |  |
|                  |           |            |           |              |  |  |

Table 5.9 Student table in Datasheet View

5. From the Records Menu, select Filter, then select Filter by Selection.

| • | 123 | 12 | Anu    | Sharma | Computers |
|---|-----|----|--------|--------|-----------|
|   | 124 | 12 | Rahul  | Jain   | Computers |
|   | 128 | 12 | Angali | Sharma | Computers |
| * |     |    |        |        |           |

Table 5.10 Filter by Simple Selectiom

The datasheet is refreshed to display only records that pass the selected filter criteria- You should always get at least one record- the one that you selected for the filter.

You may further limit the records that are displayed by adding to the filter by selection.

|   | Student ID | course_id | First Name | Last Name | Department_na |
|---|------------|-----------|------------|-----------|---------------|
|   | 123        | 12        | Anu        | Sharma    | Computers     |
|   | 128        | 12        | Angali     | Sharma    | Computers     |
| * |            |           |            |           |               |

Table 5.11 Filter by Multiple Selection

If you select part of a field, then the filter will be based on that partial selection. For example if you pick second character "n" of a field and filter by this then the results will be exactly that-fields that have an "n" in the third Second position field of that field.

## Filter by Form

If you want to find records that match a value in just one field, **Filter by Form** shows you a blank record where you can either enter a value you want to find or choose it from a drop down list.

Let us filter data of students who have enrolled for the course\_id 18.

- 1. Open a table, query, or from in datasheet view or open a form view .
- 2. From the toolbar, click on Filter by Form icon to switch to Filter by Form Window
- 3. Click the field in which you want to specify the criteria that records must meet to be included in the Filtered set of records marks.

|   | Student ID     | course_id   | First Name   | Last Name | Department_nar F |
|---|----------------|-------------|--------------|-----------|------------------|
|   |                | <b>"18"</b> |              |           |                  |
|   |                | 12          | $\bigvee$    |           |                  |
|   | $ \land \land$ | 13          | $\checkmark$ |           |                  |
|   |                | 15          |              |           |                  |
| - | $\sim$ $\land$ | 16          |              |           |                  |
|   | //             | 18          |              |           |                  |

Figure 5.25 Selecting Value for Filtering Data

- 4 Enter your criteria by selecting the value you are searching for from the list in the field(if the list includes field values), or by typing the value into the field(Course\_id 18)
- 5 Click Apply Filter on the toolbar or Records>Apply Filter. Click on the Remove Filter icon in the toolbar to view all the records.

## **Result:**

| ⅲ | I Students : Table |           |            |           |                  |  |  |
|---|--------------------|-----------|------------|-----------|------------------|--|--|
|   | Student ID         | course_id | First Name | Last Name | Department_nar F |  |  |
| • | 127                | 18        | Reha       | Khan      | Computers        |  |  |
|   | 129                | 18        | Abhishek   | Joshi     | Computers        |  |  |
|   |                    |           |            |           |                  |  |  |

Table 5.12 Filter by Form

## Filter by form Using OR Filter

An OR Filter looks for records that match one condition or another. For example, let us retrieve records of students who have the course\_id as 15 or have LastName "Sharma".

Filter by form for one condition or another,

- 1. Open Students table.
- 2. Choose Course\_id 18 from drop down list of course\_id field.
- 3. Click on the **OR** tab at the bottom of the Filter by From window. You will see another form.

## 4. Select Sharma from the drop list of LastName

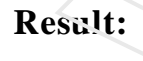

| E Students : Table |            |          |            |           |              |  |  |
|--------------------|------------|----------|------------|-----------|--------------|--|--|
|                    | Student ID | courseid | First Name | Last Name | Department_n |  |  |
| )                  | 123        | 12       | Anu        | Sharma    | Computers    |  |  |
|                    | 128        | 12       | Angali     | Sharma    | Computers    |  |  |
|                    |            |          |            |           |              |  |  |

Table 5.13 OR Filter

## Filter for Input using Complex Expression

To filter records from the students table where Course\_id = 15 and Student\_id = 125

1. Open the student table and right click inside the StudentIid field.

2. The menu appears and in the filter for box, type 15 and [Student\_id] = 125

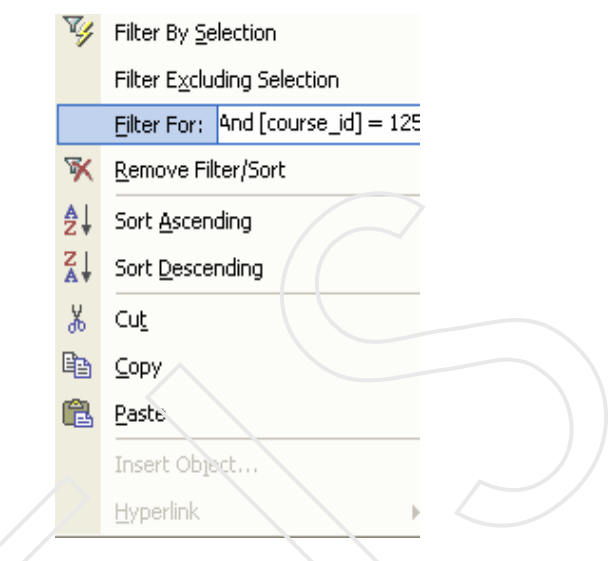

Figure 5.26 Seting Parameters for Filtering

3. Press Enter to apply the filter.

| E | Enter Rarameter Value 🛛 🛛 |     |        |  |  |  |
|---|---------------------------|-----|--------|--|--|--|
|   | Student                   | _id |        |  |  |  |
| Ţ | 125                       |     |        |  |  |  |
|   |                           | ОК  | Cancel |  |  |  |

*Figure 5.27 Entering Parameters* 

## **Result:**

| III Students : Table |            |           |            |           |                  |  |  |
|----------------------|------------|-----------|------------|-----------|------------------|--|--|
|                      | Student ID | course_id | First Name | Last Name | Department_nar F |  |  |
| •                    | 125        | 15        | Mili       | Mehera    | Computers        |  |  |
| *                    |            |           |            |           |                  |  |  |

Table 5.15 Input Filter

## Advanced Filter using OR/AND

An advance filter lets you combine conditions and fields freely for a filter. To create an advance filter or sort you have to open a filter editing window.

- 1. Open the datasheet or Form view you want to filter.
- 2. From the menu bar, Choose records>Filter>advance filter\sort.
- 3. A grid appears at the bottom half of the window. Drag a field name from the field list into the grid or type the name of the field or choose the name from the drop down list on the grid.
- 4. Now enter the value in the criteria row for the field.
- 5. For an OR filter you enter an additional condition in the OR row for whatever field it applies to.
- 6. For an and filter you enter an additional conditions in the criteria row for whatever field it applies to.
- 7. Click on records > Apply filter to see the filtered records.

## 5.16 Removing a Filter or Saving it

To remove a filter, click on Remove Filter on the toolbar.

You cannot save the filter as a separate object in the database but you can save the changes when you close the datasheet view.

MS-Access will remember the last filter you applied .Next time you open The same table, you can click on apply Filter to see the same, filtered records

## 5.17 Similarity between select queries and filters

- <sup>1</sup> Both retrieve a subset of records from an underlying table or query.
- <sup>1</sup> Produce results that can be used as the source of data for a form or report.
- <sup>1</sup> Can sort records.

In general, enable you to edit data if editing is otherwise allowed. (You can also perform bulk updates with an update query.)

How you want to use the records that are returned determines whether you use a filter or a query.

Generally, use a filter to temporarily view or edit a subset of records while you're in a form or datasheet. Use a query if you want to do any or all of the following:

- <sup>1</sup> View the subset of records without first opening a specific table or form.
- <sup>1</sup> Choose the tables containing the records you want to work with and add more tables at a later date if necessary.
- <sup>1</sup> Control which fields from the subset of records display in the results.
- <sup>1</sup> Perform calculations on values in fields.

#### Note :

Even if you determine you need a query, consider taking advantage of the easy Filter By Form, Filter By Selection, or Filter For Input techniques for creating a filter, and then saving the filter as a query. This enables you to bypass the query's design grid altogether (unless you want to make additional changes to the query). Even so, when you open the query in Design view, you'll see how Microsoft Access filled in the design grid using the information from the filter. You can then use this information as a guide for making additional changes.

# Self Assessment Questions

- 1. Define Queries and Filters and mention the similarities between them.
- 2. Define different types of Queries with example.
- 3. Explain three different types of filters in detail.
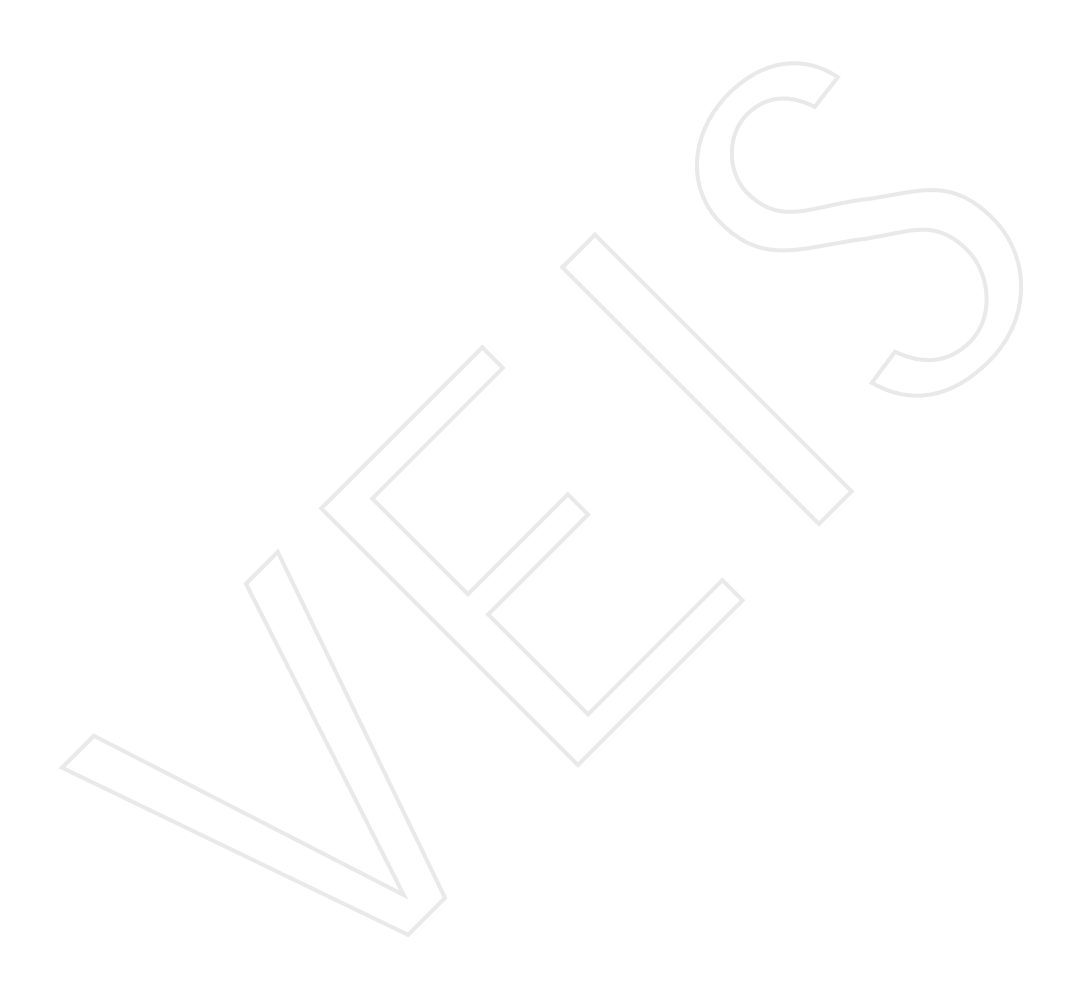

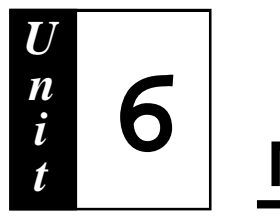

# **More Database Objects**

## **Objective** :

- u Disussing the different methods of creating interactive data objects
- u Explaning the uses of controls and their application

## Contents

- 6.1 Creating Forms
- 6.2 Creating Chart Using Chart Wizard
- 6.3 Creating Fivot Table
- 6.4 Creating Pivot Chart
- 6.5 Modififying thr form in design view.
- 6.6 Form Templates
- 6.7 The Label Wizard
- 6.8 Including Calculated Feild in a Form
- 6.9 Creating Macro
- 6.10 Generating Report
- 6.11 Adding Command Button
- 6.12 Generating Summary Report

A form is a type of a database object that is primarily used to enter or display data in a database.

You can create a form quickly by using the AutoForm command or a wizard. AutoForm creates a form that displays all fields and records in the underlying table or query. A wizard asks you questions and creates a form based on your answers. You can then customize the form the way you want it in Design view (Design view: A window that shows the design of these database objects: tables, queries, forms, reports, macros, and data access pages. In Design view, you can create new database objects and modify the design of existing ones.).

#### 6.1 Creating Forms

- 1. In the database window, click Forms Objects.
- 2. Click the button New icon on the database window toolbar.
- 3. In the New Form dialog box, click any one of the following:
  - Design Veiw
  - Form Wizard
  - AutoForm: Columnar.
  - Autoform: Tabular
  - AutoForm: Datasheet:
  - Autoform: Pivottable
  - Autoform: Pivotchart:
  - Chart Wizard
  - Pivot Table Wizard

Click the name of the **table or other record** source that includes the data you want to base your form on.

Select the fields to be include in a form

Click Next button.

| Form Wizard               |                                                                                             |
|---------------------------|---------------------------------------------------------------------------------------------|
|                           | Which fields do you want on your form?<br>You can choose from more than one table or query. |
| Tables/Queries            |                                                                                             |
| Table: Department         | <u>•</u>                                                                                    |
| <u>A</u> vailable Fields: | Selected Fields:                                                                            |
|                           | Faculty_id       Department_name       Department_id       <                                |
|                           | Cancel < Back Next > Finish                                                                 |
|                           | (Step1)                                                                                     |
| Form Wizara               |                                                                                             |
| What lay, out v.ould y    | ou like for your form?                                                                      |
|                           | Cancel < <u>B</u> ack <u>N</u> ext > <u>F</u> inish                                         |

Figure 6.2 Form Wizard(Step2)

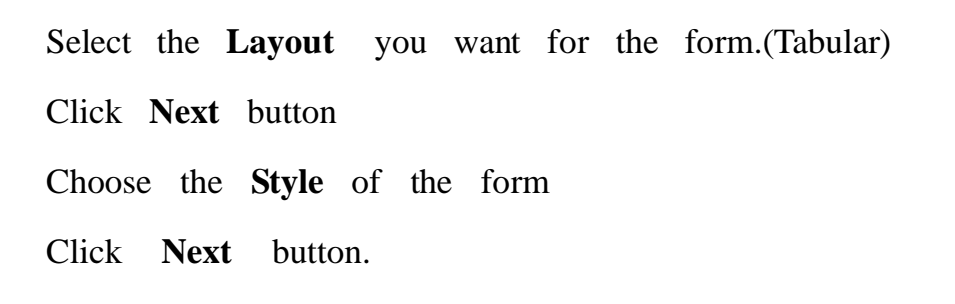

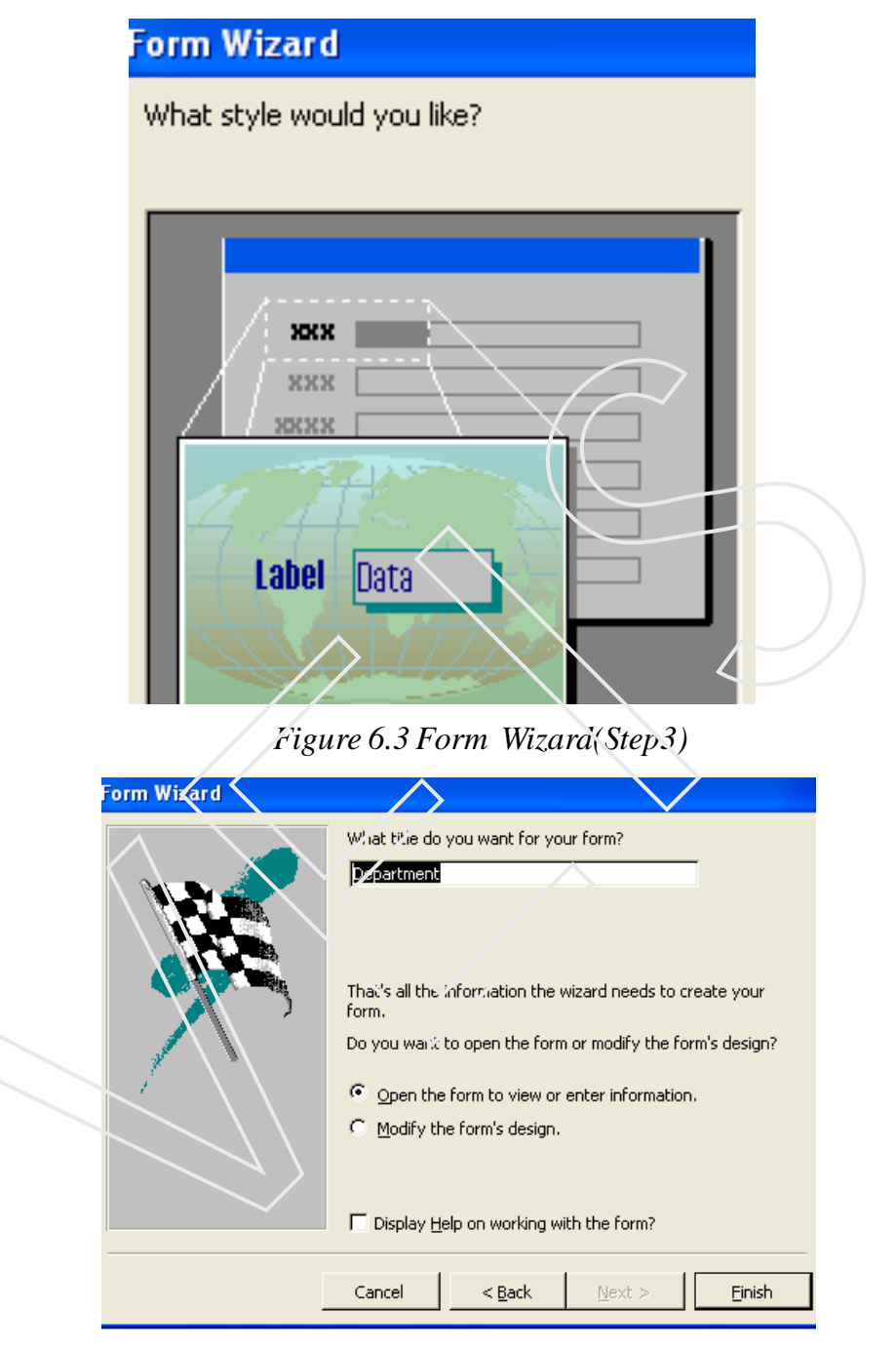

Figure 6.4Form Wizard(Step4)

Give the **title heading**, that you want to appear on the forms title bar Click **Finish** button

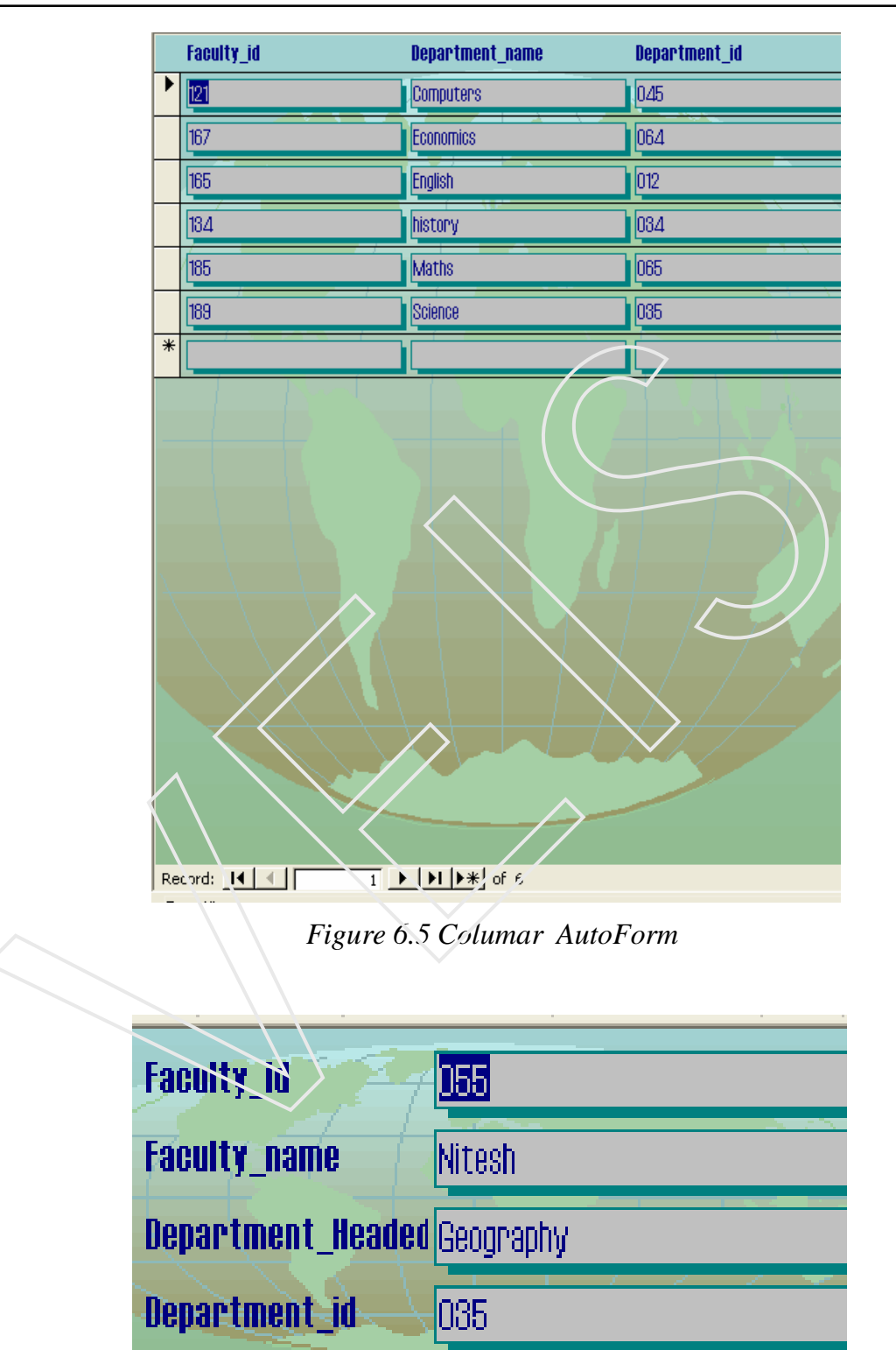

Figure 6.6 Tabular AutoForm

|    | Faculty_id | Faculty_name | Department_Headed | Department_id |
|----|------------|--------------|-------------------|---------------|
| ►  | 055        | Nitesh       | Geography         | 035           |
|    | 121        | Kumar Sanu   | Computers         | 045           |
|    | 134        | Rohan        | History           | 034           |
|    | 165        | Ria Sethi    | English           | 012           |
|    | 167        | Kajal        | Economics         | 064           |
|    | 185        | harish       | Maths             | 065           |
|    | 189        | Seema        | Science           | 061           |
| 42 |            |              |                   |               |

Figure 6.7 Datasheet AutoForm

The AutoForm Columar Tabular, Datasheet can also be created directly from the the New Form dialog box. In this case you have choose the table for which you want to create a form from the dropdown menu of all Queries and tables.

| New Form                                                      |                                                                                                    |
|---------------------------------------------------------------|----------------------------------------------------------------------------------------------------|
| This wizard creates a form with a chart.                      | Design View<br>Form Wizard<br>AutoForm: Columnar<br>AutoForm: Tabular<br>AutoForm: Datasheet<br>AutoForm: PivotTable<br>AutoForm: PivotChart<br>Chart Vizard<br>Pivotifable Wizard |
| Choose the table or query where the object's data comes here: | Students                                                                                                    |
|                                                               | Missing_data_department<br>No_of_Students_enroll_course<br>No_students_course<br>Students                                                                                          |

Figure 6.8 New Form Dialog Box

## 6.2 Creating a Chart Using Chart Wizard

Charts are the graphical representation of the data.

They are one of the most important tools used for analysing data for making comprative study about the different things.

#### Steps to create a Chart

- 1 Click the Chart Wizard option from the New Form dialog box.
- 2 Select the name of the table or query( here Students table) for which you want to create a chart.

| Chart Wizard |                                                                                                    |                                             |     |
|--------------|----------------------------------------------------------------------------------------------------|---------------------------------------------|-----|
|              | Which fields contain the data yes<br>Available Fields:<br>StudentID<br>FirstName<br>LastName<br>Department_name<br>ParentsNames<br>Address<br>PhoneNumber<br>EmailAddress | ou want for the chart?<br>Fields for Chart: |     |
|              | Cancel                                                                                                    | < <u>B</u> ack <u>N</u> ext >               | _0_ |
|              |                                                                                                    |                                             |     |

Figure 6.9ChartWizard(Step1)

3 Select the required feilds and click on Next Button.

| Chart W |  |    |       | What type of chart would you like?<br>Choose a chart that will appropriately                                                                                                    |
|---------|--|----|-------|----------------------------------------------------------------------------------------------------|
| ada!    |  |    |       | display the fields you have selected. Pie Chart                                                                                                    |
|         |  |    |       | A pie chart shows the relationship or<br>proportions of parts to the whole. It<br>always contains only one data<br>series, which makes it useful for<br>emphasizing a significant element. |
|         |  |    | 0     |                                                                                                    |
|         |  | Ca | ancel | < Back Next >                                                                                                    |

Figure 6.10 Chart Wizard(Step2)

| Chart Wizard                                   |                                                                                                    |
|------------------------------------------------|----------------------------------------------------------------------------------------------------|
| Preview Chart<br>course_id<br>Data<br>Cancel < | How do you want to lay out the data in<br>your chart?<br>You can drag and drop field buttons to the<br>sample chart. Double-click a number or<br>date field in the chart to change how the<br>chart will summarize or group data.<br>course_id |
|                                                |                                                                                                    |

Figure 6.11 Chart Wizard(Step3)

- 4 Choose the type of chart you want to create.
- 5 Drag the feild(course\_id) on data click on the Next button
- 6 Give the chart the title of your choice and click on Finish
- 7 Double click on the chart Datasheet will appear

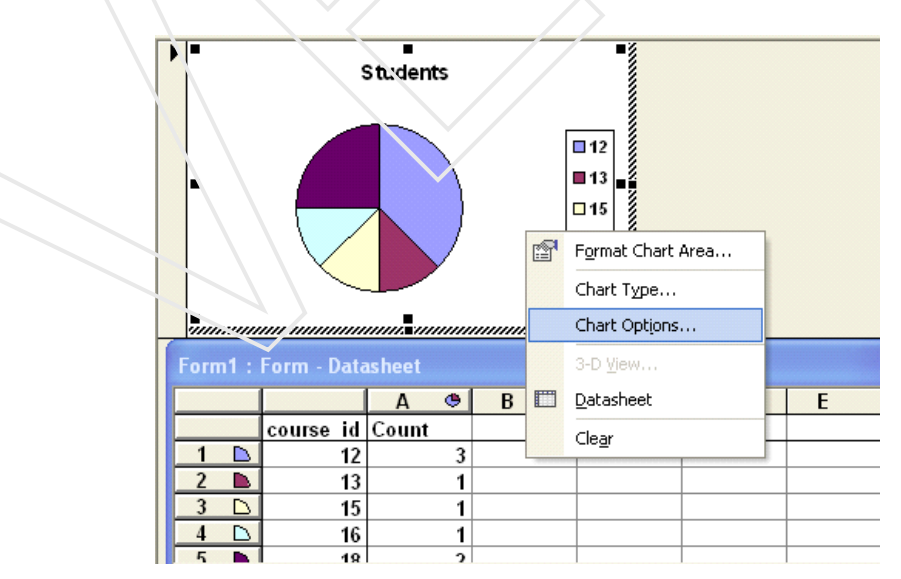

Figure 6.12 Chart Wizard(Step4)

8 Right click on the white space a pop up menu will appera, from the pop up menu choose Chart options.

| Chart Options<br>Titles Legend Data Labels                                                         | ? 🛛       |
|----------------------------------------------------------------------------------------------------|-----------|
| Label Contains<br>Series name<br>Category name<br>Value<br>Percentage<br>Bubble size<br>Separator: | Stedeats  |
| 0                                                                                                  | OK Cancel |

Figure 6.13 Chari Options Dialog BoxS

9 From the Chart Options dallog box, select Data Labels tab

10 Select the value check box.

11 Click on Ok.

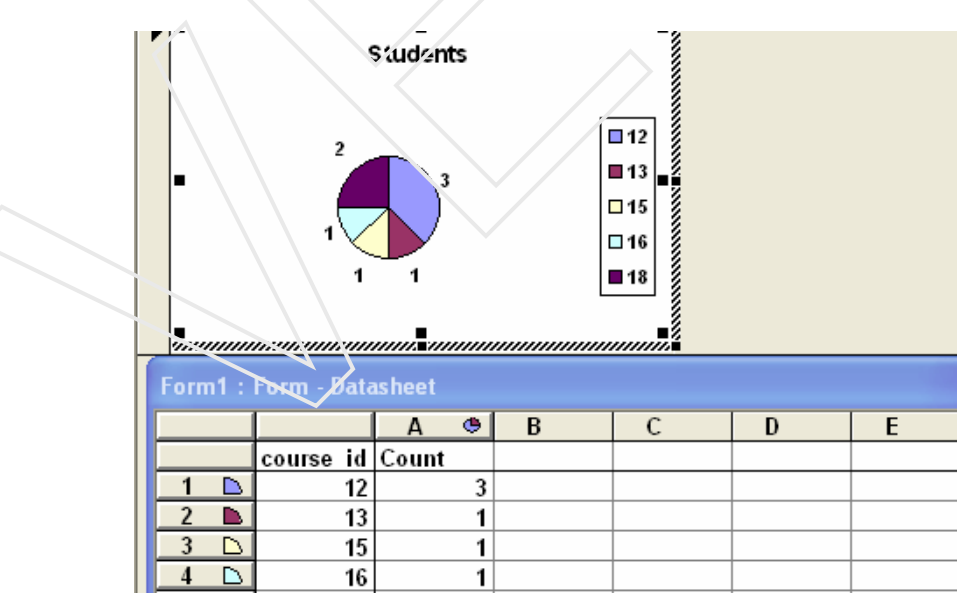

Figure 6.14 Chart

12 The datalables which appear shows the number of students enrolled for a course.

#### 6.3 Creating Pivot Table

- **1** Select the Pivot Table option from the New Form Dialog Box and select the table students from the droplist and click on Ok.
- 2 The following window will appear.

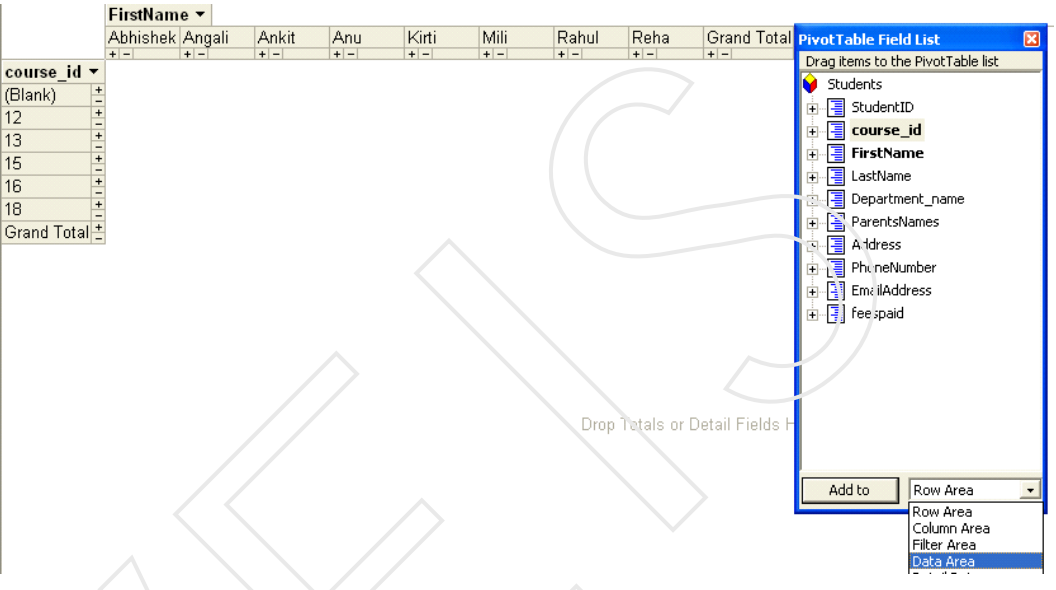

Figure 6.15 Pivot Table Desigening

- **3 Drop** the first name in column feilds ,drop course\_id in the in row feild from the list of feilds.
- 4 Select Course\_id from the feild list, at the bottom of the feild list box from the drop down menu, choose Data Area and click on Add To button.
- 5 The table shows you the total number of students enrolled for a particular course

| Dron Filter | r Fio     | Ide         | Horo              |                    |                    |                    |                    |                    |                    | /              | 1   |
|-------------|-----------|-------------|-------------------|--------------------|--------------------|--------------------|--------------------|--------------------|--------------------|----------------|-----|
| Diopiniter  |           | FirstName • |                   |                    |                    |                    |                    |                    |                    |                |     |
|             | Ĩ         |             | Angali            | Ankit              | Anu                | Kirti              | Mili               | Rahul              | Reha               | Grand Total    |     |
| course id   | 1 - 3     | e_id        | Count of course_i | Count of course_ic | Count of course_id | Count of course_ic | Count of course_id | Count of course_id | Count of course_id | Count of cours | se_ |
| (Blank)     | +         | _           |                   | )                  |                    |                    |                    |                    |                    |                | _   |
| 12          | +         |             |                   |                    | 1                  |                    |                    | 1                  |                    |                |     |
| 13          | +         |             |                   | 1                  |                    |                    |                    |                    |                    |                |     |
| 15          | -         |             |                   |                    |                    |                    | 1                  |                    |                    |                |     |
| 10          | -+        | 1           |                   |                    |                    | 1                  |                    |                    | 1                  | - 1            |     |
| Grand Tota  | -<br>al + | 1           |                   | ) 1                | 1                  | 1                  | 1                  | 1                  | 1                  |                |     |

Figure 6.16 Pivot Table

#### 6.4 Creating Pivot Chart

- **1** Select the Pivot Chart option from the new form dialog box.
- 2 Choose the Students table.
- 3 Drag the Course\_id feild for the Title Axis and Student\_id feild for the Data feilds
- 4 The chart is formed
- 5 Select the Axis Title text box and right click on it, choose the properties option.
- 6 Properties dialog box as in the (Figure 6.17) appears.
- 7 Customize the chart using the different options present in the box.(E.g in place of Axis Title give the caption Student\_id).

## 6.5 Creating the Form in Design View

To modify the design of a form, switch to design view

- 1. In the database window, click under objects.
- 2. Click on Design button in database window toolbar. If you are in form view, click the view button on the toolbar and select Design View.

Design view comprises of three other windows that may appear on screen: the property sheet, the field list and the toolbox window. Choose the required controls and design a form of your choice. You determine where information appears in every section by placing different controls. The controls are objects on a form, report, or data access page that display data, perform actions, or are used for decoration. MS Access includes the following types of controls, which are all accessible through the toolbox in design view of a form, report, or data access page:

A **Label** can be attached to another control. When you create a text box for example, it has an attached label that displays a caption for that text box. This label appears as a column heading in the datasheet view of a form

You use **Text Boxes** on a form, report, or data access page to display data from a record source. The type of text box is called a bound text box because it's bound to data in a field.

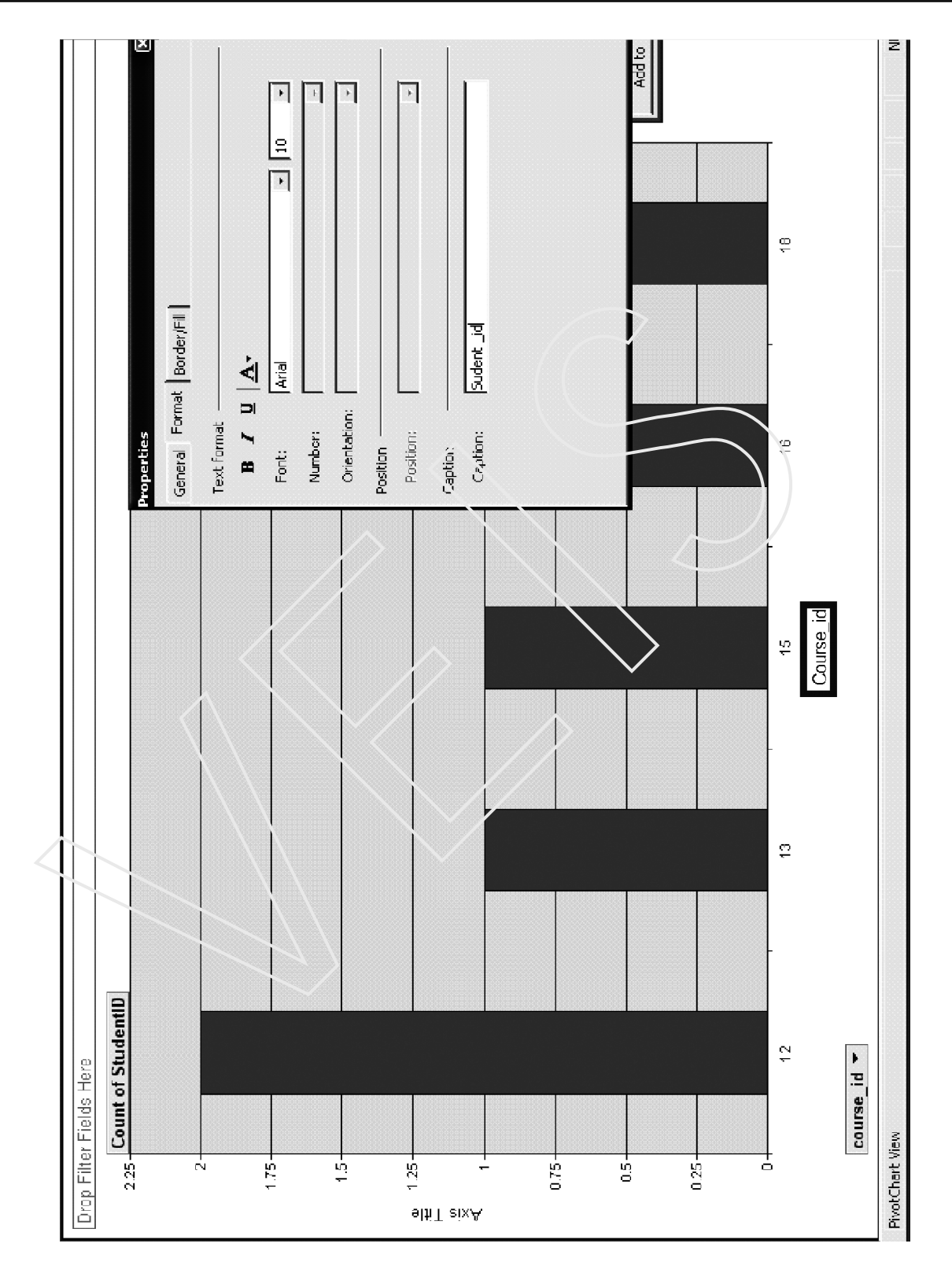

Figure 6.17 Pivot Chart

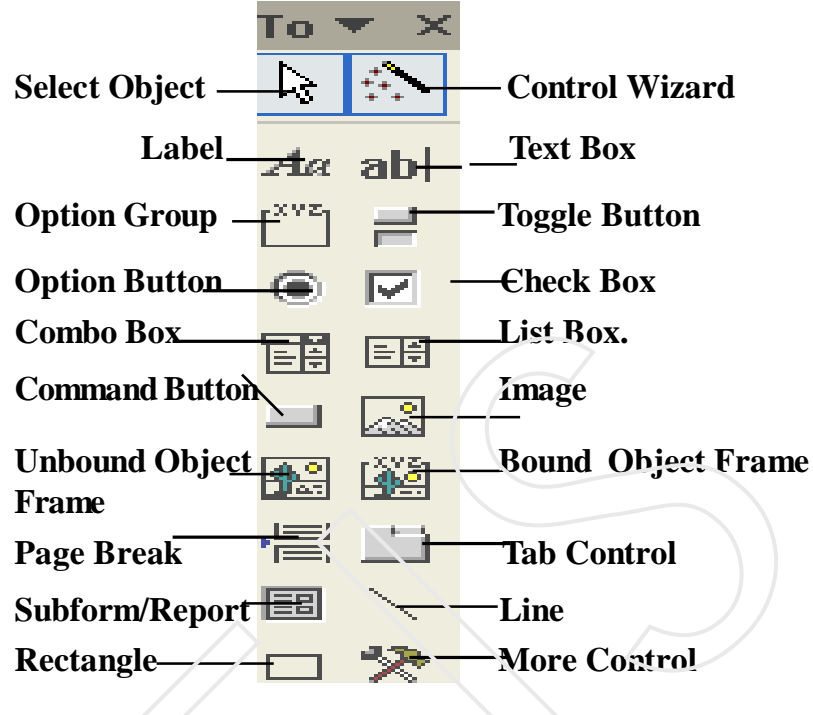

Figure 6.18 Tool Box

The list in a **List Box** consists of rows of data. In a form, a list box can have one or more a columns, which can appear with or without headings.

A **Combo Box** is like a text box and a list box combined, so it require less room. You can type new values in it, as well as select values from a list.

A **Drop-down List** box is similar to a combo box but a drop-down list box shows only one record until you click to expand the contents; however, you can't type new values in a drop-down list box.

**Command Buttons** provide you with a way of performing action by simply clicking them.

You can use a **Check Box** on a form, report, or data access page as a standalone control to display a yes\no value from an underlying table, query, or sql statement

You can use an **Option Button** on a form, report or data access page as a stand alone control to display a yes\no value from an underlying record source. If the option button is selected, the value is yes, if not, the value is no.

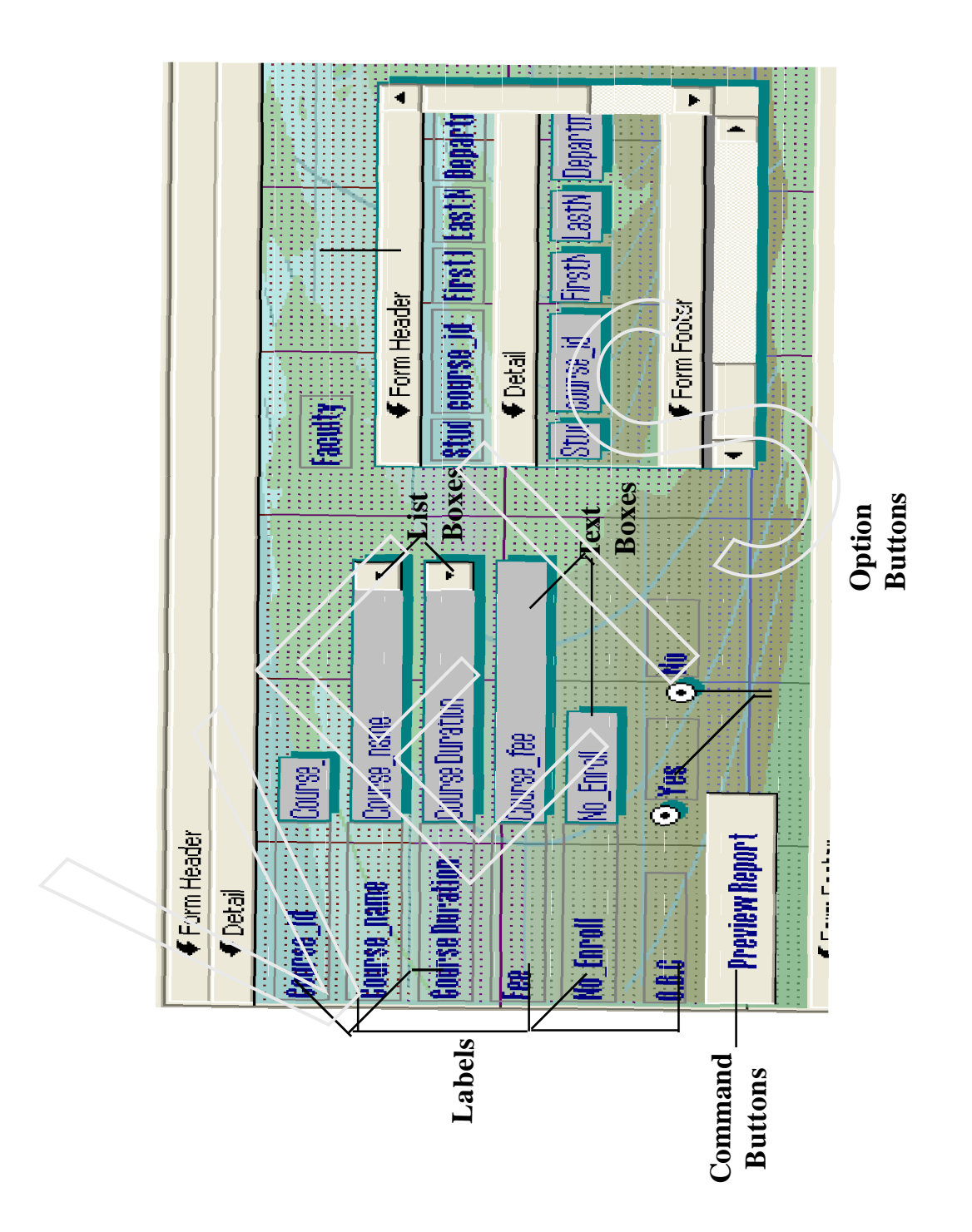

Figure 6.19 Contorls on Form in Design View

You can use a **Toggle Button** on a form as a stand-alone control to display a yes\no value from an understanding record source. When the button is pressed in, the value in, the value is yes . when the button isn't pressed in, the value is no.

You can use a **tab control** to present several pages of information as a single set. This is especially useful when you're working with many controls that can be stored in two or more categories.

To draw a **Rectangle**, click rectangle toolbox and then click anywhere on the form to create a default-sized rectangle.

A **Form Tab Control** is the easiest and most effective way to create a multiple -page form. With a tab control to switch pages, you click one of the tabs.

The **Page Break Control** is used to mark a horizontal oreak between controls on a form .A page break between controls on a form. A page break is active in Form view only when the defaultView onlywhen the Default View property of the form is set to single form.

A **Subform** is a form within a form. The primary form is called the main form ,and the form within the form is called the SubForm .

A Form/Subform combination is often referred to as a hierarchical form, a master/detail form or pearent child form.Subforms are especially effective when you want to show data from tables or quries with many relationship.

#### 6.6 Form Templates

Microsoft Access uses a template to define the default characteristics of the form or report. The template also contains all the default property settings for the form or report and its section from header, from footer, detail and controls.

The default templates for forms and reports are called normal

Select tools menu and click on options.

Click on Forms or reports tab .

In the box under form template enter the name of the form you want to save as a template

Note: Changing the template does not have any effect on existing forms or reports.

- 1 A template does not create controls on a new form or report
- 2 Microsoft Access saves the settings for the Template and Report template options in your microsoft access workgroup information file, not in your user database(the.mbd fie). When you change an option setting, the change applies to any database you open or create. To see the name of the template that is currently used for new forms or reports, click options on the Tools menu, and then click the Forms\Reports tab.
- 3 To use your templates in other database, copy or export the templates to them. if your templates are not in a database, Microsoft Access uses the normal templates for any new forms and reports you create. However, the names of your templets appear in the Form template and Report template options in every database in your database system, even if the templates are not in every database.

#### 6.7 The Label Wizard

The Label Wizard creates report designs that can used to print every labels. You can use the labels that match the every number, or create your own custom made labels.

- 1. In the database window, select Reports and click new.
- 2. Choose a Table or a Query whose data must be used for the labels.
- 3. Double click the Label Wizard.
- 4. In the first step, this wizard prompts you to choose the type of every label (label size) you want to print. Click on next
- 5. Select the font name, font size and color for the labels. Click Next.
- 6. Design the label prototype by selecting the fields to be included in the label .after including on the field, press enter to go to the next line. You can include text matter also like c\o etc. click on Next.
- 7. Select the field that labels must be sorted on. For example, to print labels city wise, select the field city. Click on next.
- 8. Type a name for the label design and click on Finish.

#### Creating your own label formats:

- 1. In the database window, select Reports and click New.
- 2. Choose a table or a Query whose data must be used for the labels.
- 3. Double click the label wizard.
- 4. In the first step, this wizard prompts you to choose the type of every label (label size) you want to print or Customize.
  - Enter the measurements.
  - Enter the name for the label
  - Click OK and click Close.
  - Click Next to go ahead.

## 6.8 Including Calculated Feilds in the Forms

- 1. Create a new database Students\_Results
- 2. In it create table Class X with the following Feilds
- 3. After saving the table open the table in the Form Tabular View.

|          | Class X : Table |           |
|----------|-----------------|-----------|
|          | Field Name      | Data Type |
| <b>₩</b> | Roll No         | Text      |
|          | Names           | Text      |
|          | English         | Number    |
|          | Hindi           | Number    |
|          | Sanskrit        | Number    |
|          | Science         | Number    |
|          | Social          | Number    |
|          | Total           | Number    |
|          | Percentage      | Number    |
|          |                 |           |
|          |                 |           |

Table 6.1 Subjects Table

| 🗲 Form Header |               |                         |                     |
|---------------|---------------|-------------------------|---------------------|
| Boll No Names | English Hin   | di inskrit cience. Soci | al Total Percentage |
| 🗲 Detail      |               |                         |                     |
| Roll No Names | English Hindi | Sanskri Science Socia   | I Total Percentage  |
| Earm Eachar   |               |                         |                     |

Figure 6.20 Form in Design View

- 4 Now select **Total text box** and right click on it. Choose the **prop**erties option. The following dialog box appears.
- 5 Chose Data tab in the Control Source.

| Total     |          |       |       | -        |           |          |
|-----------|----------|-------|-------|----------|-----------|----------|
| Format    | Data     | Event | Other | .41      | 1         |          |
| Control : | Source . |       | =([er | Nish]+{  | indi]+[sa | <u> </u> |
| Default ' | Value    | <br>  |       |          |           |          |
| Validatio | n Rule 🗸 |       |       |          |           |          |
| Validatio | n Text . |       |       |          |           |          |
| Enabled   |          |       | Yes   |          |           |          |
| Locked .  |          |       | . No  |          |           |          |
|           | alum     |       | Datat | ace Defa | ault-     |          |

Figure 6.21 Properties Dialog Box.

5 Chose Control **Data** tab under the Source property write the following formula :

=([English]+[hindi]+[sanskrit]+[maths]+[science]+[social])

- 6 Now select **Percentage text box** and right click on it .Chose the **proporities** option.
- 7 Chose **Data** tab under the Control Source property write the following formula =([total]\*100/500]
- **Note :** The formula starts with an "=" sign and end on the following "("or closing round brackets.

- Unit 6
  - **Note :** Enter marks for any one subject Hindi or sanskrit. The subject for which you are not entering marks enter the value as 0.

# 6.9 Create a Macro to Check that the marks entered are not more then 100 in any of the subjects

- 1. In the Form Design Veiw select the text box of subject hindi. Right click on it .
- 2. Select the properities option.Under Event tab click on

Before Update text box. and then click on (..... ) button.

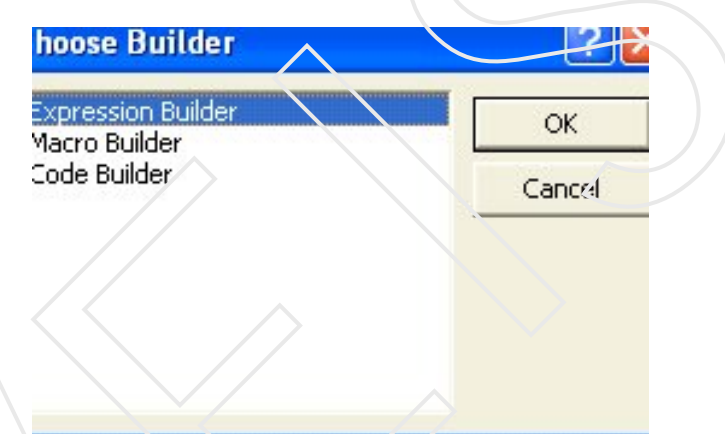

Figure 6.22 Choose Builder Dialog Box

- 3. Choose the Macro Builder option
- 4 The Macro Builder window appears. It prompts you to name it give it the name (Hindi)
- 5 Select condition option from the View Menu.
- 6 Add the following condition. [hindi]>100 and in then type a appropriate message.
- Note: Macro for all the subjects can be created in the similar manner.

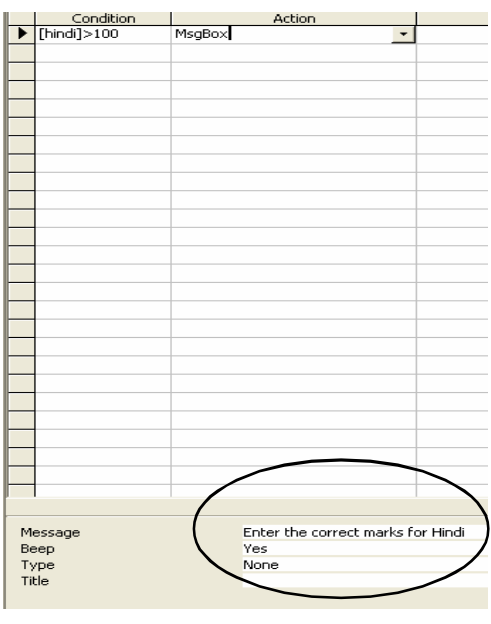

Figure 6.23 Creating Macro Condition

#### 6.10 Generating Report

- 1 Select the Report option from the object pane.
- 2 Click on the New option and Select the report Wizard Option.
- 3 Select the table for which you want to generate the report.
- 4 Select the feilds for which you want to add to the report.
- 5 Click on the Next button

| Report Wizard                 |                                                                                               |
|-------------------------------|-----------------------------------------------------------------------------------------------|
|                               | Which fields do you want on your report?<br>You can choose from more than one table or query. |
| Tables/Queries Table: Class X |                                                                                               |
| <u>A</u> vailable Fields.     | Selected Fieids:                                                                              |
|                               | English<br>Hindi<br>Sanskrit<br>Maths<br>Science<br>Social<br>Cocial<br>Total<br>Par-integic  |
| Car                           | nce' < Back Next > Finish                                                                     |

Figure 6.24 Report Wizard(Step1).

- 6 If you want to add any grouping levels select it or click Next.
- 7 Select the feilds according to which you want to do sorting.
- 8 Click on Next.
- 9 Choose the Tabular option.
- 10 Click on Next.
- 11 Choose the Corporate Style of Report
- 12 Click on Next.
- 13 Click on Finish.

| Report Wizard                            |                               |                                                                                                    |                                                                    |
|------------------------------------------|-------------------------------|----------------------------------------------------------------------------------------------------|--------------------------------------------------------------------|
| A REAL REAL REAL REAL REAL REAL REAL REA | Ycc<br>as<br>1<br>2<br>3<br>4 | rosr<br>ou can sort records by up to four fi<br>cending or descending order.<br>Percentage<br>Names<br>Roll No | ields, in either Ascending Ascending Ascending Ascending Ascending |
|                                          | ncei                          | <a>Back</a> <u>N</u> ext >                                                                                     | <u> </u>                                                           |

Figure 6.25 Report Wizard(Step2).

Report wil be generated as you click on finish. Button it will not have values of Percentage and total.

For this you open the Report in the Design View.

#### 6.11 Adding Command Buttons to the Form

Command Buttons are used to get some specific function done.

Like in the example we will see that the command button on Form frmclass X is used to directly open the Report Class X

#### Steps to add a command button

- 1 Open the frmclass X from in the design view.
- 2 From the Control Box select the command button. Make sure that Contral Wizards Button in the toolbox is pressed.
- 3 Click the command button tool in the toolbox.
- 4 In the Form Design Veiw window point to where you want this button to appear and drag the button.

5 Choose the Report Operations from Categories and Print Preview from operations select the report on which you want it to appear.

| Command Button Wiza | ard                                                                                                    |                                                                                                    |  |
|---------------------|----------------------------------------------------------------------------------------------------|----------------------------------------------------------------------------------------------------|--|
| Sample:             | What action do you want to happ<br>pressed?<br>Different actions are available for<br><u>Categories:</u><br>Record Navigation<br>Record Operations<br>Form Operations<br><b>Report Operations</b><br>Application<br>Miscellangous | een when the button is<br>r each category.<br>Actions:<br>Mail Report<br>Print Report<br>Print Report<br>Send Report to File |  |
|                     | Cancel < Back                                                                                                    | Next > Einish                                                                                                    |  |

Figure 6.26 Command Button Wizard(Step1).

| Sai ple:<br>Previsw<br>Report | Whatereport would you like the command button to preview? |
|-------------------------------|-----------------------------------------------------------|
|                               | Cancel < <u>B</u> ack <u>N</u> ext > <u>F</u> inish       |

Figure 6.27 Command Button Wizard(Step2).

6 In step three you have to two options Text and Graphics.Graphics options help you to get an appropriate picture on the command button according to the operation you have chosen.

| De une set her here en the herten?                                                                                                    |              |
|----------------------------------------------------------------------------------------------------|--------------|
| Sample:       Do you want text or a picture on the button?         Preview<br>Report       If you choose Text, you can type the text to display. If you choose Picture, you can click Browse to find a picture to display         If you choose Text, you can type the text to display. If you choose Picture, you can click Browse to find a picture to display         If you choose Text, you can type the text to display. If you choose Picture, you can click Browse to find a picture to display         If you choose Text, you can type the text to display. If you choose Picture, you can click Browse to find a picture to display         If you choose Text, you can type the text to display. If you choose Picture, you can click Browse to find a picture to display         If you choose Text, you can type the text to display. If you choose Picture, you can click Browse to find a picture to display         If you choose Text, you can type the text to display. If you choose Picture, you can click Browse to find a picture to display         If you choose Text, you can type the text to display. If you choose Picture, you can click Browse to find a picture to display. If you choose Text, you can click Browse to find a picture to display. If you choose Picture, you can click Browse to find a picture to display. If you choose Picture, you can click Browse to find a picture to display. If you choose Picture, you can click Browse to find a picture to display. If you choose Picture, you can click Browse to find a picture to display. If you choose Picture, you can click Browse to find a picture to display. If you choose Picture, you can click Browse to find a picture to display. If you choose Picture, you can click Browse to find a picture, you can click Browse to find a picture, you can cl | э <b>у</b> . |
| Cancel < Buck Next > Einish                                                                                                    |              |

Figure 6.28 Command Button Wizard(Step3).

7 In the fourth step you are required to give the caption for the button.

| Command Button Wiza         | ard                                                                                                    |  |  |
|-----------------------------|----------------------------------------------------------------------------------------------------|--|--|
| Sample<br>Preview<br>Report | What do you want to name the button?<br>A meaningful name will help you to refer to the button later.<br>PrintPreview That's all the information the wizard needs to create your command button. |  |  |
|                             | Disclay Help on customizing the button.                                                                                                    |  |  |
|                             | Cancel < <u>B</u> ack <u>N</u> ext > <u>Finish</u>                                                                                                    |  |  |

Figure 6.29 Command Button Wizard(Step4).

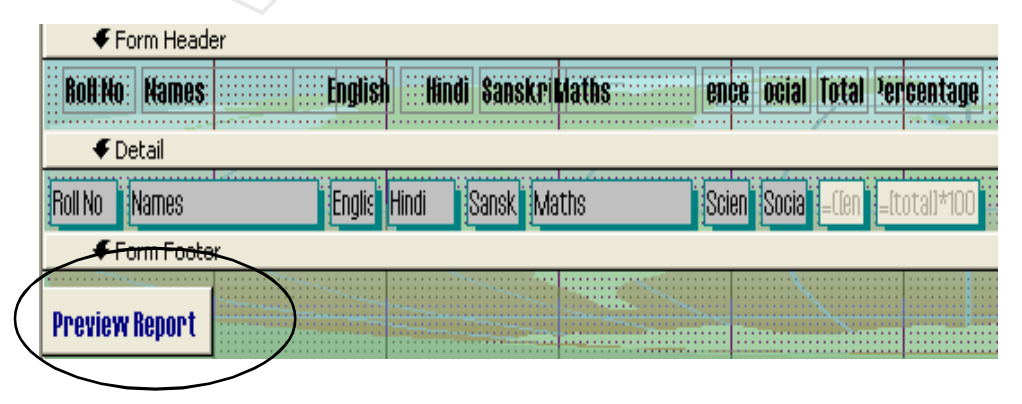

Figure 6.30 Command Button on the form in design view

**8** When you click on the print preview button in the Forn View the following report should appear.

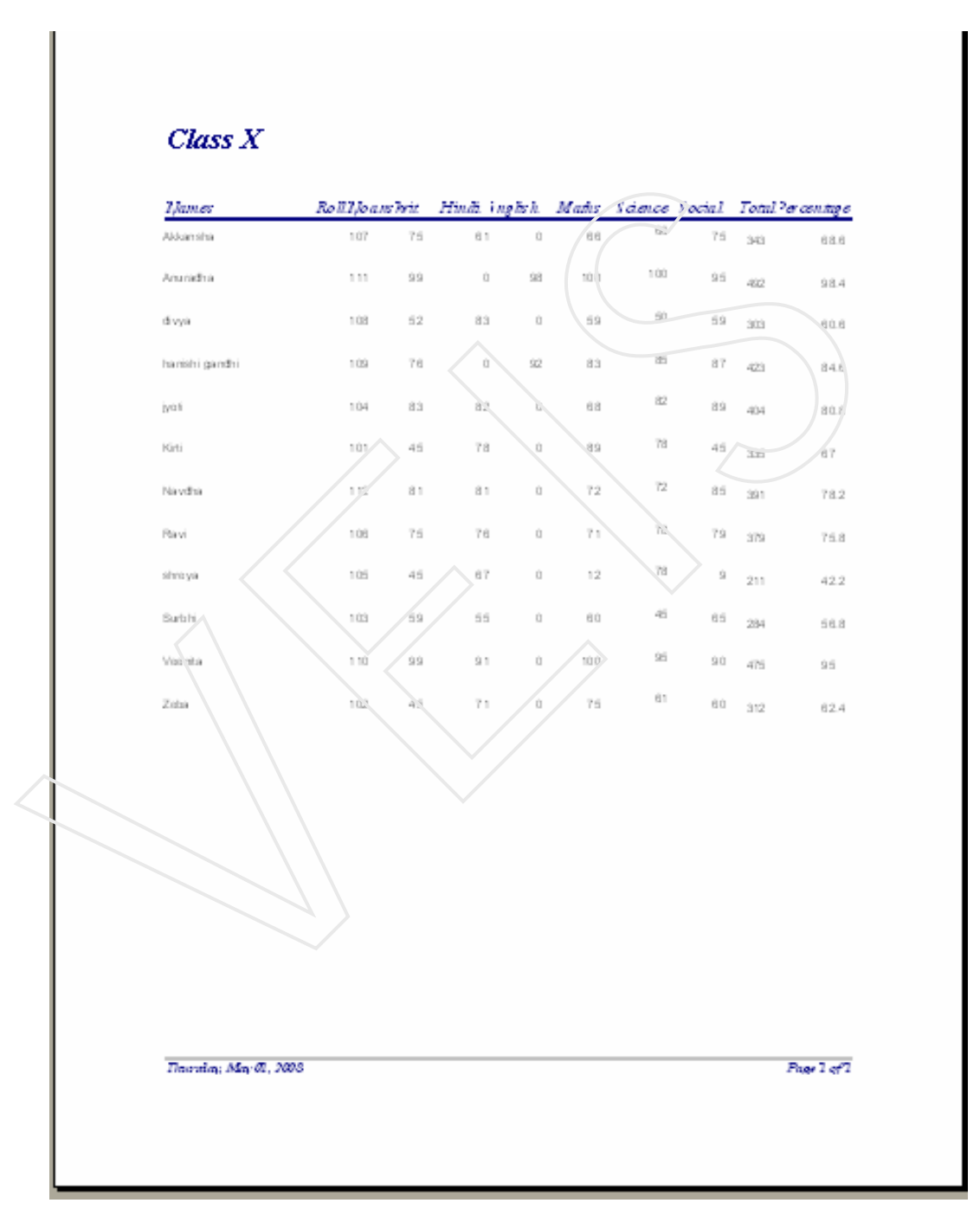

#### Figure 6.31 Report

## 6.12 Generating Summary Report

- 1 **Open** the Student\_information Database
- 2 Choose Reports from the object pane.
- 3 From the New Report Dialog Box Choose Autoform: Columar option and choose the Students table.
- 4 Open the Report in the Design Veiw
- 5 Click on the Grouping and Sorting option on the Standard Toolbar

|                                     | Field/Expression |         | Sort Order Ascending    |           |
|-------------------------------------|------------------|---------|-------------------------|-----------|
| (i)                                 |                  |         |                         |           |
| () StudentID                        |                  |         | Ascending               |           |
| 1                                   |                  |         |                         |           |
|                                     |                  | /       |                         |           |
|                                     |                  |         |                         |           |
|                                     |                  | 1       | Group Properties        |           |
| Group Header Yes<br>Group Footer No |                  |         |                         |           |
|                                     |                  |         |                         |           |
| G                                   | roup On          | Each V  | alue Keep group togethe | er on one |
| Group Interval 1 page?              |                  |         |                         |           |
| K                                   | eep Togather     | V Whole | Group                   |           |

Figure 6.32 Sorting and Grouping Dialog Box

- 6 Do the grouping on the bases of Course\_id and Student\_id and apply the same group properties on both the feilds as shown in the (Figure 6.32)
- 7 **Open** the report in the Design View and arrange all the lables and text boxes as shown in the (Figure 6.33)
- 8 Take two lebles and text boxes from the tool box and place them in Course\_id header.You may delete the Text boxes and lables of the rest of the feilds which are not required in the report.

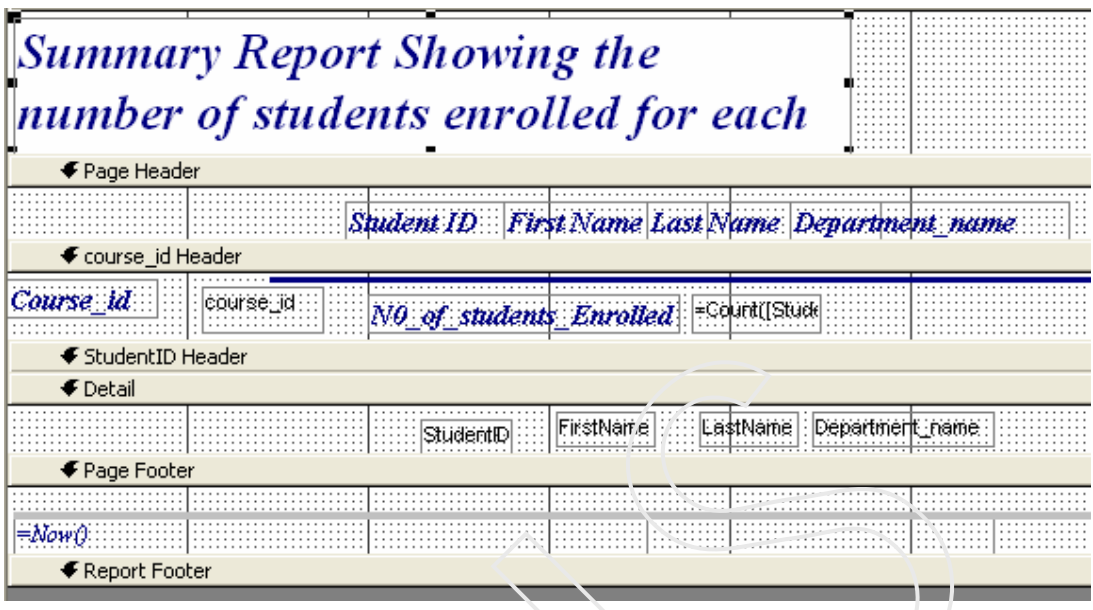

Figure 6.33 Report in Design View

- 9 Now right click on the course\_id text box and click on properties option.In the Control source property under Data tab select course\_id and in the Ranning Sum property select **Over Group**.
- 10 Repeat the same steps for the student\_id text box. In the control source write the formula = count(student\_id) and in the Running Sum property select No.
- 11 Change the heading for the report.

12 Save the Report and see it in print preview.

The Summary Report shows the total number of students enrolled for the course

You can use the Keep Together property for a Group in a report to keep parts of a group – including the Group Header, Detail Section, and Group Footer-together the same page.

You can use the Group Interval property with the Group on Property to specify how records are grouped in a report. The Group Interval Property specifies an interval value that records are grouped by. This interval differs depending on the data type and Group on Property setting of the field or expression you are grouping on.

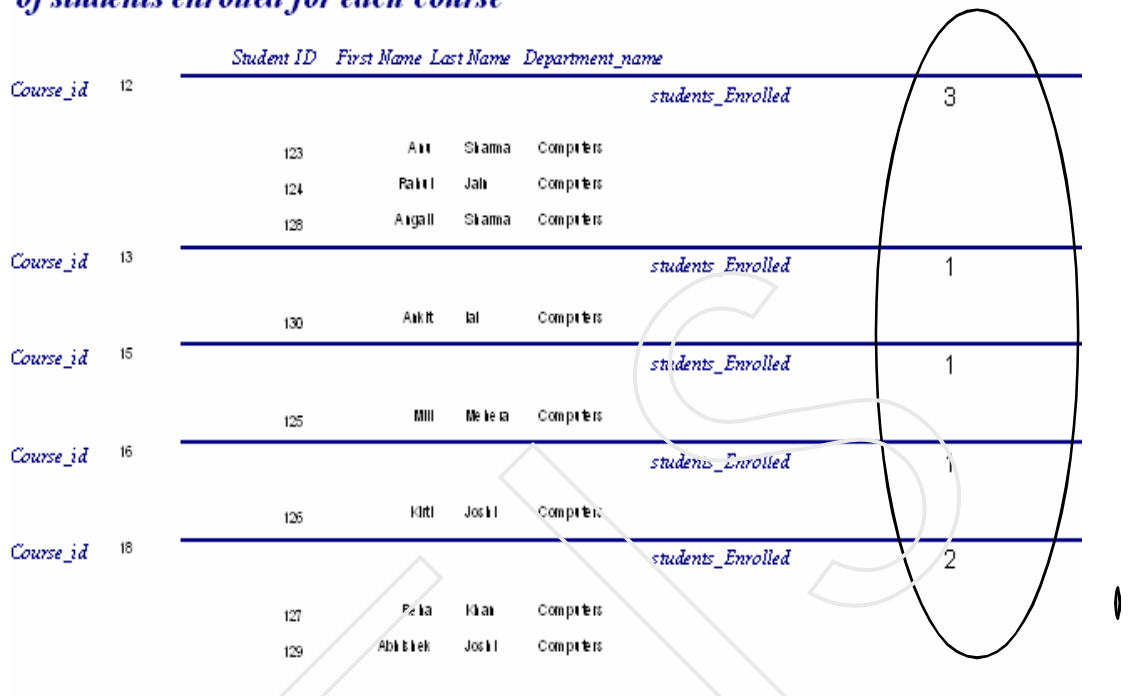

#### Summary Report Showing the number of students enrolled for each course

Figure 6..34 Summarized Report

To Set Group Interval property to a value other than its default setting (1), you must first set the Group Header or Group Footer property or both to yes for the Selected field or expression.

You can use the group on property in a report to specify how to group data in a field or expression by data type.

#### 6.13 Remove a sort or a group from a report

To remove a sort or a group:

- 1. Open the report in Design View
- 2. Click the Sorting\Grouping button on the report design toolbar.
- 3. Click the record selector for the sort or group you want to delete(the gray box to the left of the field is the record selector)
- 4. Press delete and then choose yes.

## Self Assessment Questions

- 1. Define different types of forms that can be created.
- 2. What are the benefits of forms
- 3. How do you add a command button to the form
- 4. Define the different tools present in the toolbox.
- 5. What is the advantage of form design view.
- 6. Explain different methods of creating charts.
- 7. What is the purpose of generating reports?
- 8. Define sorting and grouping feature of a report

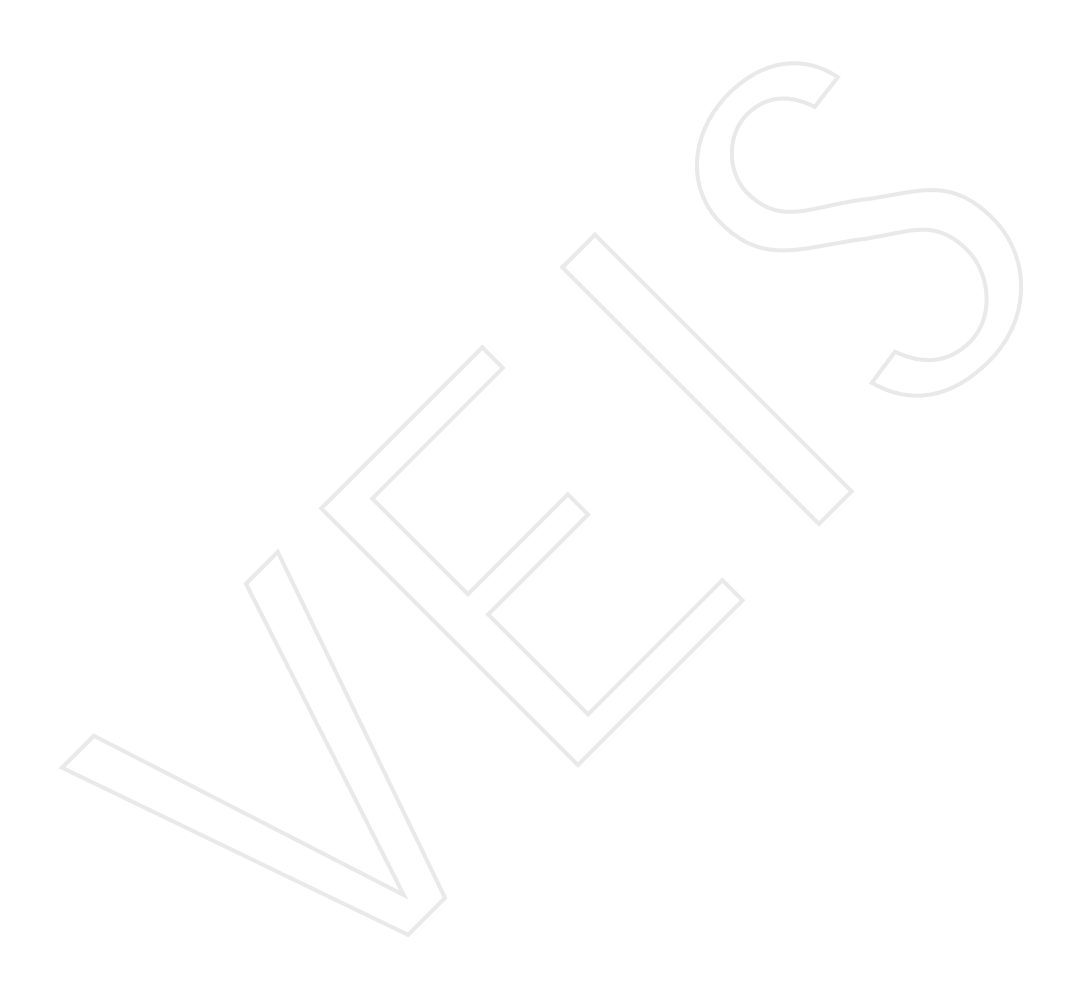

## U n i t

## Handling Dtabase Objects

## **Objective** :

u Disscusing the various tools which hepls in working with the database ob jects.

### Contents :

- 7.1 Introduction
- 7.2 Displat the list of objects
- 7.3 Viewing Objects Contents
- 7.4 Creating New Object
- 7.5 Hiding an Object
- 7.6 Deleting the Object
- 7.7 Renaming the Object
- 7.8 Copying Object
- 7.9 Adding Description to the object
- 7.10 Creating Toolbar
- 7.11 Creating Shortcut Menu
- 7.12 Analyzing a Database
- 7.13 Startup Option

#### 7.1 Introduction

Programers create different data objects while creating a database but at times are not able to keep tracks of these objects, At such times a programmer can add descriptions to these .For these purpose Ms-Access provides various tools like - Delete, rename, or copy database objects or Show descriptions in the database window.

#### 7.2 Display the list of objects of a given type.

Under Objects, click the corresponding object from the list in the database window.

#### 7.3 Viewing the contents of an object

Simply double-click the name of the object, or click on the object once and then click button. Design View button of in the Database window.

Click the corresponding object in the database window and then click button.

#### 7.4 Creating a new object

Under objects, click the corresponding object from the list in database window, and click button.

- Saving the Design of an object
  - 1. In the design view, select save from file menu, or press CTRL+S or click on save button on the toolbar
  - 2. If necessary, enter the name of the object.
- You can save any changes in the usual way when you close the objects window.
- Point to file and then click save as or Export command, to save the object under a different name, or even in a different database.

#### 7.5 Hiding an object

You can prevent an object from being displayed in the database window

- 1. Select the object to be hidden.
- 2. On the view menu, click properties.
- 3. Activate the hidden option, then click ok

The selected object becomes hidden in the database window.

#### 7.6 Deleting an object

- 1. Close the database object you want to delete. In a multi-user environment, confirm that all users have closed the database object.
- 2. Under objects in the database window, select the type of database object you want to delete.
- 3. Click the object in the object list, and then press delete.

#### 7.7 Rename an object

- 1. Close the database object you want to rename.
- 2. Under objects in the database window, select the object you want to rename.
- 3. Right-click the object, and then click rename.
- 4. Type the new name for the object, and then press enter

#### 7.8 Copy an object

- 1. In the database window under objects, click the type of database object that you want to copy.
- 2. In the object list on the right side of the database window, select the object and then click on copy or cut icon on the toolbar.
- 3. Click Paste icon on the toolbar.

- 4. Type a unique name for the object in the paste as dialog box.
  - Select structure only to paste only the structure of the table
  - Select structure and data only to paste the structure of the table and its data.
  - Select append data to Existing table to append data to an existing table.

#### 7.9 To Add a description to a Database Object

Right click on the object and select properties.

Type Description in the Description box click OK.

| Objects    | Create tabl           | Students Properties ?                                            |
|------------|-----------------------|------------------------------------------------------------------|
| III Tables | Create tabl           | General                                                          |
| Queries    | Create tabl           |                                                                  |
| E Fo:ms    |                       |                                                                  |
| Reports    |                       | Type: Table                                                      |
| Pages      | 🛄 Pasua Error         | Description: It contains the complete information of the student |
| 🔁 Macros   | Students              |                                                                  |
| 🤹 Modules  |                       | Created: 4/17/2008 4:40:24 AM                                    |
| Groups     |                       | Modified: 4/26/2008 9:55:20 PM                                   |
| Ravorites  |                       | Owner: Admin                                                     |
|            |                       | Attributes: 🗖 Hidden 🛛 🗖 Replicable                              |
|            | $\setminus \setminus$ | 🔲 Row Level Tracking                                             |

Figure 7.1 Adding Description to students table

To show the description in the database window

- 1. Right click anywhere in the background of the database window
- 2. Select view menu and click on details option.

You will see a window like above with the name of the object and its description.

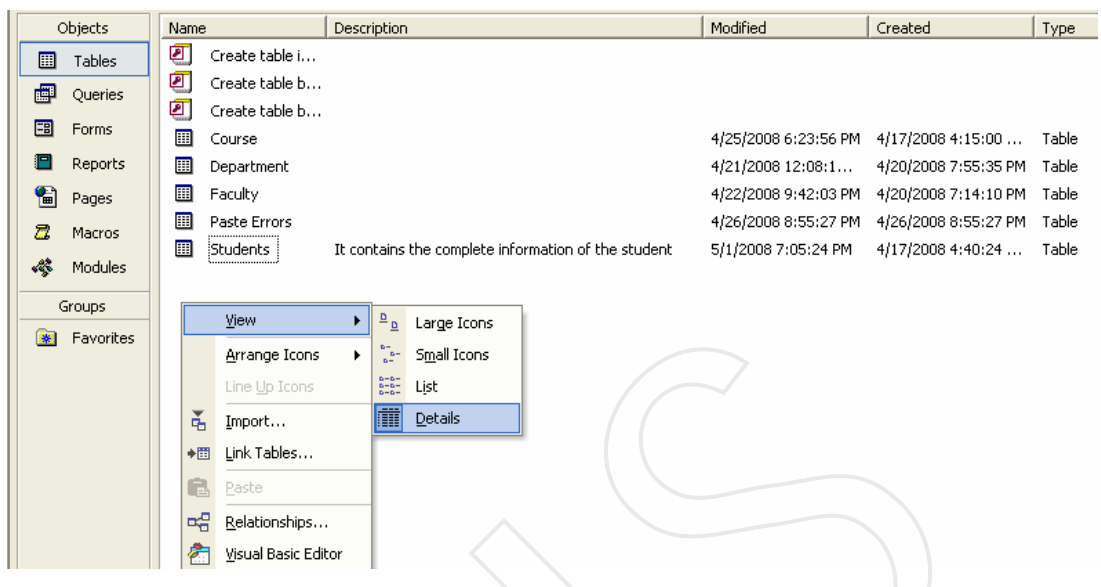

Figure 7.2 Viewing the objects details

#### 7.10 Creating the Tool Bar

- 1 Select View Menu
- 2 Select Toolbars
- 3 From Sub Menu of toolbar choose Customize
- 4 Under Toolbars Tab, click on New button
- 5 Give the name for new toolbar
- 6 Click on Commands Tab
- 7 Drag the tools which you want in the toobar when the customize dialog box is open. To remove the tools from toolbar you may drag them back when the customize dialog box is open.

#### 7.11 Creating Shortcut Menu

You can create your own shortcut menu and attach them to forms, reports or controls.

To create a shortcut menu, First create a new toolbar.

1. Select this toolbar in the toolbars tab of he Customize dialog box.

- 2. Click on properties.
- 3. Change the setting of type to Popup
- 4. Click OK after you have read the instructions.
- 5. Select close.
- 6. Back in the customize dialog box, select shortcut menus on the toolbars list.MS-Access displays a shortcut menus toolbar with a choice called custom:
- 7. Click custom to show a list of custom shortcut menus.
- 8. Select the shortcut menu you want to work with.
- 9. Add tools to the chortcut menu as described earlier.

Close the Shortcut Menus toolbar

#### 7.12 Analyzing a database

- 1. Open the database you want to check.
- 2. Select tools Menu and click on analyze option from the submenu select Performance from the menus.
- 3. You will see a Performance Analyzer dialog box.

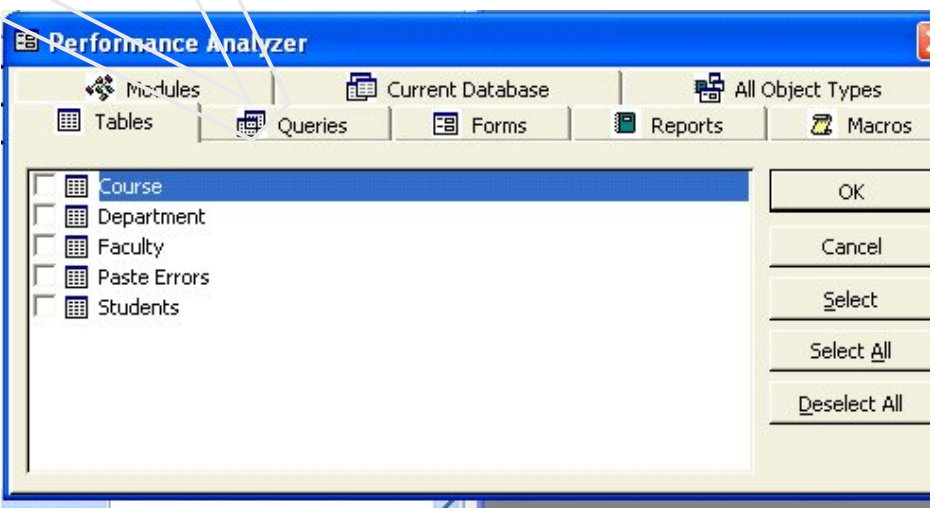

Figure 7.3 Performance Analyser dialog box
- 4. For each object that you want to include in the analysis, check the box to the left of the items icon. You could select all the items at once by using the select all button
- 5. To analyze the relationship that are defined in a database, click on the current Database tab and check relationships.
- 6. Choose OK

## 7.12.1 To allow the Performance Analyzer to make changes

- 1 The Performance Wizard can take actions for the items it marks as Recommendations and Suggestions to make change:
- 2 Click any items you need to change.

Choose optimize.

3 When you are finished with the Performance Analiyzer click Close

## 7.12.2 Documenting a Database

MS-Access helps in creating database documentation that include table structures and field properties, from and report properties and other details.

### To document an open database

- 1 Click on tools menu select the analyse option and then click on documenter.
- 2 Check the boxes for the objects that you would want to document.
- 3 If you want to check or change the items that are included in the documentation for the current tab's objects, click on the options button and make your selection before you click OK
- 4 If you want to print database properties and relationships, click on the Current Database tab and select Properties and Relationships.
- 5 Choose OK.
- 6 A preview window will open .

## 7.13 Startup Options

When ever you start MS-Access MS-Access Data Base Window opens .You are then required to select the Form in which you want to work and then choose the Form View to open it.

Both these task can be achieved if youselect the required form from the list in the Display Form/page .list box in **Startup** from the **Tools Menu.** The selected object will get displayed when you open database.

| Startup                                                                    |                                                         |        |
|----------------------------------------------------------------------------|---------------------------------------------------------|--------|
| Application Title:                                                         | Display Form/Page:                                      | Oř     |
| Application Icon:                                                          | xmClasxX<br>(none)<br>frmClassX<br>▼ Display Sracus SAr | Cancel |
| 🔽 Use as Form and Report Joon                                              |                                                         |        |
| Menu Bar:                                                                  | Shortcut Menu Bar:                                      |        |
| (default)                                                                  | (default)                                               |        |
| Allow Fuli Menus                                                           | Allow Built-in Toolbars                                 |        |
| 🔽 Allow Default Shortcut Menus                                             | 🔽 Allow Tobibar/Menu Changes                            |        |
| ✓ Use Access Special Keys                                                  |                                                         |        |
| (Show Database Window, Show Immedia<br>Window, Show VB Window, and Pause E | ste<br>xecution)                                        |        |

Figure 7.4 StartUp dilog box

# Self Assessment Questions

- 1 Add Description to the various data objects you have created.
- 2 Write the steps to view the details of the data objects
- **3** Document the student\_information database created by you.

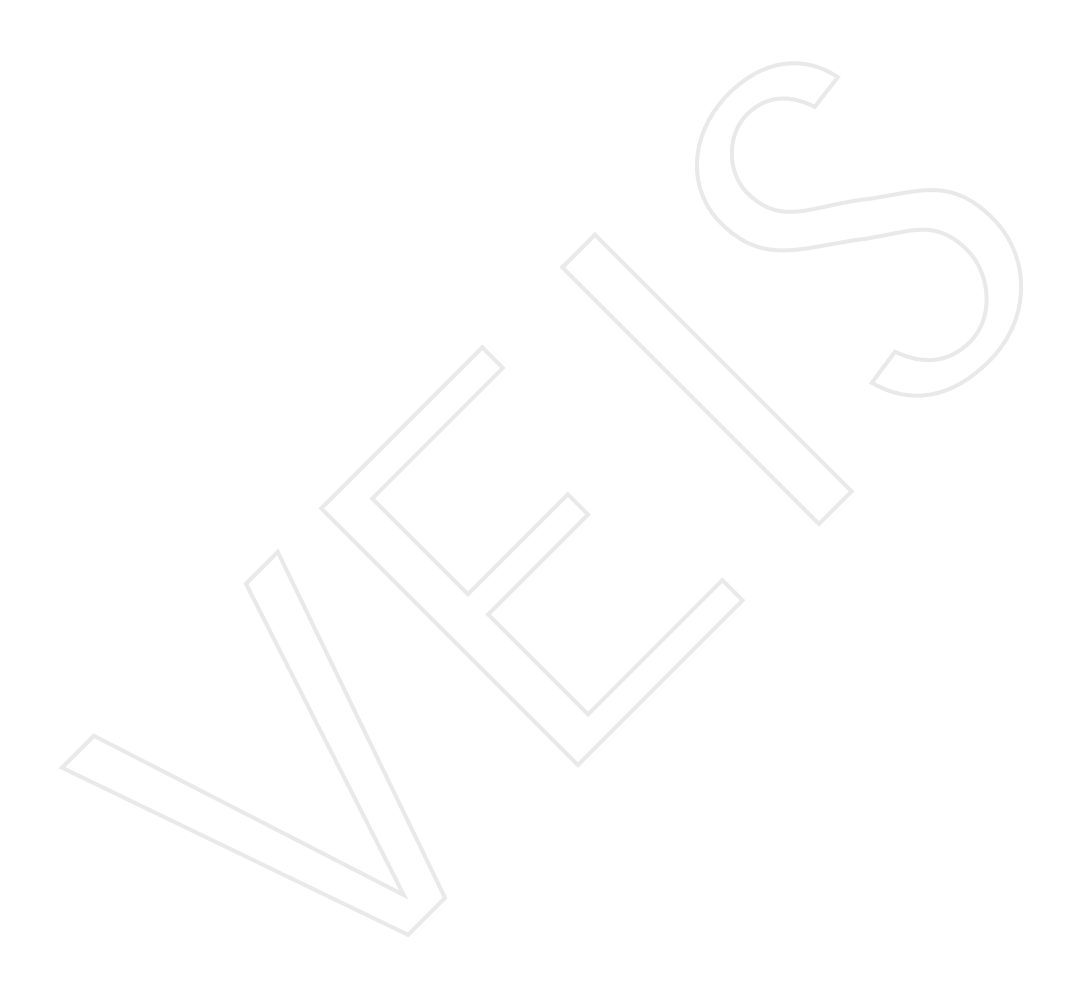

# **Project : Student Result**

#### Steps to create the project

*Step 1* : Create a new database VEIS.

Step 2(a): Create a table with the name **BASIC** 

|   | Field Name | Data Type |
|---|------------|-----------|
| 8 | Reg No     | Number    |
|   | Names      | Text      |
|   | Access     | Number    |
|   | с          | Number    |
|   | C++        | Number    |
|   | VB         | Number    |
|   | Oracle     | Number    |
|   | Java       | Number    |
|   |            |           |
|   |            |           |

Step 2(b) : Apply the following data validations

| Primary Key              |   | Reg_No                                                 |  |  |  |  |  |
|--------------------------|---|--------------------------------------------------------|--|--|--|--|--|
| <b>Required</b> Property |   | Yes for all the feilds.                                |  |  |  |  |  |
| Validation Rule          | - | All the subjects should have marks<br>between 0 to 100 |  |  |  |  |  |
| Validation Text          | - | Enter the Marks correctly                              |  |  |  |  |  |

Step 3 : Design a query which calculates the total marks of a student.

Cretae two feilds TOTAL and PERCENTAGE in the Query Design View and enter the formula as shown in the figure (Fig Query Basic)

Note: <u>nz</u> allows a field to take null values when no data is entered.

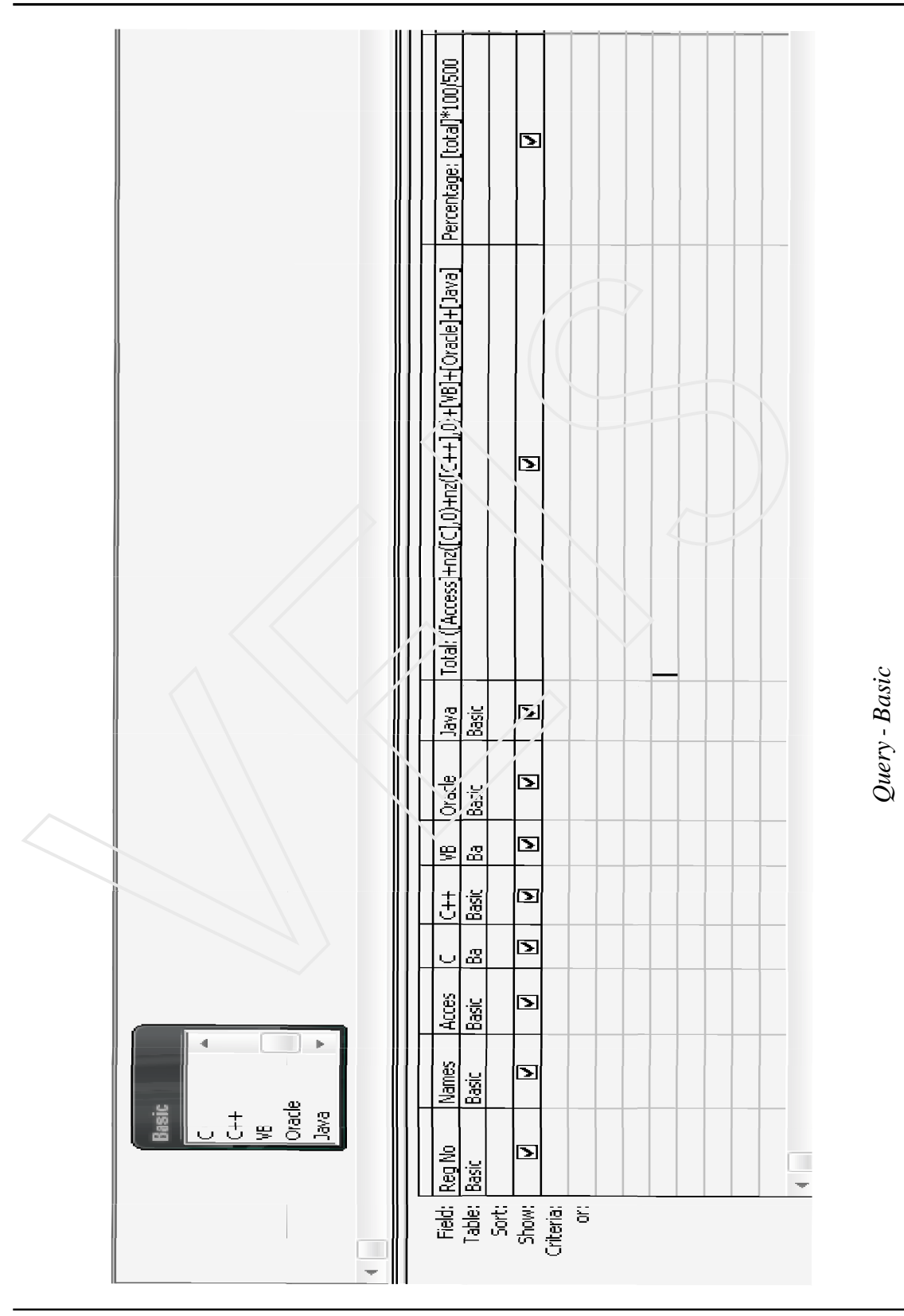

Project

144

VEIS

Step 4: Now create another query as shown in the figure. (Fig *Query - Da-tabase Skills*) The calclated values of the table can be used to analyse student knowledge of any subject(here databases). Calculate TOTAL and PECENTAGE of the two subjects.

| Bas<br>C<br>C++<br>VB<br>Ora<br>Java            | ic<br>-<br>cle  |                |                 |                 |                         |                             |  | • |
|-------------------------------------------------|-----------------|----------------|-----------------|-----------------|-------------------------|-----------------------------|--|---|
| Field:<br>Table:<br>Sort:<br>Show:<br>Criteria: | Reg No<br>Basic | Names<br>Basic | Access<br>Basic | Oracle<br>Basic | Total: [Access]+[Orade] | Percentage: [tota]]*100 200 |  |   |
| or:                                             |                 |                |                 |                 |                         |                             |  |   |

Query - Database Skills

Step 5 : Create the following forms from the Queries designed above.

| E Zie Edir Alexa insert Lõumar | <u>Records</u> <u>Tools</u> <u>Window</u> | <u>H</u> elp |            |
|--------------------------------|-------------------------------------------|--------------|------------|
| Roll No Marges Cess C          | C++ VB racle Java                         | Total        | Percentage |
| 246 rohit 50 50                | 50 50 50                                  | 250          | 50         |

Form 1 ( based on BASIC QUERY )

| C  | <u>F</u> ile  | <u>E</u> dit | ⊻iew    | Insert | F <u>o</u> rmat | <u>R</u> ecords | <u>T</u> ools | <u>W</u> indow | <u>H</u> elp |            |                                           |  |
|----|---------------|--------------|---------|--------|-----------------|-----------------|---------------|----------------|--------------|------------|-------------------------------------------|--|
| 24 | Roll No Names |              |         |        | A               | ccess           | Oracle        | Tota           | al           | Percentage | 1. A. A. A. A. A. A. A. A. A. A. A. A. A. |  |
| •  |               | 24           | 6 rohit | ~      |                 |                 | 50            | 50             | 10           | 0          | 50                                        |  |

Form2 - Database Skills Query - Database Skills

145

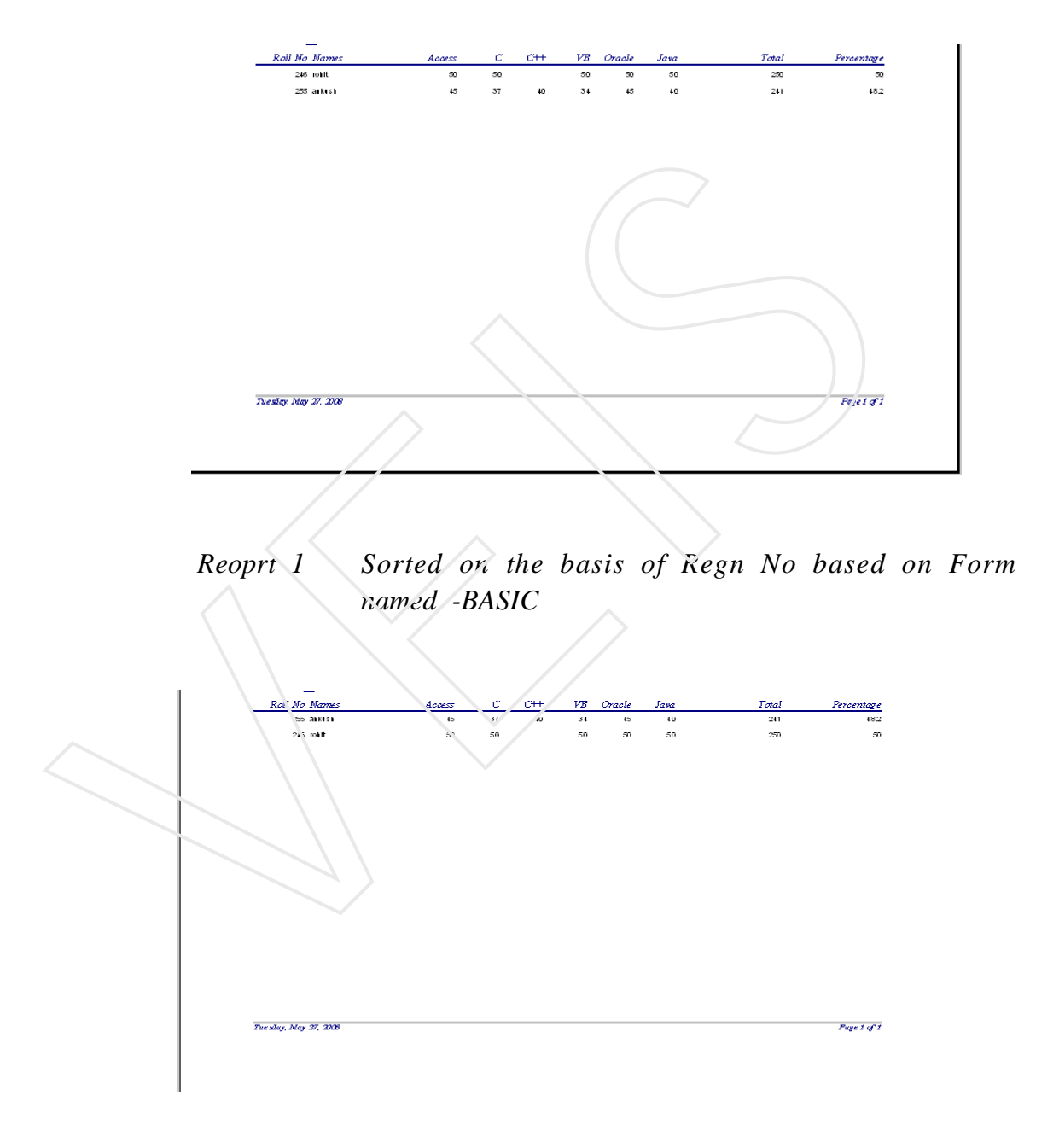

Step 6: Now create the following Reports for the form created above

Reoprt 2 Sorted on the basis of Percentage based on Form named - BASIC

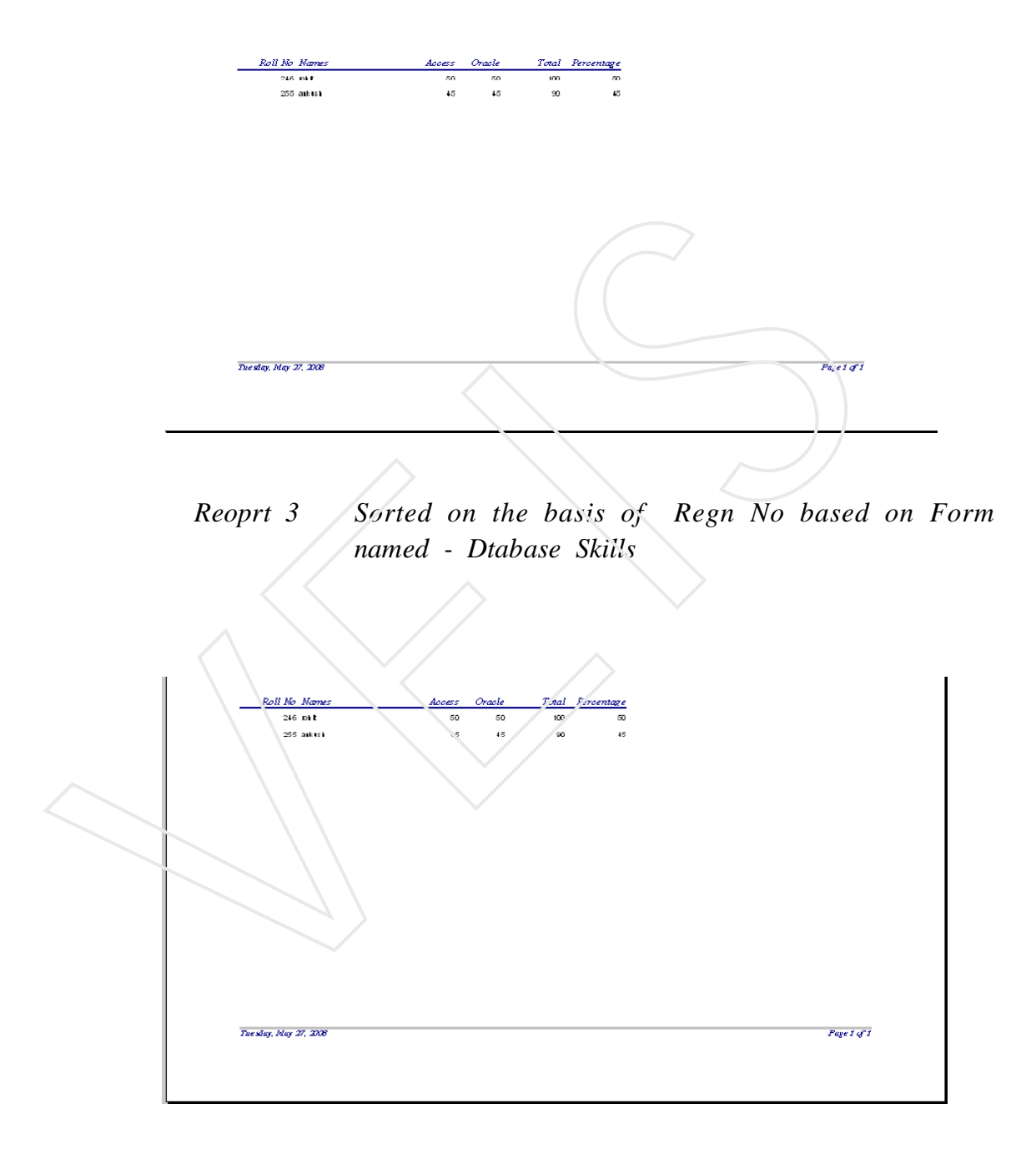

Reoprt 4 Sorted on the basis of Percentage based on Form named - Database Skills

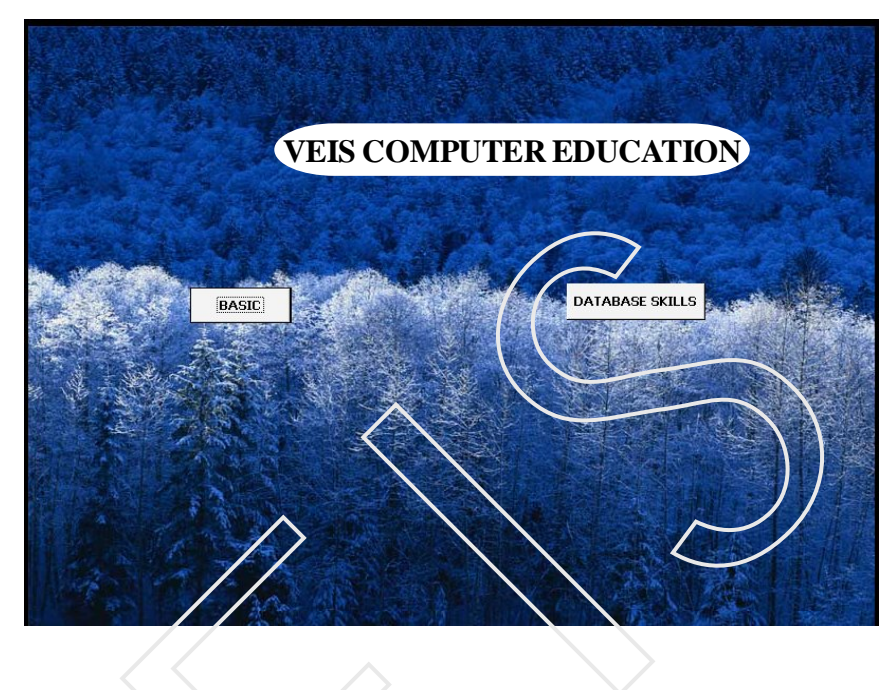

Step 7 : Open a Blank Form in the design view and design the following form

Label

Command Buiton

Command Button

## <u>MAIN FORM</u>

- Step 8 :Create the two command buttons of the MAIN FORM, say BASIC and<br/>DATABASE SKILLS . By clicking on the button BASIC the form<br/>BASIC should get ope. By clicking on the command button DATABASE<br/>SKILL the form DATABASE SKILL shoud get open .
- Step 9: Now create two comand buttons on form BASIC,say PREVIEW EN-ROLL and PREVIEW PERCENTAGE. By clicking on the first button REPORT 1 should be displayed on the screen and by clicking on the second button REPORT 2 should be displayed on the screen.
- *Step 10*: Similarly open the form DATABASE SKILL and create two separate comaand buttons for previewing REPORT 3 and REPORT 4. Select the MAIN FORM as the start up form from the Start Up option.

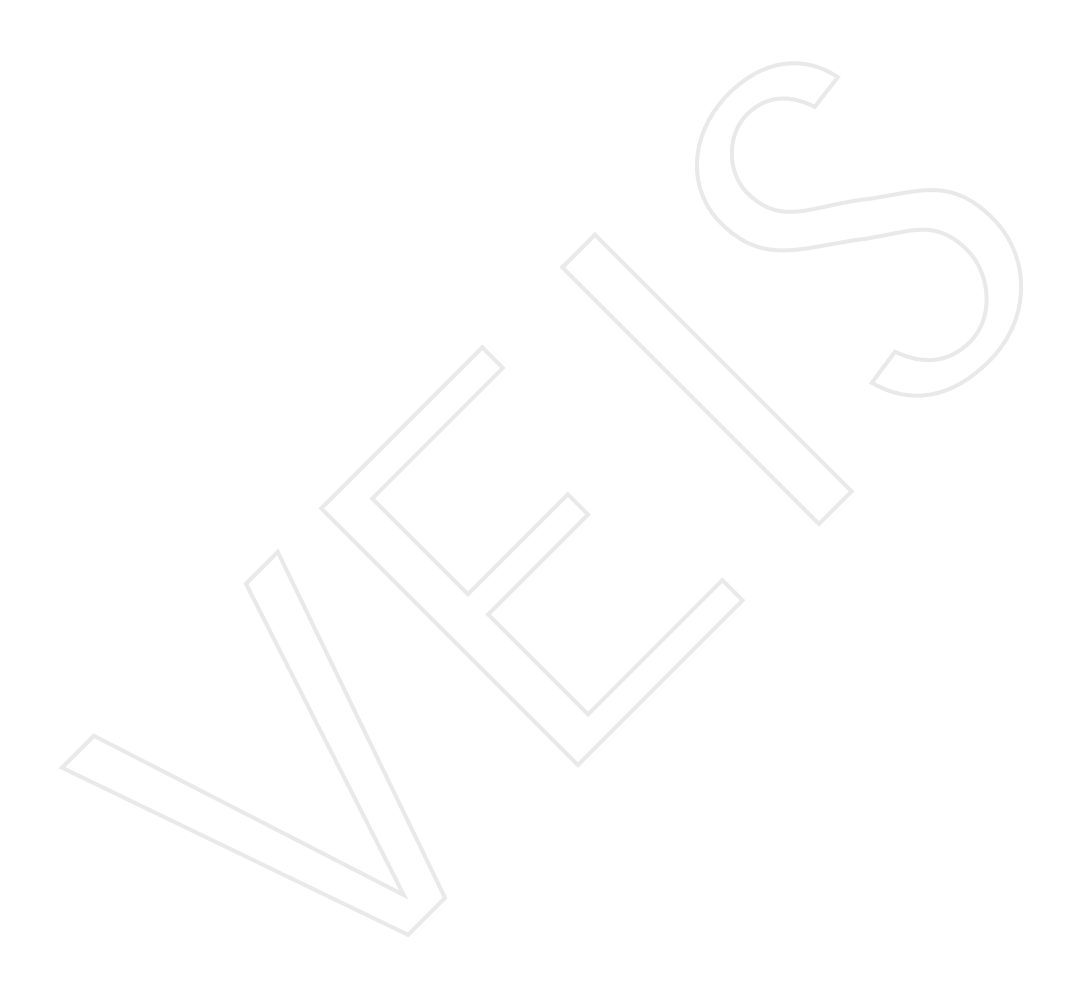